# آموزش جامع وبلاگ نویسی

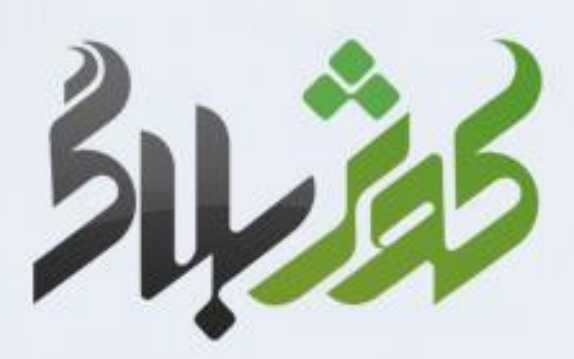

kowsarblog.ir

مر کز فناوری اطلاعات حوزه های علمیه خواهران اداره آموزش و فرهنگ سازی فضای مجازی

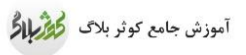

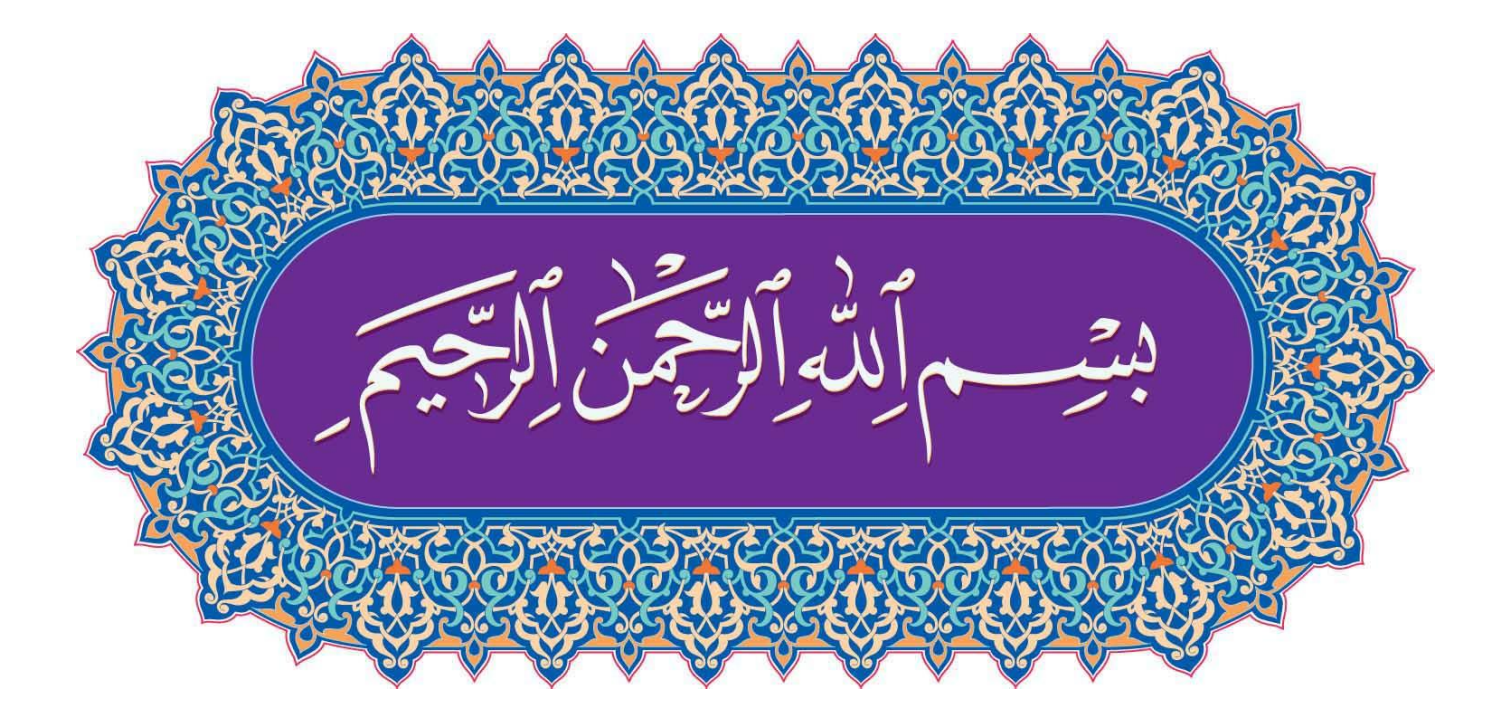

# فهرست مطالب

| ۱         | فصل اول :  معرفی سامانه کوثر بلاگ <mark>.</mark> |
|-----------|--------------------------------------------------|
| ۲         | ۱– درباره کوثر بلاگ                              |
| ۲         | ۲ – مزایا و ویژگی های کوثر بلاگ                  |
| ۲         | ۳- آموزش و پشتیبانی                              |
| ۳         | ۴- آشنایی با مفاهیم و اصطلاحات وبلاگ نویسی       |
| ۷         | ۵- ساخت وبلاگ                                    |
| ۷         | ۵-۱- طلاب خواهر                                  |
| ۹         | ۵–۲– سایر متقاضیان                               |
| ۹         | ۶- نحوه ورود به سامانه و خروج۶                   |
| ۱۰        | ۷- فراموشی کلمه عبور۷                            |
| 1         | ۸- اجزای صفحه اصلی کوثر بلاگ                     |
| ۱۵        | ۸–۱– میز کار وبلاگ                               |
| 18        | فصل دوم: نمایه                                   |
| ۱۷        | ۱– ویرایش نمایه                                  |
| ۱۷        | ۲- ویرایش تصویر پروفایل                          |
| ۱۸        | ۳- اطلاع رسانی                                   |
| 19        | ۴– جلسات۴                                        |
| ۲۰        | فصل سوم: مديريت موضوعات                          |
| ۲۱        | ۱- موضوعات                                       |
| ۲۲        | ۲- حذف موضوع                                     |
| ۲۲        | ۳- موضوع پیش فرض                                 |
| <b>7#</b> | فمل جداره: ودريدت وطالب                          |

| ۲۴ | ۱- ارسال مطلب جدید (پست)                |
|----|-----------------------------------------|
| ۲۴ | 1-1- نوشتن مطلب                         |
| ۲۵ | ۱–۲–تنظیمات متن                         |
| ۲۶ | ۱–۳-کلیدواژه ها                         |
| ۲۶ | ۱-۴-موضوعات پست                         |
| ۲۷ | -۵- مش <i>خص</i> ات                     |
| ۲۷ | ۱-۶- وضعیت نظردهی به مطلب               |
| ۲۷ | ۱–۷– ویژگی های پیشرفته                  |
| ۲۸ | ۱–۸– درج تصویر                          |
| ۳۰ | ۱–۹– درج پیوند                          |
| ۳۱ | ۱-۱۰– قراردادن فایل برای دانلود در مطلب |
| ۳۲ | ۱–۱۱– درج مدیا (ویدیو/صوت) در مطلب      |
| ۳۵ | ۲- ویرایش و حذف مطالب                   |
| ۳۷ | فصل پنجم : مديريت نظرات                 |
| ۳۸ | ۱– ارسال نظر                            |
| ۳۸ | ۲ – وضعیت نظرات                         |
| ۳۹ | ۳- پاسخگویی به نظرات                    |
| ۴۰ | ۴– لیست تمامی نظرات۴                    |
| ۴۱ | فصل ششم : تنظيمات                       |
| FT | ۱– عمومی                                |
| ۴۳ | ۲– مطالب                                |
| ۴۳ | ۳. پیشرفته                              |
| ۴۳ | ۴. نویسندگان                            |

| ۴۵         | فصل هفتم: مديريت فايل                 |
|------------|---------------------------------------|
| ¥9         | ۱- بارگذاری فایل جدید                 |
| ¥9         | ۲- پیدا کردن آدرس فایل                |
| ۴۷         | ٣- حذف فايل٣                          |
| ۴۸         | فصل هشت <sub>م</sub> : قالب هل        |
| ۴٩         | ۱– تغيير پوسته (قالب) وبلاگ           |
| ۴٩         | ۲- تغییر هدر وبلاگ                    |
| ۵۰         | ۳ – ابزارهای جانبی وبلاگ              |
| ۵٠         | ۳-۱- افزودن کد ابزار                  |
| ۵۲         | ۳-۲- افزودن لینک دوستان               |
| ۵۳         | ۳-۳-ابزارهای اختصاصی کوثر بلاگ        |
| ۵۴         | ۳-۴-حذف و ویرایش اشیاء                |
| ۵۵         | فصل نه <sub>م</sub> : پیام ها         |
| ۵۶         | ۱– مشاهده پیام ها                     |
| ۵۶         | ۲-پاسخگویی به یک پیام۲                |
| ۵۷         | ۳- ارسال پیام جدید                    |
| ۶۰         | فصل دهم: تجزيه و تحليل                |
| ۶۱         | ١- خلاصه بازديد ها                    |
| ۶۲         | ۲-آمار بازدید کل وبلاگ در صفحه میزکار |
| ۶۳         | ۳ – آمار بازدید هر مطلب               |
| ۶ <b>۴</b> | فصل یازدهم: نسخه اندروید کوثر بلاگ    |
| ۶۵         | ۱ – نصب نرم افزار                     |
| ۶۶         | ۲ – امکانات نرم افزار                 |

٥

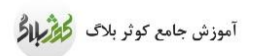

و

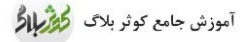

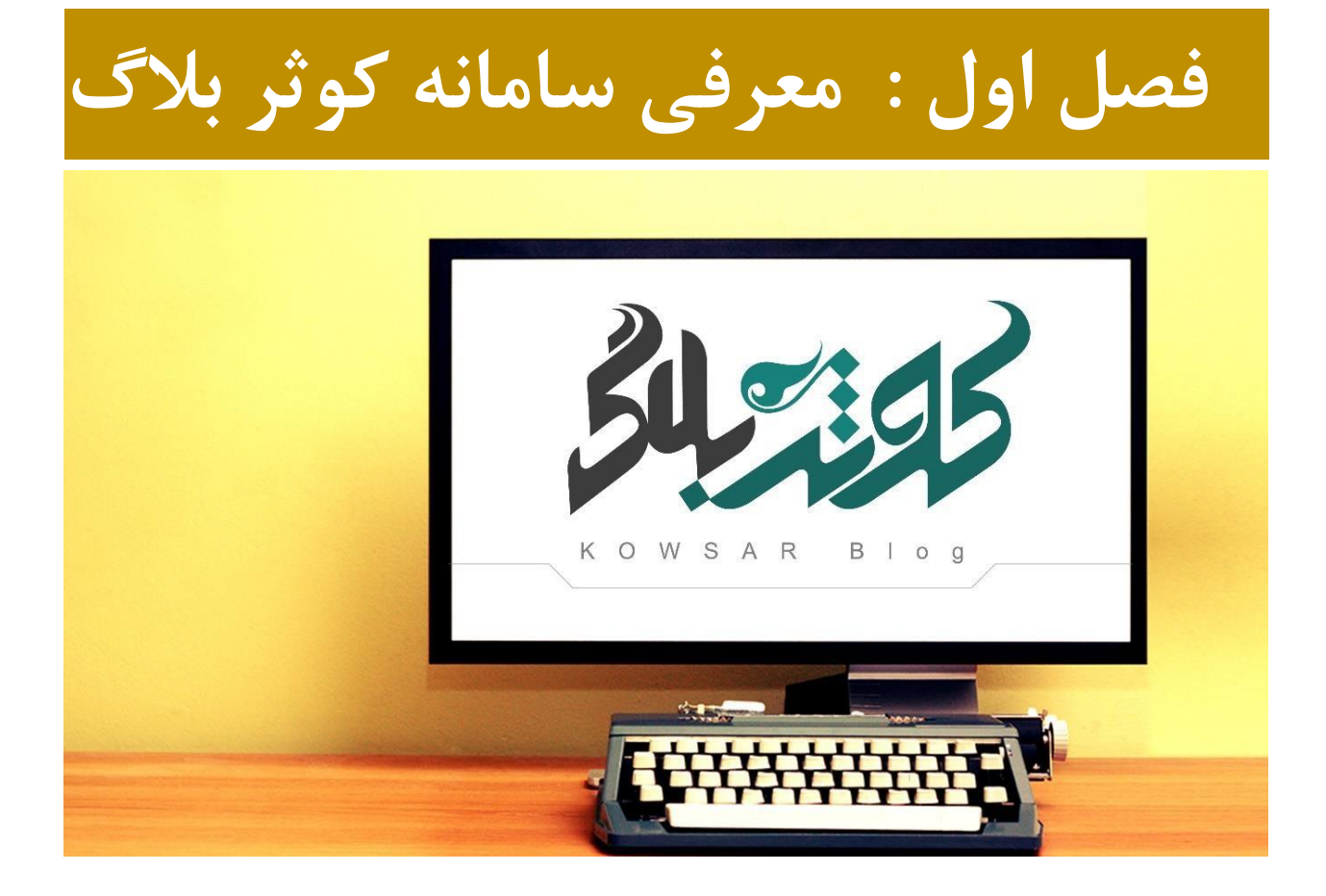

# ۱- درباره کوثر بلاگ

سرویس وبلاگ نویسی«کوثر بلاگ» با هدف تولید محتوای فرهنگی و مذهبی بومی در فضای مجازی و گسترش فرهنگ استفاده از ابزارهای نوین در بین بانوان، راه اندازی شده است. کوثربلاگ بر آن است تا با ایجاد زمینه وبلاگ نویسی بانوان در محیطی امن و نجیب، از این رهگذر بتواند فرصتی برای ارائه الگوی صحیح زن مسلمان در فضای مجازی فراهم کند.

# ۲- مزایا و ویژگی های کوثر بلاگ

# ۳- آموزش و پشتیبانی

کاربران می توانند با مراجعه به نشانی support.kowsarblog.ir از ده ها مطلب آموزشی وبلاگ نویسی استفاده کنند پیشنهاد، سوال و مشکلات وبلاگی خود را از طریق روش های ذیل با واحد پشتیبانی در میان بگذارند تا حداکثر ظرف ۲۴ ساعت پاسخ خود را دریافت نمایند:

- پست الکترونیکی: support@kowsarblog.ir
  - تلفن: ۰۹۱۳۸۱۳۲۵۵۹ ۰۳۱۳۴۱۴۳۱۰۵
    - سامانه پیامک: ۳۰۰۰۲۱۴۴۰۰۰۶۱۸
      - مراجعه به صفحه "تماس با ما"

#### ۴– آشنایی با مفاهیم و اصطلاحات وبلاگ نویسی

پیامبر اکرم (صلّی الله علیه و آله و سلم) : مَن عملَ علی غیر علم کان ما یفسد أکثرَ ممّا یصلِح ؛ هر که بی علم عمل کند بیش از آنچه اصلاح می کند، افساد خواهد کرد. (میزان الحکمه/ج ۸ً) یکی از رموز موفقیت و لازمه ورود به هر کاری آن است که پیش از ورود، اصطلاحات اختصاصی آن فعالیت و دانش را شناخت. وبلاگ نویسی هم از این امر مستثنی نبوده و چه بسا عدم آشنایی علاوه بر طولانی شدن زمان موفقیت، مانع رسیدن به اهداف مورد نظر شود. در ذیل اصطلاحاتی که غالبا کاربران از آن سوال نموده و یا در بازدید از وبلاگ ها، عدم آشنایی با آن مشکلاتی را برای مدیر وبلاگ ایجاد نموده است توضیح می دهیم.

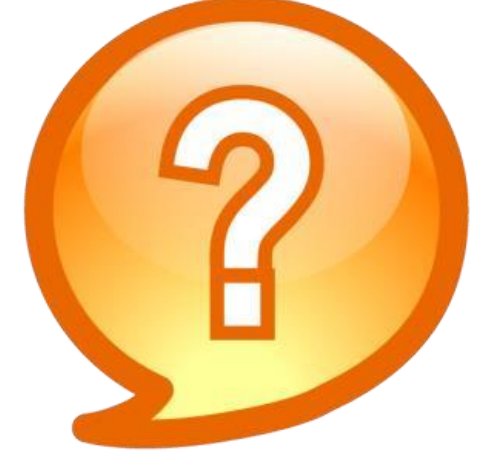

#### **SEO**

سئو مخفف کلمه Search Engine Optimization است و به معنای بهینه سازی سایت برای موتورهای جستجو گر است.در واقع تمام فرایندهایی که سبب می شود سایت و یا وبلاگ شما نتایج بهتری رادر گوگل و سایر موتورهای جستجوگر کسب نماید.

#### RSS

آر.اس.اس فایلی با فرمت xml است که آخرین عناوین سایت های خبری، وبلاگ ها وسایت هایی از این دست را شامل می شود. با به روز شدن سایت، فایل آر.اس.اس به طور خودکار به روز شده و به این ترتیب تازه ترین عناوین خبری، چکیده ای از هر گزارش یا خبر را می بینیم که در کنار آن پیوندی وجود دارد. با rss می توان به راحتی و بدون نیاز به مشاهده روزانه سایت های مورد علاقه، از محتوا و به روز رسانی های آن ها مطلع شد. وظیفه اصلی آر.اس.اس قابل دستیابی کردن اطلاعات و صرفه جویی است. بسیاری از وبلاگها، مجلات و سایت های خبری در کنار بسیاری از امکانات، محتویات تازه خود را به صورت آر.اس.اس عرضه می کنند. در کوثر بلاگ نیز عرضه اطلاعات به صورت آر. اس اس وجود دارد.

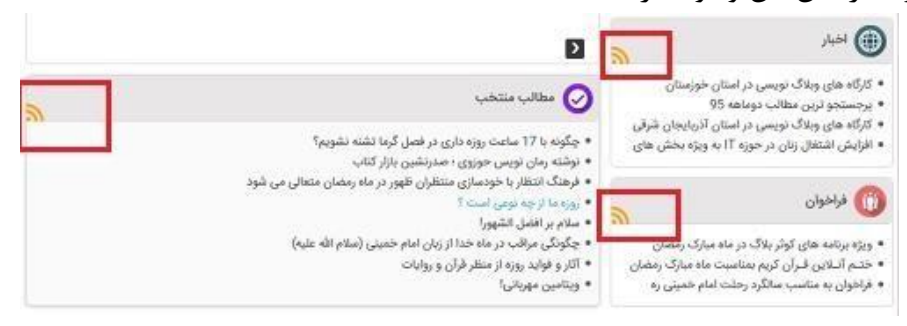

#### هدر

به تصویر یا عکس بالای قالب (صفحه) وبلاگ اصطلاحاً هدر گفته می شود. تمامی قالب ها دارای یک هدر هستند. برخی از قالب ها، امکان تغییر هدر و جایگزین کردن با تصویر دلخواه شما را دارند. **بروزرسانی** 

هنگام ویرایش یک مطلب قدیمی، گزینه ای در تنظیمات وجود دارد که اگر آن را انتخاب کنید، تاریخ انتشار مطلب به تاریخ همان روز تغییر خواهد کرد.

|          | مشخصات                    |
|----------|---------------------------|
|          | 🗌 پست ویژه                |
| لب زمانی | 🗌 پتهان کردن خط ادامه مطا |
| بى شود   | –ادامه مطلب– نمایش داده ه |
|          | تاريخ انتشار:             |
|          | •بروزرسائی                |
|          | تنظيم براى:               |
|          | 1395/03/18                |
|          | 18:33:00                  |
| 6ª       | مرتب<br>سازی:             |

#### لينک (پيوند)

لینک یا پیوند همان آدرسی اینترنتی است که با انتخاب آن (کلیک کردن)، شما را به پنجره (صفحه)جدیدی هدایت می کند.

#### تبادل لينك

قرار دادن آدرس وبلاگ و یا سایت مورد علاقه در لیست پیوندهای نوار کناری ( تبادل لینک زمانی کامل انجام می شود که لینک کردن دو وبلاگ به صورت متقابل انجام شود .یعنی شما وبلاگی را در وبلاگ خود لینک نمایید و متقابلا وبلاگ لینک شده نیز وبلاگ شما را در وبلاگ خود، لینک نماید.)

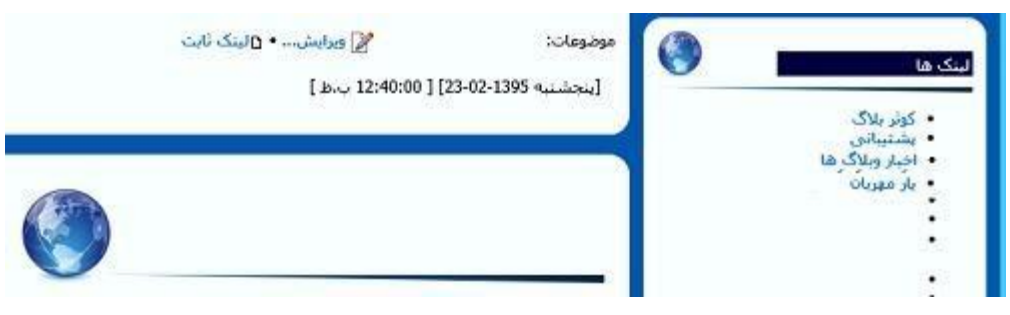

#### لينك درون متنى

لینک کردن بخشی از مطلب به یک نشانی اینترنتی. کاربردهای مختلفی دارد از جمله برای نوشتن منبع، لینک کردن به سایت دیگر جهت اطلاعات بیشتر، قراردادن لینک دانلود یک فایل و ...

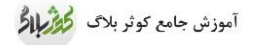

يست

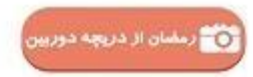

در این محور کاربران با هدف به تصویر کشیدن زیبایی های این ماه، تصاویری از سفره افطار و سخر، لحظات زمضانی، راز و نیار در ماه رمضان، خانواده و رمضان، شب های قدر، آداب و رسوم مردم در این ماه و ... عکسبرداری کرده و در بلاگ خور معصور هی مطبقت مواوی خود کاربر تهیه شود. تصاویر انتخاب شده از جستجوهای اینترینی و سایر سایت ها مد نظر نمی باش<mark>ر</mark> . (آموزش درج <mark>تصویر)</mark>

به هر مطلب وبلاگ، اصطلاحاً پست گفته می شود. هر پست شامل عنوان، متن و محتوا، تاریخ درج، موضوعات مرتبط، کلیدواژه ها، تاریخ درج پست و .. می باشد. موضوعات وبلاگ

موضوع وبلاگ یک یا چند عنوان تقریبا کلی است که شما قصد دارید در طول وبلاگ نویسی خود مطالبی با محتوای پیرامون آن و زیر موضوعات آن، ارائه نمایید. دقت کنید موضوع به هیچ وجه با عنوان مطلب برابر نمی باشد. پیشنهاد می شود قبل از شروع وبلاگ نویسی بر اساس علاقه، تخصص ، نیاز مخاطب و هدف از وبلاگ نویسی موضوع یا موضوعاتی را برای وبلاگ خود تعریف نمایید. روش درست آن است که روی یک موضوع برای نوشتن در وبلاگ تمرکز داشته و در انتخاب این موضوع تا حد ممکن علایق مشترک بین خود و خواننده را در نظر بگیرید.

نامک آدرس (slug) نام های کوتاه شده برای یک نشانی اینترنتی از طریق نامک (نشانی کوتاه شده)، برای نوشتن لینک مطلب ،نیازی نیست از آدرس طولانی استفاده نمایید. در واقع نامک، آدرس طولانی و بلند را به یک آدرس کوتاه و بامفهوم تبدیل می کند. مثال: http://support.kowsarblog.ir/?p=۲۱۵۲۰۱&more=۱&c=۱&tb=۱&pb=۱

آدرس کوتاه شده از طریق نامک: http://support.kowsarblog.ir/amozesh

برچسب عنوان ( <mark>title)</mark> عبارتی که با بازکردن یک مطلب در قسمت نوار آدرس نمایش داده می شود. (به صورت پیش فرض، عنوان مطلب می باشد)

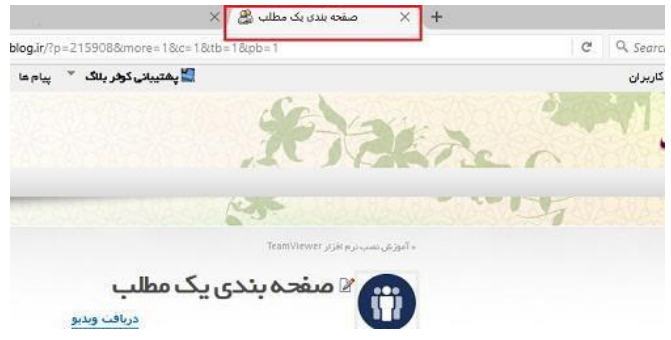

### كليد واژه ها(Keywords)

#### نام تصوير

اسم فایل که با پسوند های مجاز مثل( jpg , bmp , gif) باشد.

#### رتبه وبلاگ

امتیاز وبلاگ ها بر اساس معیار های (میزان بازدیدکننده، تعداد مطالب، تعداد نظرات دریافتی، آراء مطلب، تعداد روزهای حضور در سامانه )به صورت سیستمی در پایان هر روز محاسبه و بر اساس آن رتبه وبلاگ بدست می آید. کاربران کوثر بلاگ از میزکار وبلاگ می توانند رتبه وبلاگ خود را در مدرسه و کشور مشاهده نمایند.

#### وبلاگ گروهی

وبلاگی که بیش از یک نفر به میزکار آن دسترسی داشته و در مدیریت آن سهیم باشد وبلاگ گروهی محسوب می شود. لازم به ذکر است در یک وبلاگ گروهی هر نویسنده، باید یک نام کاربری ورمز اختصاصی داشته باشد. یک وبلاگ نویس می تواند همان ابتدا یا بعد از گذشت زمان، وبلاگ خود را گروهی نماید.

#### قالب وبلاگ

پوسته ای که برای نمایش اجزای یک وبلاگ شامل پست ها و مطالب، باکس ها، تصویر سربرگ، ابزارها و ... استفاده می شود.

<mark>اجزای وبلاگ</mark> ابزارهایی که برای قسمت های مختلف وبلاگ از جمله منو، نوار کناری و هدر وبلاگ طراحی و آماده شده اند.

#### نمايه كاربر

صفحه شخصی کاربر که از طریق آن مشخصاتی چون نام و نام خانوادگی، نام مستعار، شماره همراه، و ایمیل ثبت شده است و تنها برای خود شما قابل مشاهده است. کاربران دیگر صرفاً قادر به مشاهده اطلاعات عمومی، مثل وبلاگ و لیست مطالب و نظرات ارسالی شما در سامانه خواهند بود.

#### تصوير نمايه

تصویری که به عنوان نمایه انتخاب می شود در تمام تبادلات و تعاملات شما در سایر وبلاگ های سامانه، به صورت تصویری کوچک، کنار نام کاربری شما نمایش داده می شود.

#### مطالب مقدمه

ویژگی مقدمه، این است که بدون در نظر گرفتن تاریخ مطلب، به عنوان اولین پست وبلاگ در همه صفحات یا همه موضوعات (باتوجه به تنظیمات) به طور ثابت، نمایش داده می شود.

# ۵- ساخت وبلاگ

متناسب با اینکه متقاضی دسترسی به شبکه کوثرنت داشته باشد یا خیر، به یکی از روش های ذیل می تواند اقدام به ثبت نام نماید:

#### ۵–۱– طلاب خواهر

متقاضیانی که حساب کاربری در شبکه کوثرنت دارند می توانند با ورود به این شبکه (Kowsarnet.ir) از منوی «ورود به سامانه ها» گزینه «کوثر بلاگ» را انتخاب کرده و مستقیماً وبلاگ خود را طبق مراحل ذیل ایجاد

#### نمايند:

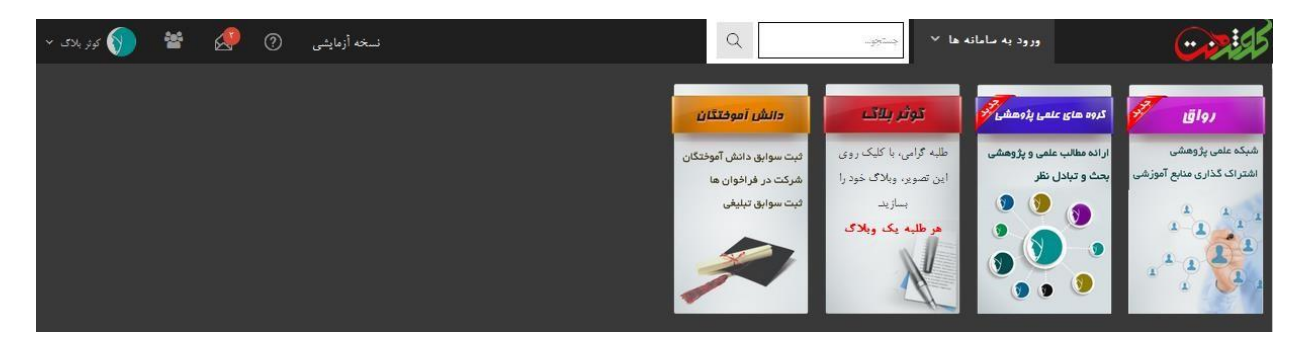

| دادہ مے شود: | <mark>گ»</mark> نمایش | ەىلا  | «ایحاد | ، صفحه | ىلاگ | كەث | گزىنە | انتخاب | L |
|--------------|-----------------------|-------|--------|--------|------|-----|-------|--------|---|
|              | 0                     | - • / | • ••   |        |      |     |       | •      | • |

|                                                                                                    | یجاد کاربری جدید                   |
|----------------------------------------------------------------------------------------------------|------------------------------------|
| آدرس پست الکترونیکی                                                                                                | پست الکترونیکی:                    |
|                                                                                                    | لطفاً پاسخ کیچا را وارد<br>نمائید: |
| .Please enter the characters from the image above<br>(فیرحساس به حروف)<br>تنفن همراه کاربر                         | تلفن همراه:                        |
| در بالی ویلگ<br>نمایش داده فواهد شد.                                                                               | عنوان وبلاگ:                       |
| » نامک " برای یکتانمودن آدرس های وبلگ استفاده م<br>شود. همچنین به عنوان <b>پوشه پیش فرض رسانه</b> استفاده شده است. | آدرس وبلاگ:                        |
| حساب کاربری من را ثبت کن                                                                                           |                                    |

الف) پست الکترونیکی: در صورتی که پست الکترونیکی ندارید می توانید در یکی از سرویس های معتبر در عرض چند دقیقه صاحب پست الکترونیکی شوید. تکمیل این کادر ضروری است چرا که در صورت فراموشی کلمه عبور یا برای اطلاع رسانی های ضروری دیگر از آن استفاده می شود.

**ب) تلفن همراه:** بازیابی کلمه عبور و موارد ضروری دیگر نیز از این طریق انجام می شود.

ج) عنوان وبلاگ: هر وبلاگ باید یک اسم داشته باشد. بهتر است یک عنوان جذاب، زیبا و خلاقانه انتخاب شود. می تواند مرتبط با موضوع فعالیت وبلاگ نیز باشد. هرچند قبلاً کاربر دیگری آن را انتخاب کرده باشد. عنوان وبلاگ در بالای مرورگر و صفحه وبلاگ نمایش داده می شود. پس از ایجاد وبلاگ نیز از قسمت تنظیمات وبلاگ، قابل تغییر است.

د) آدرس وبلاگ: همان نشانی اینترنتی است که در مورد سایت ها نیز بکار می رود. آدرس انتخابی برای وبلاگ باید یک کلمه انگلیسی باشد که قبلاً توسط وبلاگ دیگری انتخاب نشده باشد. پس آدرس های متداول و مرسوم احتمال دارد برای وبلاگ دیگری بکار رفته باشد.

پس از ساخت وبلاگ، پسوند kowsarblog.ir به نشانی انتخابی شما به صورت خودکار اضافه می شود.

بعنوان مثال اگر شما عبارت ahlalbayt را بعنوان آدرس وبلاگ انتخاب کرده باشید، از این پس وبلاگ شما با نشانی ahlalbayt.kowsarblog.ir در فضای مجازی قابل دسترسی است و می توانید این نشانی را در اختیار دوستان خود قرار دهید.

۵–۲– سایر متقاضیان

متقاضیانی که حساب کاربری در شبکه کوثرنت ندارند باید درخواست ایجاد وبلاگ را شامل (کد ملی، پست الکترونیکی، تلفن همراه ،نام فارسی و آدرس وبلاگ درخواستی، استان و نام مدرسه) از طریق اتوماسیون به آقای رضا جمشیدکیانی پیام نمایند.

# ۶- نحوه ورود به سامانه و خروج

افرادی که دسترسی به شبکه کوثرنت دارند می توانند با انتخاب گزینه کوثر بلاگ، وارد این سامانه
 شوند. در این صورت دیگر نیازی به وارد کردن نام کاربری و رمز عبور نیست و مستقیماً به صورت لاگین
 شده، وارد کوثربلاگ خواهند شد.

اگر در شبکه کوثرنت حساب کاربری ندارید، می توانید با مراجعه مستقیم به کوثر بلاگ
 kowsarblog.ir نام کاربری و رمز خود را وارد کنید.

ضمناً کاربران کوثرنت نیز می توانند همانند گروه دوم، بدون مراجعه به کوثرنت، مستقیماً با مراجعه به کوثربلاگ وارد وبلاگ خود شوند اما در این صورت باید نام کاربری و رمز خود را وارد نمایند.

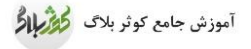

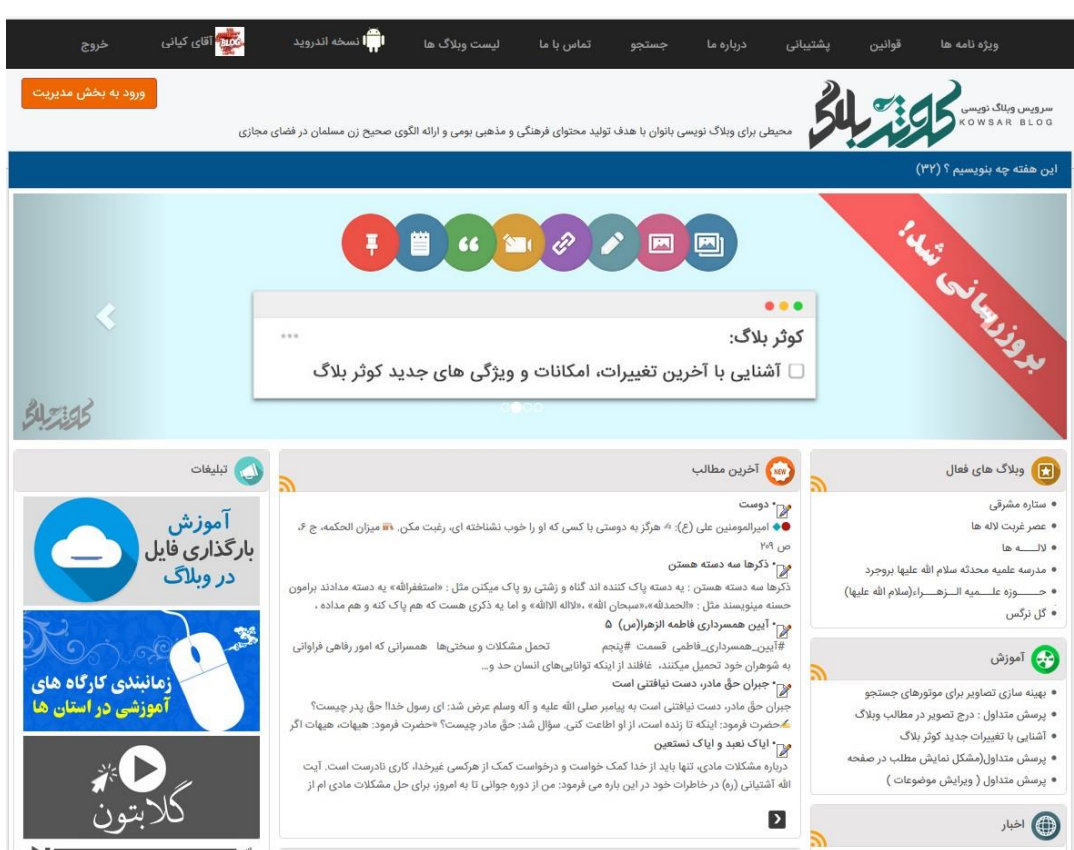

# ۷- فراموشی کلمه عبور

- کاربران کوثرنت چون از طریق این شبکه وارد وبلاگ خود می شوند، در صورت فراموشی کلمه

عبور، باید در صفحه اصلی کوثرنت، گزینه فراموشی کلمه عبور را انتخاب نمایند.

- سایر کاربران که حساب کاربری در کوثرنت ندارند، در صورت فراموشی کلمه عبور، در صفحه اصلی

کوثر بلاگ گزینه «فراموشی کلمه عبور» را کلیک کرده تا یا از طریق ایمیل یا پیامک رمز جدید خود را

دریافت نمایند. (ایمیل و تلفن تماس وارد شده باید مطابق با اطلاعات ثبت نام باشد)

# ۸- اجزای صفحه اصلی کوثر بلاگ

- جستجو: صفحه ای برای جستجوی یک عبارت یا موضوع در تمامی وبلاگ های کوثر بلاگ

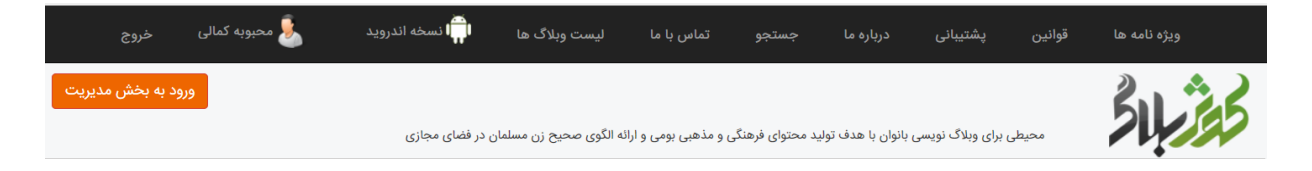

- **لیست وبلاگ ها:** نمایش لیست تمامی وبلاگ ها به تفکیک استان

|                          | یست وبلاگ ها 💽 |
|--------------------------|----------------|
| اردبیل(۵۶)               |                |
| آذربايجان شرقي(۱۷۸)      |                |
| آذربايجان غربي(۱۴۶)      |                |
| اصفهان(۱۱۱۰)             |                |
| ايلام(٨٣٨)               |                |
| کرمانشاه(۴۸۸)            |                |
| يوشهر(۲۵)                |                |
| تهرا <sub>ن</sub> (٨٩٩)  |                |
| چهار محال و بختیاري(۱۳۵) |                |
| خراسان(Y)                |                |
| خوزستان(۳۲۳)             |                |
| زنجان(۱۴۰)               |                |
| (۳۹۳)معنان               |                |
| سیستان و بلوچستان(۹۰)    |                |
| فارس(۲۵۵)                |                |
| کردستان(۳۲۵)             |                |
| کرمان(۲۸۴)               |                |
| کهگیلویه و بویراحمد(۱۵۶) |                |
| گیلان(۱۴۴                |                |
| لرستان(۹۸)               |                |
| مازندران(۳۰۰)            |                |
| مرکزي(۳۸۸)               |                |
| هرمزگان(۲۴۸)             |                |
| همدان(۱۹۴                |                |
| یزد(۶۰۵)                 |                |
| قم(٦١٦)                  |                |

- آخرین مطالب: نمایش آخرین مطالب منتشر شده در وبلاگ های کاربران

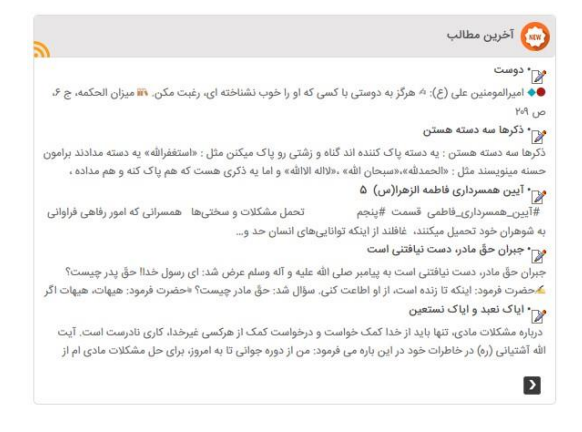

پر بازدید ترین مطالب: مطالبی که بیشترین بازدید را در هفته گذشته داشته اند.

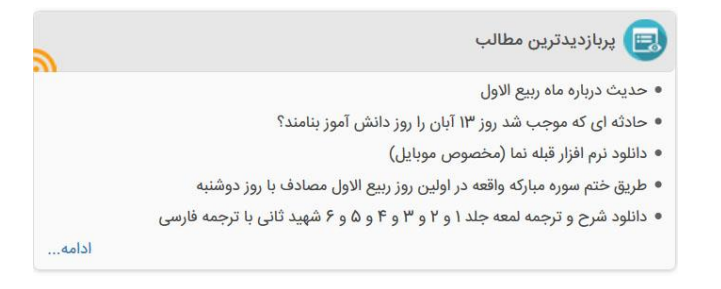

- وبلاگ های فعال: سامانه کوثر بلاگ بر اساس معیارهای تعریف شده از جمله میزان بازدید، تعداد مطالب ارسالی یک وبلاگ، تعداد نظرات دریافتی و ارسالی و آراء مطالب، تعداد روزهای حضور و... به صورت سیستمی،
  - روزانه فعال ترین وبلاگ ها امتیازدهی ودر این قسمت معرفی می شوند.

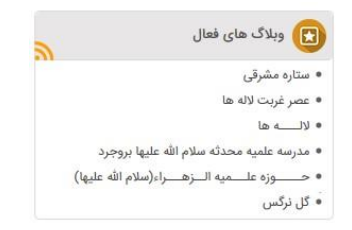

آموزش: جدیدترین مطالب آموزشی منتشر شده در وبلاگ آموزش (support.kowsarblog.ir)

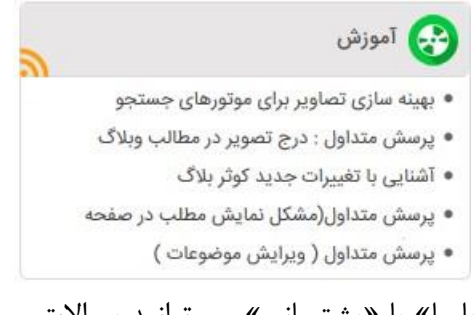

- پشتیبانی: در صفحه «تماس با ما» یا «پشتیبانی» می توانید سوالات و مشکلات خود را به واحد پشتیبانی

اعلام نمایید. پاسخ سوالات خود را می توانید در مدیریت وبلاگ، در بخش پیام ها دریافت نمائید.

|   | و تماس با ما              |
|---|---------------------------|
|   | لفن پشتیبانی: ۹۱۳۸۱۳۲۵۵۹۰ |
|   | یامک: ۳۰۰۰۶۱۴۴۰۰۰۶۱۸      |
|   | support :مرندگاه          |
|   | *مونعوع:                  |
|   | :rlot"                    |
|   |                           |
|   |                           |
|   |                           |
|   |                           |
|   |                           |
| ( |                           |

- اخبار: جدیدترین و مهمترین اخبار کوثر بلاگ و فناوری اطلاعات (news.kowsarblog.ir)

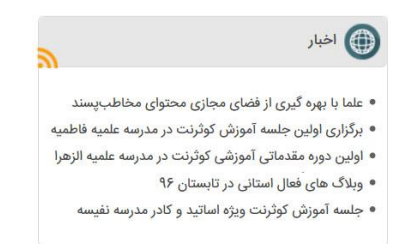

- فراخوان: جدیدترین فراخوان ها و مسابقات وبلاگی که برای مشارکت کاربران کوثر بلاگ در نظر گرفته

می شود. (farakhan.kowsarblog.ir)

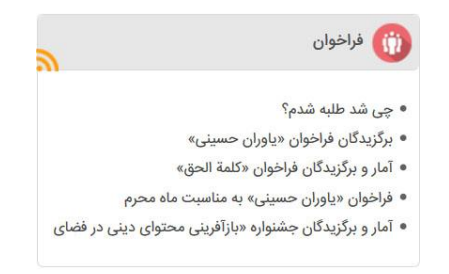

- مطالب منتخب: مطالبی که به صورت روزانه از بین مطالب روزهای قبل برگزیده می شوند تا در این قسمت به مدت چند روز به صورت ثابت نمایش داده شوند. این مطالب توسط تیم گزینش مطالب منتخب بررسی و انتخاب می شوند. به این مطالب امتیاز ویژه ای نیز تعلق میگیرد که در رتبه بندی وبلاگ ها، بسیار موثر است. در فصل یازدهم، در مورد ملاک های مطلب منتخب، توضیحاتی آمده است.

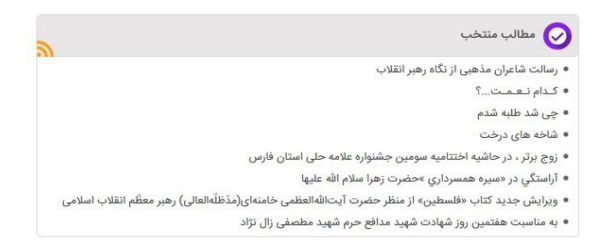

- RSS: هر كدام از قسمت های صفحه اصلی كوثر بلاگ دارای RSS می باشند كه از طریق آن، می توان

آخرین های آن بخش را با تکنولوژی RSS به سرعت مرور کرد.

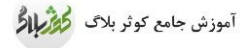

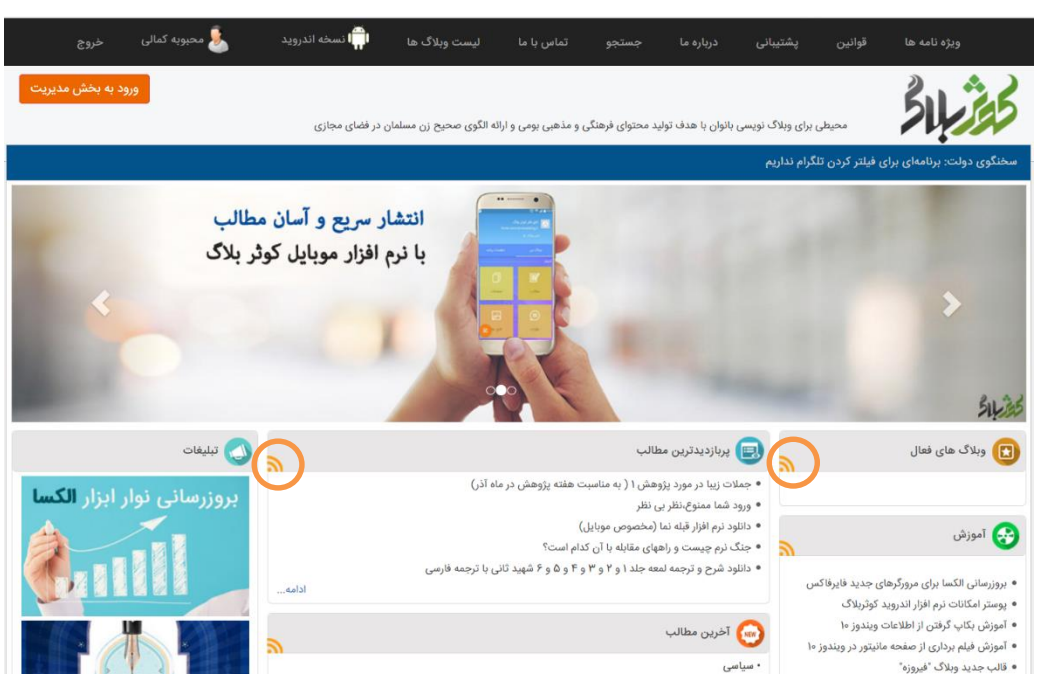

**ورود به بخش مدیریت:** با انتخاب دکمه <sup>ورود به بخش مدیریت</sup> وارد مدیریت وبلاگ خود می شوید. در این بخش می توانید بارگذاری محتوا، مدیریت نظرات دریافتی، موضوع بندی، تغییر پوسته، تنظیمات وبلاگ و ... را انجام دهید که در فصل های بعدی با امکانات مختلف آن آشنا خواهید شد. بخش مدیریت وبلاگ، صرفا توسط نویسنده یا مدیر وبلاگ قابل دسترسی است و بازدیدکنندگان و مخاطبین، قادر

بحش مدیریت وبلاک، صرفا توسط نویسنده یا مدیر وبلاک قابل دسترسی است و بازدید دنندگان و محاطبین، قادر به مشاهده آن نیستند.

بعد از هر بار استفاده از سامانه، حتماً از دكمه "خروج" استفاده كنيد تا از محيط كاربرى خود خارج شويد تا

ساير افراد، به مديريت وبلاگ شما دسترسي نداشته باشند.

```
۸-۱- میز کار وبلاگ
```

در قسمت مدیریت وبلاگ، اولین گزینه**"میز کار"** می باشد. در این صفحه می توانید خلاصه آمارهای بازدید، رتبه وبلاگ، جدیدترین نظرات دریافتی و آخرین مطالب خود را

مشاهده کنید.

| ب وبلاگ میزکار 🗈 مطلب ج<br>غربت لاله ها | بديد                                                               |                                                             |                                                           |                                           |             |            |       | پيام ھ      | ا 🕌 حديث ه |
|-----------------------------------------|--------------------------------------------------------------------|-------------------------------------------------------------|-----------------------------------------------------------|-------------------------------------------|-------------|------------|-------|-------------|------------|
| مطالب                                   | تعداد بازدید                                                       |                                                             |                                                           |                                           |             | رتبه       |       |             |            |
|                                         | امروز                                                              | ديروز                                                       | ۷ روز قبل                                                 | ا ماہ قبل                                 | کل بازدیدها |            | ديروز | ۵ روز گذشته | ۳ ماه گذشت |
| نظرات                                   | 19                                                                 | ۵Y                                                          | YIAY                                                      | 669F                                      | riorf       | رتبه کشوری | ۲Y    | Y           | ٨          |
| پیوند ها                                |                                                                    |                                                             |                                                           |                                           |             | رتبه مدرسه | ٢     | ١           | ۲          |
| آمار                                    | آخرین مطالب و                                                      | یرایش شده                                                   |                                                           |                                           | مطلب جديد   |            |       |             |            |
| صفحات                                   | ے امامی برای ھ<br>سخنرانیھایی که رھ<br>پیروزی انقلاب اسلاہ         | لمه دسلها<br>عبر انقلاب پیرامون ا<br>بی تا به امروز داشتا   | مخصیت امیرالمومنین<br>اند، مجموعه با ارزشی                | علیهالسلام از بدو<br>است که به ابعاد      | 399t @      |            |       |             |            |
| فایل ها                                 | مختلف شخصیت آر<br>مط <mark>ر</mark> ح کردہا <mark>ند</mark> که برا | ن حضرت پرداخته و<br>ای مشتاقان                              | نکات دقیق و در عین <del>«</del>                           | طا <mark>ل مفید و جالبی را</mark>         |             |            |       |             |            |
| قالب                                    | ۲ معرفی کتاب این کتاب این کتاب این کتاب این کتاب این کتاب ماوی توم | <b>بدان، اَیَّدَک الله ا</b><br>سیهها و سخنان رهب           | منظر امام خامنه ای<br>ر انقلاب خطاب به طلا                | <b>) (حفظه الله)</b><br>ب است که شامل     | goge @      |            |       |             |            |
| تنظيمات                                 | سه فصل «کلیات»، •<br>۱۷۶ صفحه در قطع ا<br>میباشد. «بدان، آیّدَ     | «شئون و وظایف طا<br>رقعی به چاپ رسید،<br>.ک الله» عنوان یکی | بکی» و «تکالیف سنگیر<br>است. قیمت این کتاب<br>از          | ن علما» بوده و در<br>ب مبلغ ۱۰۰ هزار ریال |             |            |       |             |            |
| راهنما                                  | 🗹 زائر خود حسب                                                     | ين عليه السلام                                              |                                                           | ί.                                        | 8 G         |            |       |             |            |
|                                         | آمدم بگویم کاش بو                                                  | دیدامروز کہ زیارت                                           | نربلا برو <mark>ید! اما دیدم ش</mark><br>محمد شدارتتان قد | ما زائر خود<br>بار عاشقات کیرلا           | 0           |            |       |             |            |

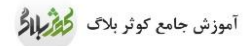

# فصل دوم: نمایه

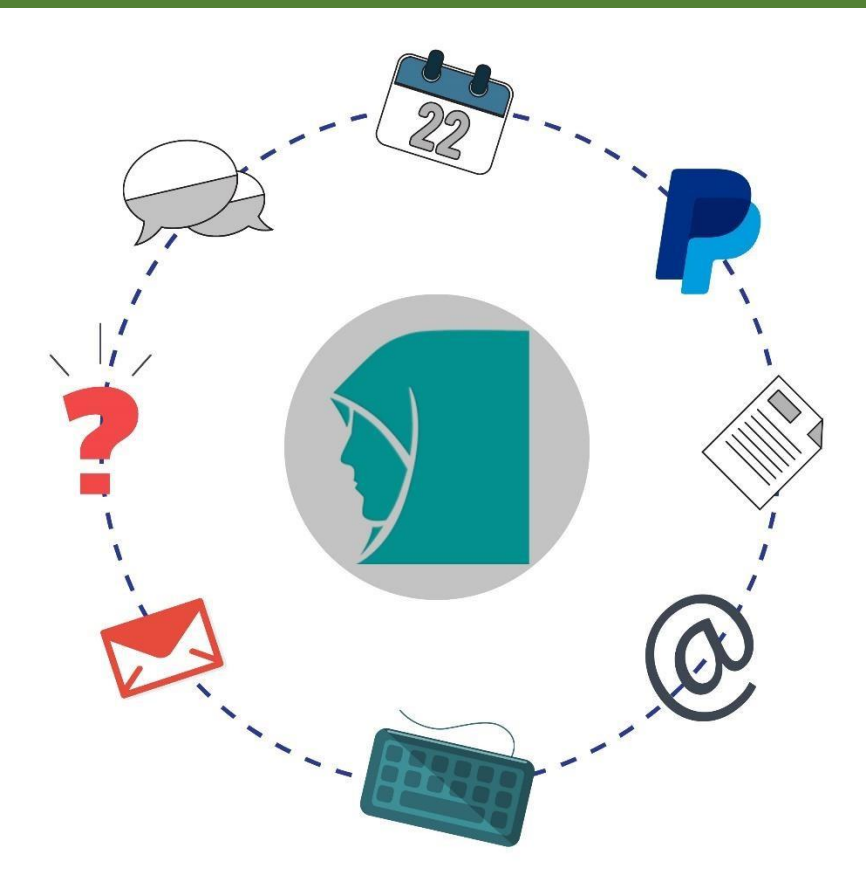

در صفحه مدیریت وبلاگ، با حرکت موس روی نام خود در بالای صفحه، منوی نمایه باز می شود.

| $(\leftarrow) \rightarrow$ C $($ | (i) kowsarblog.ir/admin.php?ctrl=coll_settings&tab=dashboard&blog=26 | 94 | ∨ ••• 🛡 🏠 🔍 Search | III\ 🗉                  | ₽ Ξ       |
|----------------------------------|----------------------------------------------------------------------|----|--------------------|-------------------------|-----------|
| یا 🧕 محبوبه کمالی 👻              |                                                                      |    |                    | بلاگ میزکار 🛨 مطلب جدید | انتخاب وب |
| ويرايش نمايه                     |                                                                      |    |                    | زمایشی                  | وبلاگ آز  |
| خروج 🗙                           | رتبه                                                                 |    | تعداد بازدید       | لالب                    | 6 مط      |

#### ۱- ویرایش نمایه

برای تغییر اطلاعات نمایه، گزینه «ویرایش نمایه» را کلیک کنید.

- نام مستعار: عنوانی است که در زمان ارسال نظر و ارسال مطلب، بجای نام واقعی شما (نویسنده) به کاربران دیگر نمایش داده می شود. در غیر این صورت اگر نام مستعار انتخاب نکنید، نام و نام خانوادگی شما برای نمایش استفاده می شود. پس از ویرایش این نمایش استفاده می شود. پس از ویرایش این - در انتهای صفحه دکمه «ذخیره» را کلیک کنید.

|                                                              |                                                                                        |       |        |              | ىفحە شخصى       | – ویرا <mark>ی</mark> ش ص | فعانسازی خودکار) | o۳۸۶۶۱ ( | VIAA 🞅 |
|--------------------------------------------------------------|----------------------------------------------------------------------------------------|-------|--------|--------------|-----------------|---------------------------|------------------|----------|--------|
|                                                              | فعالیت من                                                                              | جلسات | مديريت | پيشرفته      | اطلاع رسانی     | تنظيمات                   | تصوير نمايه      | حه شخصی  | i.o    |
|                                                              |                                                                                        |       |        |              |                 |                           |                  |          | هويت   |
| , استفاده تکی<br>مستفاده بعنوان تصویر پروفایل<br>رغایه<br>دن | کا تغییر »<br>۱ از عکس بروفایل<br>۱ ممنوع ساختن ا<br>۱ حذف این تصویر<br>۲ برش<br>۲ برش |       |        | 34           | 14              | تصوير نما                 |                  |          |        |
|                                                              |                                                                                        |       |        |              | فار:            | نام مستع                  |                  |          |        |
|                                                              |                                                                                        |       | ساير   | و نن و<br>به | ם:: ، مرد<br>0: | جنسیہ<br>گروہ سنی م       |                  |          |        |

# ۲- ویرایش تصویر پروفایل

تصویر نمایه در مواقع ارسال نظر یا پیام خصوصی برای وبلاگ های دیگر، کنار نام شما نمایش داده می شود. در همان قسمت ویرایش نمایه، گزینه «تصویر نمایه» را کلیک کنید. با استفاده از از دکمه «**Browse**» تصویر مورد نظر را از روی سیستم خود انتخاب کرده و سپس با دکمه «**ارسال»** آن را بارگذاری نمائید.

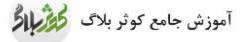

|                           |                       |                                                                                                    |              | وير نمايه                           | لغالسازی خودکار) <b>– ویرایش تص</b> | • ******** |
|---------------------------|-----------------------|----------------------------------------------------------------------------------------------------|--------------|-------------------------------------|-------------------------------------|------------|
|                           |                       | فعالیت من                                                                                                    | مديريت جلسات | اطلاع رسانی پیشرفته                 | صوير نمايه تنظيمات                  | صفحه شخصی  |
|                           |                       |                                                                                                    |              |                                     |                                     | بویر نمایه |
|                           |                       | از عکس پروفایل استفاده تکن<br>ساختی استفاده بعنوان تصویر پروفایل<br>شخف این تصویر نمایه<br>مج ک هم چرفاندن<br>۲ برش | ومنوع        |                                     | تصویر کلونی نمای                    |            |
|                           |                       |                                                                                                    |              | لر:                                 | تصاویر دیگ                          |            |
| اصلی<br>⊡حذف<br>۲ ا ۲ ۲ ۲ | اصلی<br>≣حذف<br>۲ ← C |                                                                                                    |              |                                     |                                     |            |
|                           |                       |                                                                                                    | No file cho  | د: Choose File ارسال !<br>> ارسال ! | بارگذاری یک تصویر جدی               |            |

در انتها با مشاهده تصویر و انتخاب گزینه «**اصلی»** ذیل تصویر، را بعنوان تصویر پروفایل ثبت نمائید.

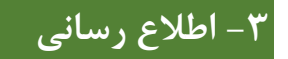

در بخش «اطلاع رسانی»، پست الکترونیکی خود را که در زمان ثبت نام وارد کرده اید، قابل تغییر است. اعلان های خودکار مثل اطلاع از دریافت نظرات و پیام های جدید از این طریق انجام می شود.

- مواردی که برای دریافت اعلان اطلاع رسانی به آن نیاز دارید را در کادر "دریافت اعلان" مشخص کنید.
  - اگر مایل به دریافت پیام خصوصی نبودید، تیک ارسال پیام خصوصی را بردارید.
  - در بخش عضویت در خبرنامه، مجوز دریافت و تعداد آن در روز را می توانید مشخص کنید.
    - دکمه «**ذخیره و بستن**» را کلیک کنید.

| پیشرفته مدیریت جلسات فعالیت من                                                                                                    | ۳۸۶۶۱۷۱۹۸ و هستان خودکار) – ویرایش اطلاعیه ها<br>مفحه شخصی تصویر نمایه تنظیمات اطلاع رسانی |
|----------------------------------------------------------------------------------------------------|--------------------------------------------------------------------------------------------|
|                                                                                                    | دريافت نامه الكترونيكي                                                                     |
| ▼ reza.jamshidkiani@gmail.com                                                                                                    | *آدرمن پست الکترونیکی:                                                                     |
| @ خودکار (اچ تی ام ال + متن سادۂ)<br><br>متن سادۂ                                                                                                    | قالب پست الکترونیکی:                                                                       |
|                                                                                                    | دریافت پیام خصوصی                                                                          |
| 🖌 ارسال پیام خصوصی از طریق سامانه                                                                                                    | کاربران دیگر می توانند به من ارسال کنند:                                                   |
|                                                                                                    | عضويت خبرنامه                                                                              |
| <ul> <li>ارسال اخبار در مورد سامانه. هر پیام دارای لینکی جهت غیراهال سازی اشتراک خبرنامه می باشد.</li> <li>من خواستار دریافت پیام های تبلیغاتی که به علایق من مرتبط هستند می باشم.</li> </ul> | خبرنامه:                                                                                   |
| ا پست الکترونیکی در روز                                                                                                    | *محدودسازی خبرنامه به:                                                                     |

# ۴- جلسات

در این تب می توانید جزئیات ورود به مدیریت وبلاگ خود را مشاهده کنید. تعداد دفعات ورود به مدیریت، زمان ورود، آی پی کاربر و …

| پیام ها 🐁 محبوبه کمالی 🕶                            |                        |                |                                                     |                                                                     | بیزکار 🛨 مطلب جدید | خاب وبلاگ م | انت |
|-----------------------------------------------------|------------------------|----------------|-----------------------------------------------------|---------------------------------------------------------------------|--------------------|-------------|-----|
| x 🗩                                                 |                        |                |                                                     |                                                                     | (                  | لاگ آزمایشی | وب  |
|                                                     |                        |                | ت<br>مات اطلاع رسانی پیشرفته <b>جلسات</b> فعالیت من | محبوبه کمالی (• فالسان خودکار) – جلسا<br>مفحه شخصی تصویر نمایه تنظی |                    | مطالب       | 3   |
|                                                     |                        |                |                                                     | جلسه اخير                                                           |                    | نظرات       |     |
| مدت جلسه                                            | IP کنترل از راه دور    | كاربر          | آخرين مشاهده                                        | Ę شناسه                                                             |                    | 🛛 پيوند ها  | Ð   |
| oo;1 <b>\</b> ;۴۱                                   | 109.177.779.71         | 🧏 محبوبه کمالی | ۲۲/۹۰/۶۹ ه.(۵۸:۴۰ ق.ظ                               | ۱۷۱۸۰۹۰۴۰                                                           |                    | 1.T. B      |     |
| ۰۳:۲۰:۲۸                                            | ۳۷.۲۵۴.۱۷۷.۱۷۹         | 🤱 محبوبه کمالی | £.ق.ق.۲۲:۲۲:۳۸ ۱۳۹۶/۰۹/۲۲                           | ۱۷۱۷۶۹۶۴۵                                                           |                    | )01         |     |
| Po:00:00                                            | አግ.ነየግ.ነጻን.            | 🤱 محبوبه کمالی | ه.:۲۰:۲۰:۳۴ ۲۳۹۶/۵۹/۱۵ م.:۲۰:۳۶                     | 1404040                                                             |                    | ] صفحات     |     |
| 00:00;11                                            | ለም.ነሃም.ነ۶ዓ.ነቶለ         | 🤱 محبوبه کمالی | ف.پ.⊌۲۶:۲۶۱۳۹۶/۰۹/۱۵                                | ۱۷۰۲۵۳۶۸۱                                                           |                    |             | -   |
| 00;00;1 <b>P</b>                                    | ۵.۲۱۹.۱۴۹.۱۳۴          | 🤱 محبوبه کمالی | ۰۳:۲۲:۲۷ ۱۳۹۶/∘۹/۱۱                                 | ነዖዓለዮሥዖነነ                                                           |                    | فایل ها     |     |
| 00;0 <b>1</b> <sup>4</sup> ;0 <b>1</b> <sup>4</sup> | <u>ም</u> ሃ.ሃልፑ.ነላላ.ነ۶ም | 🤱 محبوبه کمالی | نظر ه.ظ. ۲:۰۰:۱۴ ۱۳۹۶/۰۹/۱۰                         | ۱۶۹۵۸۰۴۰۱                                                           |                    |             |     |
| ۱ روز ۳۵:۸:۵۳۰                                      | ሥሃ.ሃ۵۴.ነሃሃ.ነ۶ሥ         | 🤱 محبوبه کمالی | ۵۲:۵۴:۱۳ ۱۳۹۶/۰۹/۱۰ ق.ظ                             | 159361195                                                           |                    | اقالب 🖥     | 3   |
| ee()P(e)                                            | ۳۷.۲۵۴.۱۴۵.۱۹۱         | 🤱 محبوبه کمالی | ال:۴۳:۵۸ ۱۳۹۶/۰۹/۰۸                                 | 1۶۹ሥ <del>ሥ</del> አ1 <sub>0</sub> γ                                 |                    |             |     |
| ٨٠:٥٥: ٨                                            | ሥሃ.ሃ۵۴.۱۴۵.۱۹۱         | 🤱 محبوبه کمالی | ۸۰/۹۶» ب۳۳۹۶/۱۱:۲۷:۴۰ ب.ظ                           | I۶ <del>ባ</del> ሥጽ۶ምV                                               |                    | مسيمات      | *   |
| ۱ روز ۹۰:۳۹:۳۹                                      | 197.188.19.87          | 🧕 محبوبه کمالی | له.ب ۱۲:۵۳:۲۲۹ ۱۳۹۶/۰۹/۰۷                           | 158098599                                                           |                    | راهنما      | 2   |
|                                                     |                        |                |                                                     |                                                                     |                    | پشتیبانی    | D   |

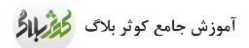

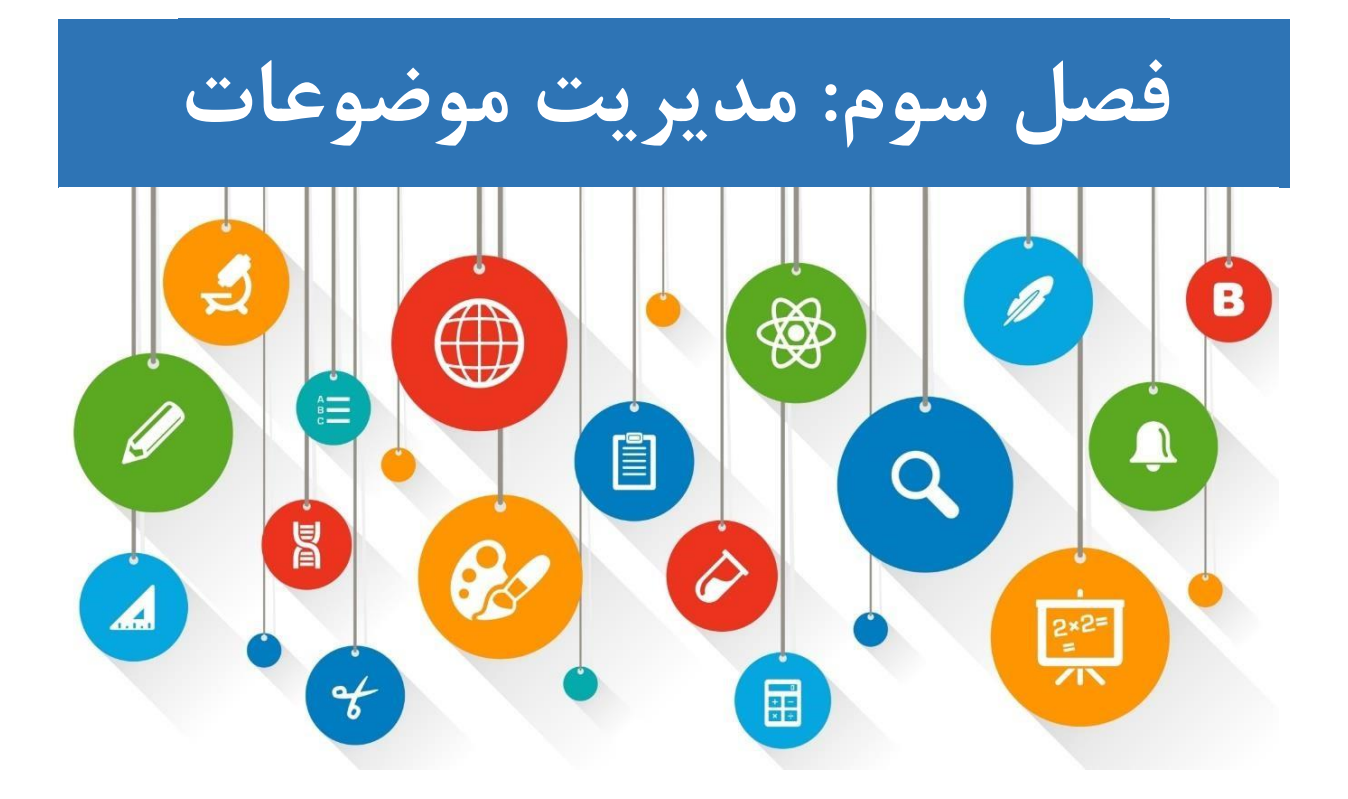

یبکی اقداماتی که باعث منظم شدن مطالب وبلاگ و دسترسی راحت تر به پست ها می شود، موضوع بندی (دسته بندی) مطالب است. بازدیدکنندگان با انتخاب موضوعاتی که تعریف کرده اید، می توانند مطالب را به تفکیک موضوع آن هر موضوع را به تفکیک مطالعه کنند. برای این کار ابتدا موضوع یا موضوعات مورد نظر را تعریف کنید تا هنگام ثبت هر مطلب، موضوع مرتبط با آن را علامت بزنید.

# ۱ – لیست موضوعات

منوی «طبقه بندی موضوعی» را از قسمت مطالب انتخاب کنید.

لیست موضوعاتی که برای وبلاگ خود تعریف کرده اید، نمایش داده می شود. می توانید موضوعات قبلی را حذف یا ویرایش کنید.

در ستون "پیش فرض"، موضوع پیش فرض مطالب قابل انتخاب است.

| سوج تــشنـه      | موضوعاه | ت وبلاگ: مــوج تـــشنــه        |                                                                       | جدد صفحه | 🗄 موضوع     | جدید » |
|------------------|---------|---------------------------------|-----------------------------------------------------------------------|----------|-------------|--------|
| ا مطالب          | پیش فرض | نام                             | آدرس " نامک "                                                         | قفل      | تعداد مطالب | عمليات |
| 408 O            | 0       | آموزش فتوشاب                    | آموزش-فتوشاپ-۱                                                        | •        | ٢           | 00     |
|                  | 0       | رايانه                          | رايانه-۲                                                              | •        | 0           | 00     |
| 🕒 منتشر شده      | 0       | نصب ويندوز                      | نصب-ويندوز                                                            | -        | ٣           | 00     |
| طبقه بندى موضوعى |         | cheader.                        |                                                                       |          |             |        |
| نظرات            | ترتيب ت |                                 |                                                                       |          |             |        |
| چې پيوند ها      |         | ترتيب موضوعات: • حروف الفبا · ن | نوجه: این گزینه می تواند برای زیر موضوعات به صورت جداگانه تنظیم شود.) |          |             |        |
| ال آمار          |         | ذخيره و بستن                    |                                                                       |          |             |        |

#### دکمه «موضوع جدید» را انتخاب کنید:

| مشخصات                                                                             |                                                                                                    |
|------------------------------------------------------------------------------------|----------------------------------------------------------------------------------------------------|
| وبلاگ آزمایشی                                                                      |                                                                                                    |
| موضوع اصلی: ریشه                                                                   |                                                                                                    |
| *نام:                                                                              |                                                                                                    |
| آدرس * نامک *:                                                                     | ی نامک کمک می کنه که url ها قابل فهم تر باشند. آدرمن استفاده شده باید یکتا (غیرتکراری) باشد         |
| توضيحات:                                                                           | می تواند به عنوان برچسب عنوان و(یا) توضیح استفاده شده شود.                                          |
| مرتب سازی:<br>مرتب سازی:                                                           | ع یک عدد انتساب دهید. هرچه این عدد کوچکتر باشد اوولیت آن بالاتر است                                 |
| ترتيب زيرموضوعات: ، ه مشابه والد 🕥 حروف الفيا 💮 دستی                               |                                                                                                    |
| <b>فرا موضوع:</b> 📄 فراموضوع برای دسته بندی موضوع ها استفاده می شود و قط می تر     | زیر موضوع هایی داشته باشد.اگر این گزینه را انتخاب کنید، دیگر نمی توانید مطلبی در این موضوع درج نمان |
| موضوع مسدود شده: 📄 برای قفل کردن مطالب این موضوع، این گزینه را انتخاب کنید (آنوجه: | ، مطالبی که چند موضوع دارند، مطلب وقتی قفل خواهد شد که در همه موضوعات مرتبط، قفل شود)               |
|                                                                                    |                                                                                                    |

اگر می خواهید عنوان مورد نظر شما بعنوان زیر موضوع باشد، از کادر اول " موضوع اصلی" ، موضوع اصلی آن را مشخص کنید در غیراین صورت همان حالت ریشه را انتخاب کنید.

در کادر "نام"، عنوان موضوع را بنویسید.

در کادر "توضیحات" توضیح مختصری در مورد محتوای موضوع وارد کنید.

# ۲- حذف موضوع

درصورتی که یک موضوع، فاقد محتوا باشد یعنی هیچ مطلبی در آن ثبت نشده باشد، با انتخاب گزینه "حذف"

مقابل آن، می توانید موضوع را از وبلاگ خود حذف نمائید.

به عبارت دیگر یک موضوع تنها در صورتی قابل حذف است که هیچ مطلبی به آن نسبت داده نشده باشد.

در فصل بعدی با نحوه درج مطلب (پست) و انتخاب موضوع آشنا خواهید شد.

# ٣- موضوع پيش فرض

موضوع پیش فرض، موضوعی است که به صورت پیش فرض برای همه مطالب شما انتخاب می شود. برای مشخص

کردن آن، دایره «پیش فرض» کنار موضوع مورد نظر را علامت بزنید.

البته در زمان ارسال مطلب می توانید موضوع پیش فرض را برای مطلب مورد نظر، بردارید.

| جدید »      | 🛨 موضوع ج   | 🕄 بارگذاری مجدد صفحه |                                                               | مـوج تــشنـه                                                   | ت وبلاگ: | موضوعات  |
|-------------|-------------|----------------------|---------------------------------------------------------------|----------------------------------------------------------------|----------|----------|
| عمليات      | تعداد مطالب | قفل                  | آدرس " نامک "                                                 | تام                                                            |          | پیش فرض  |
| 1           | ٢           | <b>-</b>             | آموزش-فتوشاپ-۱                                                | نوشاپ                                                          | آموزش فن | 0        |
| • • •       | 0           | <b>•</b>             | رايانه-۲                                                      |                                                                | رايانه   | 0        |
| <b>8</b> 00 | ٣           | -                    | نصب-ويندوز                                                    | دوز                                                            | نصب وين  | 0        |
|             |             |                      | ع گزینه می تواند برای زیر موضوعات به صورت جداگانه تنظیم شود.) | ترتیب موضوعات: ﴿ حروف الفبا ﴿ دستی (توجه: ایر<br>ذخیره و بستن! | وضوعات   | ترتيب مو |

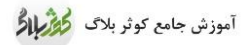

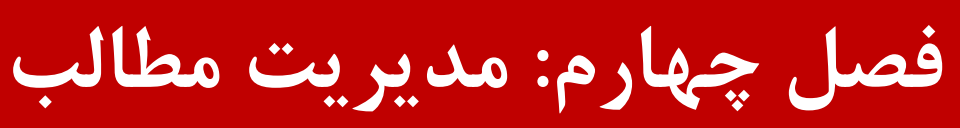

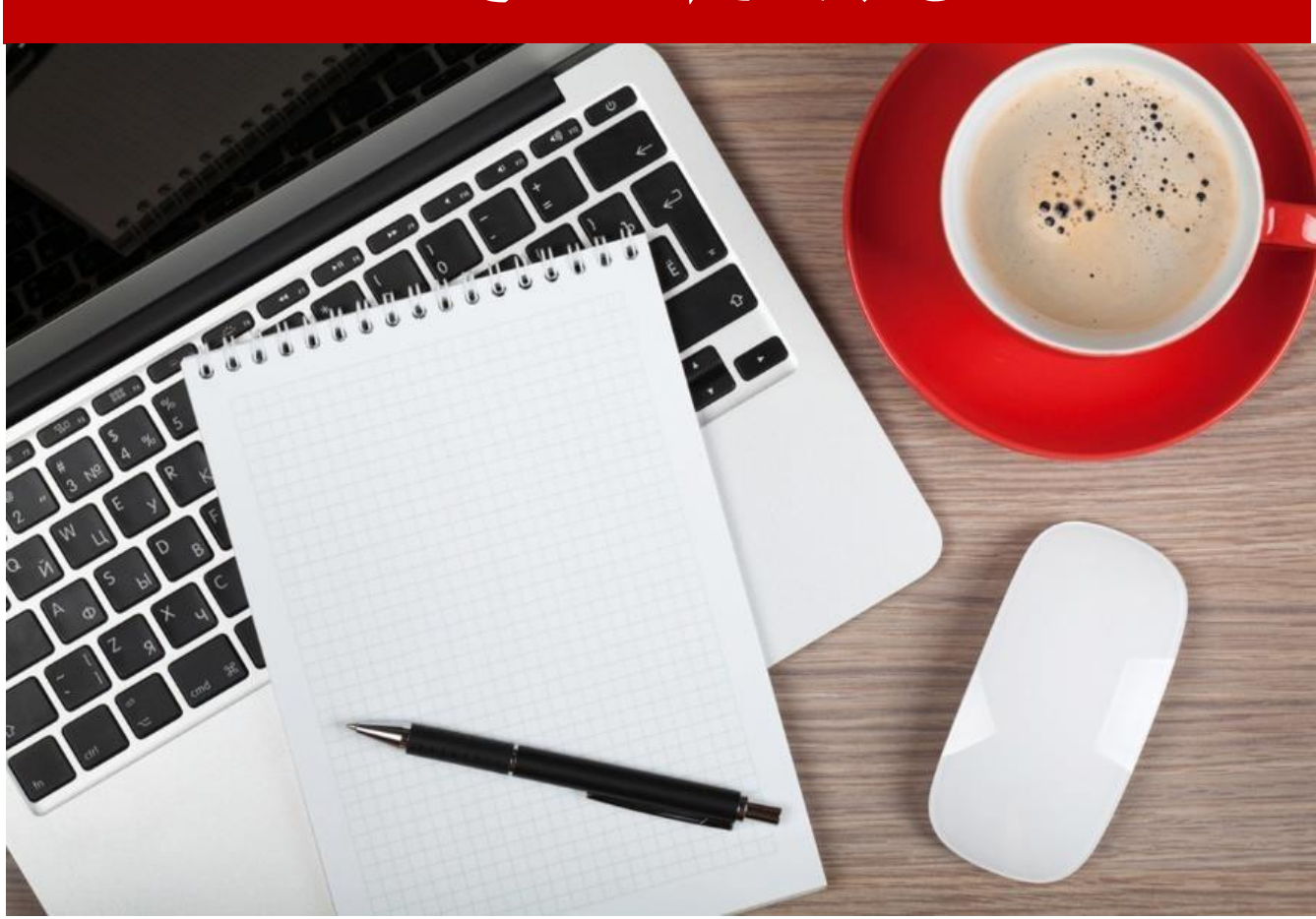

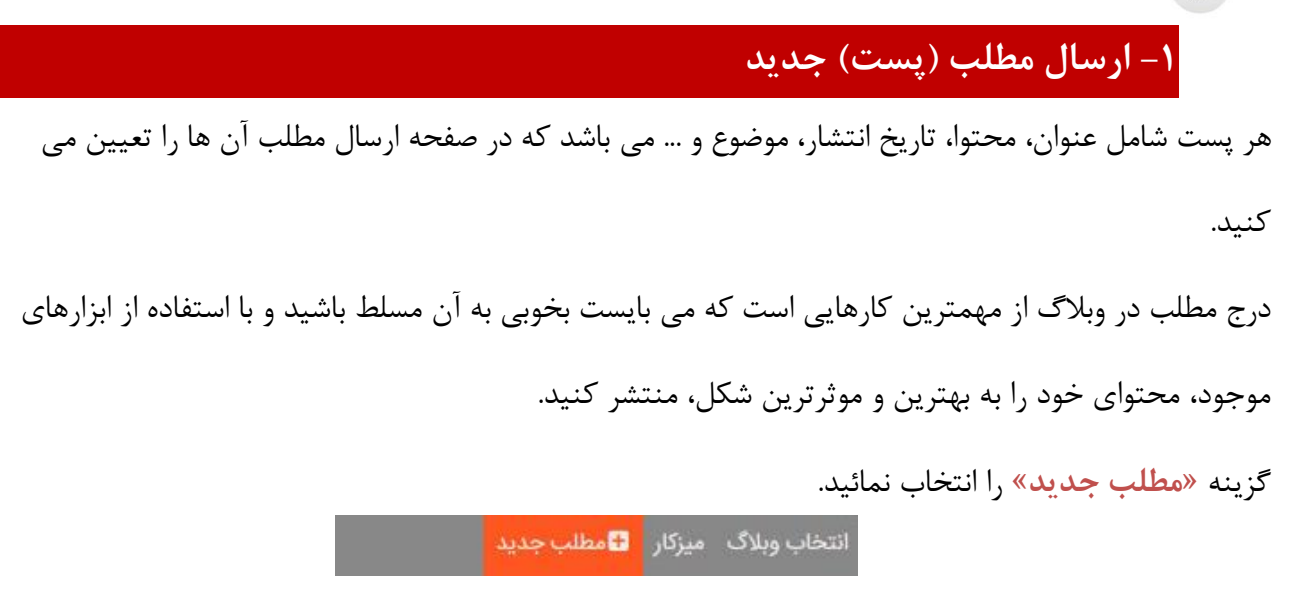

1-1- نوشتن مطلب

برای نوشتن یک مطلب ابتدا باید دو بخش اصلی را تکمیل کنید. <mark>«عنوان» و «محتوای»</mark> مطلب.

در قسمت «عنوان»، تیتر مطلب را بنویسید و در قسمت پایین، متن کامل مطلب را در جعبه، وارد کنید.

| عا         | دواژه ه                                                                 | ◄ کلي                                                                                                    | نوع: مطلب |                        |                                                                                                    |                                                                         |                                                                                                    |                                                                                                    |                                                                                                    |                                                                                                    |     |                                                                                                    |                                                                                               |                                                                                                    | للب جديد                       |
|------------|-------------------------------------------------------------------------|----------------------------------------------------------------------------------------------------|-----------|------------------------|----------------------------------------------------------------------------------------------------|-------------------------------------------------------------------------|----------------------------------------------------------------------------------------------------|----------------------------------------------------------------------------------------------------|----------------------------------------------------------------------------------------------------|----------------------------------------------------------------------------------------------------|-----|----------------------------------------------------------------------------------------------------|-----------------------------------------------------------------------------------------------|----------------------------------------------------------------------------------------------------|--------------------------------|
| رچسب ها به | س زدن ب                                                                 | ) حده                                                                                                    |           | er er                  |                                                                                                    | 8 %                                                                     |                                                                                                    | ±Ω.                                                                                                    | T <sub>×</sub> •                                                                                                    | ىر ع قل                                                                                                    | • , | الداز مو قل                                                                                                    | B                                                                                             | / <del>S</del> •                                                                                                    | *عنوان:<br><u>A</u> • <u>M</u> |
|            | ضوعات                                                                   | ◄ مو                                                                                                    |           | PIL II4                | ~2 ~                                                                                                    | *                                                                       |                                                                                                    |                                                                                                    |                                                                                                    |                                                                                                    |     |                                                                                                    |                                                                                               | الجريريت                                                                                                    | ) • u çuu                      |
|            | اضافى                                                                   | اصلى                                                                                                    |           |                        |                                                                                                    |                                                                         |                                                                                                    |                                                                                                    |                                                                                                    |                                                                                                    |     |                                                                                                    |                                                                                               |                                                                                                    |                                |
| دین پژوھ   |                                                                         | ۲                                                                                                    |           |                        |                                                                                                    |                                                                         |                                                                                                    |                                                                                                    |                                                                                                    |                                                                                                    |     |                                                                                                    |                                                                                               |                                                                                                    |                                |
| فرق و مذا  |                                                                         | 0                                                                                                    |           |                        |                                                                                                    |                                                                         |                                                                                                    |                                                                                                    |                                                                                                    |                                                                                                    |     |                                                                                                    |                                                                                               |                                                                                                    |                                |
| احكام      |                                                                         | 0                                                                                                    |           |                        |                                                                                                    |                                                                         |                                                                                                    |                                                                                                    |                                                                                                    |                                                                                                    |     |                                                                                                    |                                                                                               |                                                                                                    |                                |
| مهدويت     |                                                                         | 0                                                                                                    |           |                        |                                                                                                    |                                                                         |                                                                                                    |                                                                                                    |                                                                                                    |                                                                                                    |     |                                                                                                    |                                                                                               |                                                                                                    |                                |
| فرهنگی     |                                                                         | 0                                                                                                    |           |                        |                                                                                                    |                                                                         |                                                                                                    |                                                                                                    |                                                                                                    |                                                                                                    |     |                                                                                                    |                                                                                               |                                                                                                    |                                |
| تست »      |                                                                         | 0                                                                                                    |           |                        |                                                                                                    |                                                                         |                                                                                                    |                                                                                                    |                                                                                                    |                                                                                                    |     |                                                                                                    |                                                                                               |                                                                                                    |                                |
|            |                                                                         | 0                                                                                                    |           |                        |                                                                                                    |                                                                         |                                                                                                    |                                                                                                    |                                                                                                    |                                                                                                    |     |                                                                                                    |                                                                                               |                                                                                                    |                                |
|            |                                                                         |                                                                                                    |           |                        |                                                                                                    |                                                                         |                                                                                                    |                                                                                                    |                                                                                                    |                                                                                                    |     |                                                                                                    |                                                                                               |                                                                                                    |                                |
|            | خصات                                                                    | • مش                                                                                                    |           |                        |                                                                                                    |                                                                         |                                                                                                    |                                                                                                    |                                                                                                    |                                                                                                    |     |                                                                                                    |                                                                                               |                                                                                                    |                                |
|            |                                                                         | 1                                                                                                    |           |                        |                                                                                                    |                                                                         |                                                                                                    |                                                                                                    |                                                                                                    |                                                                                                    |     |                                                                                                    |                                                                                               |                                                                                                    |                                |
|            | ات                                                                      | • نظر                                                                                                    |           |                        |                                                                                                    |                                                                         |                                                                                                    |                                                                                                    |                                                                                                    |                                                                                                    |     |                                                                                                    |                                                                                               |                                                                                                    | р                              |
| 478.00.0   | da, S                                                                   | the b                                                                                                    | انتشل     | A . 0005               | , dal                                                                                                    | ا بشر ا                                                                 |                                                                                                    |                                                                                                    |                                                                                                    |                                                                                                    |     |                                                                                                    | WYSIV                                                                                         | IYG                                                                                                    | HTML                           |
|            | ا ا<br>رچسب ها به<br>دین یژوه<br>فرق و مذ<br>مهدویت<br>تست »<br>پیشرفته | دواژه ها<br>س زدن برچسب ها بر<br>فنوعات<br>افافی<br>ا فرو ه د<br>ا فره و مر<br>ا فرو م<br>ا فرو م<br>ا فرو ام ا<br>ا فرو م<br>ا م<br>ا ا ا ا فرو م<br>ا ا ا ا ا ا ا ا ا ا ا ا ا ا ا ا ا ا ا |           | نوع: مطلب<br>نوع: مطلب | نوع: مطلب<br>نوع: مطلب<br>نهرین<br>نهرین | نوع: مطلب<br>نوع: مطلب<br>* یک ۱۹ ۳ ۲ ۲ ۲ ۲ ۲ ۲ ۲ ۲ ۲ ۲ ۲ ۲ ۲ ۲ ۲ ۲ ۲ ۲ | نوع: مطلب<br>نوع: مطلب<br>ی کیدواژه ها<br>کا دس زدن برچسب ها ب<br>موضوعات<br>- موضوعات<br>- موضوعات<br>- مشخصات<br>- انتشار<br>- انتشار | نوع: مطلب<br>نوع: مطلب<br>نوع: مطلب<br>نوع: مطلب<br>نوع: مطلب<br>نوع: مطلب<br>نوع: مطلب<br>نوع: مطلب<br>نوع: مطلب<br>نوع: مطلب<br>نوع: مطلب<br>نوع: مطلب<br>نوع: موعات<br>نوع: دين پزوه<br>نوت: دين پزوه<br>نوت: دين پزو<br>نوت: دين پزو<br>نوت: دين پزو<br>نوت: دين پزو<br>نوت: دين پزو | نوع: مطلب     توع: مطلب     توع: مطلب     توع: مطلب     توع: مطلب     توع: مطلب     توع: مع بن المحالي     توع: مع بن المحالي     توع: مع بن المحالي     توع: مع بن المحالي     توع: مع بن المحالي     توع: مع بن المحالي     توع: مع بن المحالي     توع: مع بن المحالي     توع: مع بن المحالي     توع: مع بن المحالي     توع: مع بن المحالي     توع: مع بن المحالي     توع: مع بن المحالي     توع: مع بن المحالي | زوع: مطلب     زوع: مطلب     زوع: مطلب     زوع: مطلب     زوع: معالب     زوع: معالب     زوع: معالب     زوع: معالب     زوع: معالب     زوع: معالب     زوع: معالب     زوع: معالب     زوع: معالب     زوع: معالب     زوع: معالب     زوع: معالب     زوع: معالب     زوع: معالب     زوع: معالب     زوع: معالب |     | انوع: مطلب         - کلیدواژه ها           انوع: مطلب         - کی بزوه           انوع: مطلب         - حدین بزوه           انوع: مطلب         - حدین بزوه           انوع: مطلب         - حدین بزوه           انوع: مطلب         - حدین بزوه           انوع: مطلب         - حدین بزوه           انوع: مطلب         - حدین بزوه           انوع: مطلب         - حدین بزوه           انوع: مطلب | نوع: مطلب<br>نوع: مطلب<br>نوری دی درواره ها<br>توری در بر بر بر بر بر بر بر بر بر بر بر بر بر | نوع: مطلب نوع: مطلب نوع: مطلب نوع: مطلب نوع: مطلب نوع: مطلب نوع: مولی نوی: مولی نوی: مولی ن | نوع: مطلب<br>-                 |

در کادر بزرگتر که برای متن کامل مطلب است، شما می توانید متن خود را یا مستقیماً در آن تایپ کنید و یا از جای دیگر مثل فایل Word،notepad، سایت ها و ... در این قسمت COpy کنید.

نکته: اکیداً توصیه می شود اگر قصد دارید متنی را از فایل یا سایت دیگر در وبلاگ خود استفاده کنید، مستقیماًاین کار را انجام ندهید. پیش از انتقال در صفحه وبلاگ، ابتدا آن را در نرم افزار notepad کپی کنید و سپس آن را از داخل notepad به وبلاگ انتقال دهید .این کار باعث می شود، قالب قبلی متن شما که در سایت یا فایل word وجود داشته، شکسته شود و به صورت یک متن ساده جهت انجام تغییرات و تنظیمات دلخواه در وبلاگ، آماده شود.

ابزارها و امکاناتی که در این قسمت برای ویرایش متن فراهم شده اند ،معمولاً در نرم افزارهای ویرایشگر متنی مثل نرم افزار( Microsoft Word) با آن ها کار کرده اید و آشنا هستید.

پس از درج متن مورد نظر با کلیک بر روی دکمه «انتشار»، مطلب شما روی وبلاگ منتشر می شود.

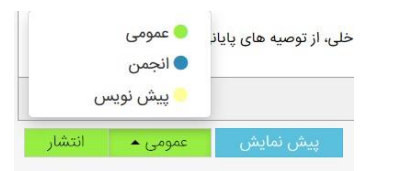

- با انتخاب دكمه «عمومي»، مى توانيد وضعيت نمايش مطلب را نيز تغيير دهيد:
- حالت «پیش نویس» را زمانی انتخاب کنید که مطلب شما هنوز کامل نیست و قصد دارید بعداً آن را تکمیل
   کنید. در این حالت مطلب شما در وبلاگ نمایش داده نمی شود.
- حالت «انجمن» برای زمانی است که وبلاگ شما گروهیست و می خواهید فقط اعضای وبلاگ بتوانند مطلب
   مشاهده کنند.

با انتخاب هر کدام از این وضعیت ها، مطلب شما در میزکار قرار می گیرد و می توانید از آن جا، در صورت لزوم ویرایش کنید.

پیش از ذخیره، توصیه می شود از ابزارها و تنظیماتی که در ادامه معرفی می شود، استفاده نمائید.

۲-۱-تنظیمات متن

در صفحه ارسال مطلب، ابزارهایی برای تغییر نوع، اندازه و رنگ قلم، چیش متن و ... وجود دارد که برای خوانایی

،زیبایی و منظم شدن مطالب خود می توانید از این امکانات به نحو صحیح استفاده نمائید.

 در منوی کشویی «اندازه قلم» می توانید اندازه دلخواه را برای متن خود انتخاب نمائید. از انتخاب اندازه های زیاد

بزرگ و یا کوچک، خودداری نمائید تا نوشته های شما، خوانایی لازم را داشته باشند.

همچنین می توانید از ابزارهای رنگ آمیزی، برای تغییر رنگ قلم و پس زمینه متن نیز استفاده نمائید. در قسمت سمت چپ صفحه ارسال مطلب، تنظیمات دیگری وجود دارد:

# ۱–۳–کليدواژه ها

در این کادر شما می توانید کلیدواژه های مطلب خود را وارد نمائید. همزمان با نوشتن حروف، لیست کلمات مرتبط باز می شود که شما باید از این لیست، کلمه مورد نظر را انتخاب کنید.

|         | کلیدواژه ها            | •        |
|---------|------------------------|----------|
| استخراج | بروزی بر دشمن» انقلاب» | 72       |
|         | و دباور ی<br>بدباوری   | کر<br>فو |
|         | های خودباوری           | راه      |

کلمات کلیدی به موتورهای جستجو کمک می کنند تا در صورتی که کاربری این کلمات را جستجو کرد، مطلب شما جزو نتایج نشان داده شود. پس باتوجه به اهمیت آن، در انتخاب کلمات کلیدی بسیار دقت کنید و با استفاده از کلمات پرکاربرد و پرجستجو، مطلب خود را بهتر به موتورهای جستجو معرفی کنید.

#### ۱–۴–موضوعات پست

کادر بعدی، موضوعات است .در صورتیکه میخواهید مطلب شما در یکی از موضوعاتی که قبلاً ایجاد کرده اید قرار

گیرد، در ابزار سمت چپ صفحه، موضوع دلخواه را انتخاب نمائید.

| <b>B</b> موضوعات | ضوعا <mark>ت</mark> | 🔻 موضوعاه |  |  |
|------------------|---------------------|-----------|--|--|
| موضوع            | اضافى               | اصلى      |  |  |
| دین پژوهـــی ۲ » |                     | ۲         |  |  |
| فرق و مذاهب »    | $\checkmark$        | 0         |  |  |
| احکام »          |                     | 0         |  |  |
| مهدویت »         |                     | 0         |  |  |
| فرهنگی »         | $\checkmark$        | 0         |  |  |
| تست »            |                     | 0         |  |  |
|                  |                     | 0         |  |  |

شما می توانید یک موضوع اصلی و چندین موضوع فرعی برای مطلب خود انتخاب نمائید تا بر اساس آن، در وبلاگ

شما دسته بندی شود .

اگر هنگام درج پست، فراموش کرده بودید موضوع آن را از قبل اضافه کنید، انتهای لیست موضوعات، یک کادر خالی وجود دارد که در آن می توانید عنوان موضوع جدید را تایپ نمائید. در این صورت پس از انتشار مطلب، علاوه بر درج پست جدید، موضوع جدید، نیز اضافه می شود.

۱–۵– مشخصات

اگر بخواهید مطلب را زمانبندی کنید یعنی تاریخ انتشار آن را تغییر دهید در کادر «مشخصات» این امکان وجود دارد. مطالبی که برای تاریخ های آینده تنظیم شوند، تا رسیدن آن زمان، در وبلاگ منتشر نخواهد شد .

|          |            | ▼ مشخصات                      |
|----------|------------|-------------------------------|
|          |            | تاریخ انتشار:<br>بروزرسانی () |
| 18:16:00 | 1290/12/07 | تنظیم برای: 🔿                 |

1-8- وضعیت نظر دھی به مطلب

بازدیدکنندگان وبلاگ شما می توانند برای هر مطلب، نظر خود را ارسال کنند. مدیر وبلاگ می تواند وضعیت نظردهی به هر مطلب را تنظیم کند. با انتخاب گزینه «باز»، امکان نظردهی فعال می شود و با انتخاب گزینه «مسدود»، نظردهی برای این مطلب غیرفعال می شود. به طور پیش فرض وضعیت نظر دهی برای مطالب، باز است.

|         |   |          |           |              | ◄ نظرات            |
|---------|---|----------|-----------|--------------|--------------------|
|         |   |          |           |              | ا باز              |
|         |   |          |           |              | مسدود $\bigcirc$   |
| نظرات و | ~ | -        | ~         |              | زمان انقضاء:       |
|         | - | ) شوند . | ں دادہ نم | ی دیگر نمایش | امتیازدهی های قدیم |

#### ۱–۷– ویژگی های پیشرفته

**نامک آدرس مطلب**: در کادر «نامک آدرس مطلب» می توانید یک کلمه به صورت لاتین بعنوان آدرس کوتاه شده مطلب وارد کنید تا مطلب شما از طریق این آدرس نیز قابل دسترس باشد. بعنوان مثال اگر عبارت <sup>book</sup> را در نامک یک مطلب وارد کنیم، و آدرس وبلاگ ما نیز <sup>learning</sup> باشد، با تایپ learning آن مطلب نمایش داده خواهد شد. این آدرس کوتاه زمانی پرکاربرد است که بخواهید آدرس مطلب خود را با دیگران به اشتراک بگذارید. نکته: از عبارات فارسی و همچنین حرف فاصله( **لینک به سایت**: زمانیکه مطلب شما تماماً از سایت دیگری برگرفته شده باشد یا بخواهید برای تمام این مطلب ،یک لینک به اشتراک بگذارید. <still> برچسب عنوان: در این کادر می توانید متنی را به صورت فارسی برای نمایش در بالای مرورگر وارد نمائید. به طور پیش فرض عنوان مطلب شما در بالای مرورگر نمایش داده می شود و در صورتی که این فیلد را خالی بگذارید، همان عنوان مطلب در نوار مرورگر قرار می گیرد. <still بگذارید، همان عنوان مطلب در نوار مرورگر قرار می گیرد. مختصری در مورد این مطلب خود بنویسید تا موتورهای جستجو این عبارت را ذیل عنوان مطلب شما در نتایج خود نشان دهند. پس سعی کنید توصیف جذاب و مناسبی برای مطلب خود در حد دو خط بنویسید.

# ۱–۸– درج تصویر

با استفاده از دکمه «درج /ویرایش تصویر» در نوار ابزار، می توانید برای مطلب خود تصویر اضافه کنید.

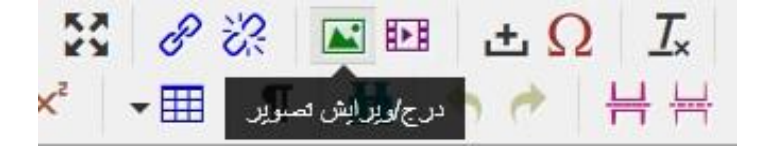

۱–۸–۱– استفاده از تصاویر موجود در اینترنت
اگر قصد دارید از تصویری استفاده کنید که قبلاً در اینترنت بارگذاری شده است یا در موتورهای جستجو یا سایر
Copy image سایت ها پیدا کردید ابتدا آدرس تصویر را کپی کنید (روی تصویر راست کلیک کرده و گزینه Copy image
المایت ها پیدا کردید ابتدا آدرس تصویر را کپی کنید (روی تصویر راست کلیک کرده و گزینه location).

| لبع                      | d2.jpg 🕅      | 4687b5 | ad24 | bads/58 |
|--------------------------|---------------|--------|------|---------|
| و <mark>صيف تصوير</mark> | انقلاب اسلامى |        |      |         |
| بعاد                     | 🖌 حفظ تتاسب   | 133    | X    | 260     |

در کادر «توصیف تصویر»، یک عبارت یا توضیح مرتبط با تصویر بنویسید تا موتورهای جستجو باتوجه به این توضیح، تصویر را شناسایی و نمایش دهند. در قسمت ابعاد نیز می توانید سایز نمایش تصویر را تغییر دهید.

#### ۱-۸-۲ استفاده از تصاویر موجود در رایانه

جهت استفاده از تصاویر روی رایانه، ابتدا باید آن را بارگذاری کنید. یکی از قابلیت های سامانه کوثر بلاگ، امکان بارگذاری تصویر و بکارگیری آن در وبلاگ می باشد. برای بارگذاری تصویر ،روی دکمه «**ذره بین**» را کلیک کنید.

|          |   | R           | بع                       |
|----------|---|-------------|--------------------------|
|          |   |             | صيف ت <mark>صو</mark> ير |
| 02<br>#2 | x | ✔ حفظ تداسب | حاد                      |

۱ – در صفحه باز شده، دکمه «بارگذاری فایل» را کلیک کنید.

| ×           | انتخاب/بارگذاری فایل   |
|-------------|------------------------|
|             | نتخاب یا بارگذاری فایل |
| انتخاب فايل | بارگذاری قابل          |

پس از انتخاب تصویر مورد نظر، بسته به حجم فایل، منتظر بمانید تا بارگذاری انجام شود و آدرس آن در کادر

ظاهر شود.

| k-uploads/ | search-bar.jpg | الم الم    |
|------------|----------------|------------|
|            |                | وصيف تصوير |
| 426 x      | حفظ تناسب 133  | بعاد       |

۲ - در صورتی که تصویر مورد نظر را قبلاً در وبلاگ بارگذاری و استفاده کرده اید و میخواهید مجدداً از همان

عکس استفاده کنید، گزینه «انتخاب فایل» را کلیک کنید.

| انتخاب یا بارگذاری فایل |
|-------------------------|
|                         |

در این قسمت تمامی فایل هایی که قبلاً بارگذاری کرده اید را مشاهده میکنید.

آموزش جامع كوثر بلاك كمربال

فایل مورد نظر را علامت زده و در انتهای صفحه دکمه «**برو**» را کلیک کنید.

| @ 42 → 8        | بھ, ۲۷ | ۶۰۶ کیلوبایت | - tulips.jpg معيمه 🕅 🗹                                                            |
|-----------------|--------|--------------|-----------------------------------------------------------------------------------|
| <u>∎</u> 2) → 6 | بھ, ۲۷ | ۷۰۳ کیلوبایت | video_۲۰۱۵-۱۲-۵۲-۲۰۰.mov کضیمه 🖉 Quicktime video 🖬 🗆                              |
| ± 4 → 6         | بھ ۲۷  | ۷۰۳ کیلوبایت | video_۲۰۱۵-۱۲-۰۲_۱۸۵۸-۲۰_۱.mov 🛛 🕲 Quicktime video 🗈 🗆                            |
|                 |        |              | برای آپلود فایل ها را به اینجا بکشید و رها کنید<br>یا انتخاب فایل را کلیک کنید    |
|                 |        |              | بوا التخاب شده:: Copy/Move to another directory با فایل های انتخاب شده:: — 🗌 کرو! |

بعد از درج تصویر، با کلیک روی آن می توانید با تغییر لبه ها، ابعاد تصویر را تنظیم کنید.

برای حذف تصویر، روی آن کلیک کنید تا انتخاب شود و دکمه «Delete» روی صفحه کیبورد را فشار دهید.

۱-۹- درج پیوند برای افزودن یک پیوند(لینک)در صفحه ارسال مطلب، ابتدا متن مورد نظر که قرار است لینک شود را انتخاب کنید تا به رنگ آبی در آید .سپس از ابزارهای موجود، آیکون «درج لینک» را کلیک کنید.

در صفحه باز شده در کادر «آدرس» نشانی صفحه ای که قرار است متن شما به آن لینک شود را به صورت کامل

وارد نمائید (می توانید آدرس را از محل مورد نظر COpy کرده و در اینجا paste نمائید).

| آدرس       | হ     | http://www.whc.ir |   |
|------------|-------|-------------------|---|
| متن نمایشی | hc.ir | http://www.v      |   |
| عنوان      |       |                   |   |
| مقصد       | هيچ   |                   | • |

در قسمت متن نمایشی ،اسم سایتی می توانید متن لینک را تغییر دهید.

در قسمت مقصد، می توانید وضعیت «پنجره جدید» را انتخاب کنید تا با کلیک روی این لینک، پنجره جدیدی

برای دانلود باز شود و صفحه وبلاگ شما بسته نشود.

برای حذف یک پیوند، متن لینک شده را انتخاب کرده و دکمه «حذف پیوند» را کلیک کنید.
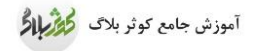

| • A • € I B I 5 • A • • • • • • • • • • • • • • • • • | ····································· |
|-------------------------------------------------------|---------------------------------------|

۱-۱۰ قراردادن فایل برای دانلود در مطلب

از جمله نیازهای شایع و لازم اکثر وبلاگ نویسان، درج فایل های مختلف صوتی، ویدئو، متنی، پاورپوینت، پی دی اف و... با قابلیت دانلود ،برای بازدید کننده است.

برای این کار باید فایل شما قبلاً روی اینترنت بارگذاری شده باشد درغیر این صورت خودتان باید آن را بارگذاری کنید. سیستم وبلاگ نویسی کوثر بلاگ این امکان را برای شما فراهم نموده است تا فایل های خود را از روی رایانه در وبلاگ به صورت مستقیم بارگذاری نمائید. خصوصاً در نسخه جدید سامانه که مراحل و نحوه انجام این کار بسیار آسانتر و سریعتر از قبل فراهم شده.

در صفحه ارسال مطلب، متنی متناسب تایپ نمایید : به طور مثال «دانلود فایل پی دی اف»

متن نوشته شده را انتخاب کنید.

ابزار «درج پیوند» که در قسمت قبل توضیح داده شد را کلیک کنید.

হ

چنانچه فایل شما از قبل بارگذاری شده (در اینترنت موجود است یا قبلاً خودتان بارگذاری کرده اید)می توانید آدرس آن را درج نمایید.

| × | <u>د</u>        | درج پيون   |
|---|-----------------|------------|
|   | 1               | درس        |
|   |                 | مەن ئمايشى |
|   |                 | علوان      |
| • | <del>ال</del> ح | يقصد       |

در غیر این صورت دکمه 🗖 را انتخاب و سپس «بارگذاری فایل» را کلیک کنید (در صورتی که قبلاً روی وبلاگ خودتان بارگذاری شده است، می توانید گزینه انتخاب فایل را بزنید)

| ×                | انتخاب/باركذارى فايل   |
|------------------|------------------------|
|                  | تتخاب یا بارگذاری فایل |
| قابل التخاب فابل | بارگذاری               |

برای بارگذاری فایل انتخاب شده، باتوجه به حجم فایل، منتظر بمانید با بارگذاری انجام شود و نشانی آن مطابق تصویر در کادر آدرس درج شود.

| 10.3.33   | -      | vearblog ir/media/blogs/support/undefined |
|-----------|--------|-------------------------------------------|
| درس       | LQ     | isarbiog.ir/media/biogs/support/undenned  |
| ەن ئمايشى | داللود | فلاِل ڪڻب                                 |
| عنوان     | داللود |                                           |
| لقصيد     | E1A    | *                                         |

در قسمت متن نمایش، می توانید متن دانلود را تغییر دهید.

در کادر عنوان، اسم یا موضوع فایلی که برای دانلود گذاشته اید را تایپ کنید.

در قسمت مقصد، می توانید وضعیت «پنجره جدید» را انتخاب کنید تا با کلیک روی این لینک، پنجره جدیدی

برای دانلود باز شود و صفحه وبلاگ شما بسته نشود.

#### ۱–۱۱– درج مدیا (ویدیو /صوت) در مطلب

برای قراردادن یک فایل صوتی/ویدیویی در مطلب دو روش وجود دارد:

۱- قراردادن لینک دانلود فایل

برای ایجاد لینک دانلود فایل، همانند قسمت قبل باید یک لینک ایجاد کنیم و آدرس فایل صوتی-تصویری خود را در محل آدرس قرار دهیم.

- در متن مطلب، یک متن برای لینک شدن می نویسیم. مثلا «دریافت فایل» یا «برای دانلود فایل اینجا
  کلیک کنید» یا «لینک دانلود» یا عناوین مشابه دیگر.
  - عبارت نوشته شده را انتخاب و ابزار «درج پیوند» را کلیک کنید.
- در این قسمت باید آدرس فایل صوتی-تصویری خود را در کادر آدرس وارد کنید. اگر فایل شما در سایت
  دیگری وجود دارد، میتوانید لینک فایل را کپی کرده و در اینجا پیست نمائید. در غیر این صورت اگر فایل

مورد نظر روی رایانه ذخیره است، با کلیک روی گزینه 💿 فایل خود را بارگذاری نمائید تا آدرس آن توسط سیستم به صورت خودکار در کادر وارد شود. دقت کنید که در این مرحله پس از انتخاب فایل خود، برای بارگذاری و نمایش آدرس، باید بسته به حجم فایل منتظر بمانید تا آدرس در کادر قرار گیرد.

## ۲- قراردادن پخش آنلاین ویدیو/صوت

در حالت پخش آنلاین، کاربر بدون اینکه نیاز باشد فایل را به صورت کامل دریافت کند، به صورت آنلاین و در لحظه می تواند از صوت یا ویدیو استفاده کند. در این حالت برای دریافت فایل یا باید از لینک دانلود شما استفاده کند (در صورتی که طبق مرحله قبل ایجاد کرده باشید) یا باید از نرم افزارهای مدیریت دانلود استفاده کند.

#### روایت رهبرانقلاب از راهکار رسیدن به شهادت + فیلم

شب گذشته(95/12/6) جمعی از شاعران مذهبی در آستانه ایام شهادت حضرت صدیقه کبری سلامالله علیها با رهبر معظم انقلاب اسلامی دیدار کردند.

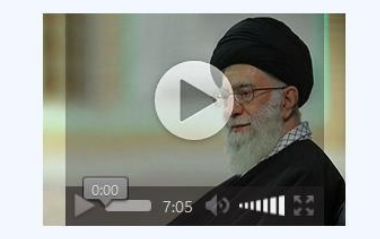

لینک دانلود

برای ایجاد پنل پخش آنلاین در یک مطلب ،دو روش وجود دارد:

الف) اگر کدهای پخش آنلاین را در اختیار دارید:

معمولاً سایت های معروف، به همراه فایل های صوتی-تصویری خود، کدهای پخش آنلاین آن را نیز قرار می دهند.در صورتی که کدهای پخش آنلاین را در سایتی مشاهده و کپی کرده اید، در صفحه ارسال مطلب، حالت «HTML» را انتخاب کنید.

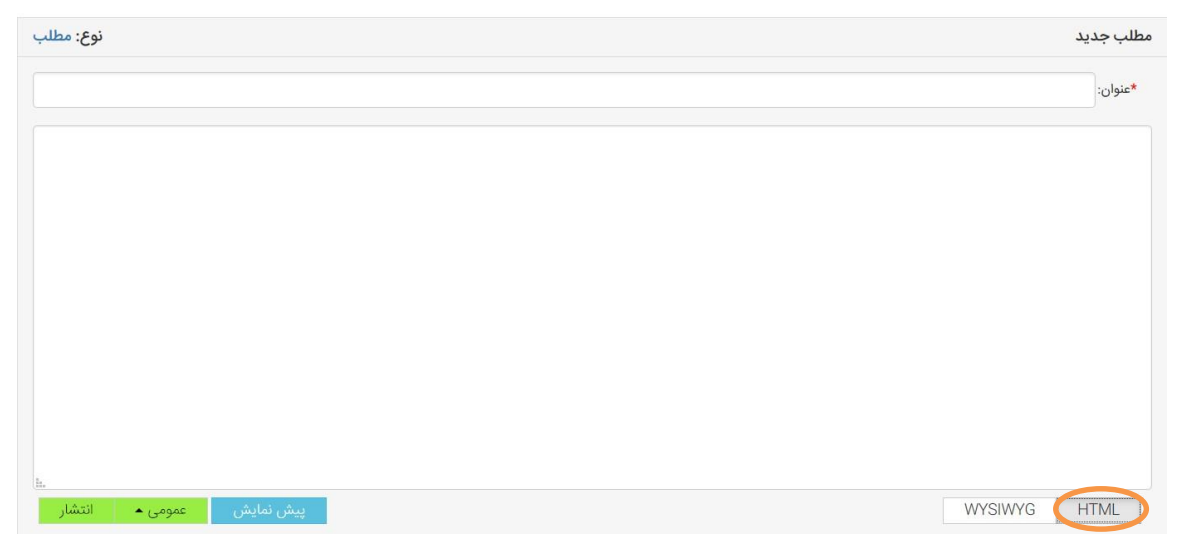

در این قسمت کدهای مطلب را می توانید مشاهده و ویرایش نمائید. نوار ابزار مطلب در اینجا قابل استفاده نیست .برای برگشت به وضعیت قبل، روی دکمه کناری یعنی WYSIWYG (ویرایشگر متن) کلیک کنید. پس توجه داشته باشید اگر زمانی، نوار ابزار مطلب را مشاهده نکردید، باید حالت WYSIWYG را را بررسی کنید که انتخاب شده باشد.

در بخش html، کدهای پخش آنلاین که از سایت دیگر کپی کرده اید را پیست کنید و برای انجام تغییرات دیگر، به وضعیت WYSIWYG بروید.

#### ب) در صورتی که کدهای پخش را در اختیار ندارید:

در این صورت اگر بخواهید یک فایل صوتی/تصویری را به صورت پخش آنلاین در وبلاگ قرار دهید، باید از ابزار درج ویدیو استفاده کنید.

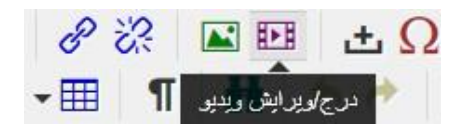

در این پنجره، با کلیک روی دکمه 🗖 می توانید فایل صوتی/تصویری مورد نظر را از روی سیستم انتخاب وبارگذاری نمائید.

|  |      |          |   | جاسازى | عمومی  |        |
|--|------|----------|---|--------|--------|--------|
|  |      |          |   | হ      |        | منبع   |
|  |      |          |   | ত্রি   | ایگزین | منبع ج |
|  |      |          |   | হ      |        | پوستر  |
|  | ناسب | 🖌 حفظ تت | x |        |        | ابعاد  |

پس از انتخاب فایل منتظر بمانید تا بارگذاری و آدرس آن در کادر منبع ظاهر شود.

#### ۲- ویرایش و حذف مطالب

برای ویرایش مطلب سه روش وجود دارد:

۲-۱- یکی از سریع ترین و راحت ترین راه ها ،این است که با انتخاب گزینه «مشاهده وبلاگ» مطلب مورد نظر

را پيدا كرده و دكمه ويرايش كنار آن را كليك كنيد.

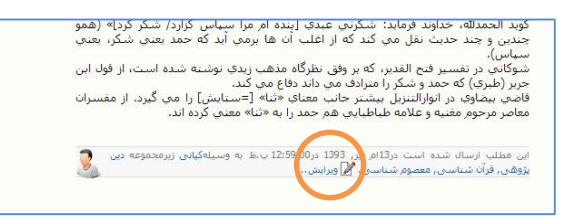

۲-۲- روش دیگر، از طریق میز کار است. اگر مطلبی که میخواهید ویرایش کنید، جزء آخرین مطالب وبلاگ است،

در قسمت میزکار ، قابل مشاهده است و در همان جا می توانید دکمه ویرایش را کلیک کنید.

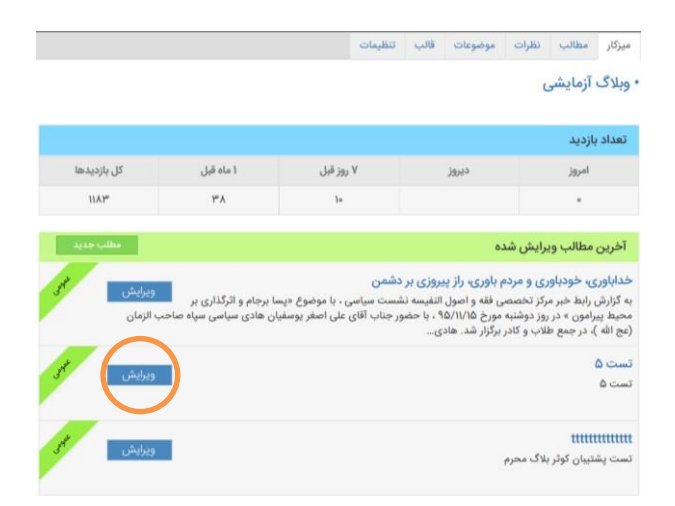

۲-۳- اگر مطلب مورد نظر جزو آخرین پست ها نبود، با مراجعه به قسمت «مطالب» و مشاهده لیست تمامی

مطالب، از دکمه «ویرایش» یا «حذف» می توانید استفاده کنید.

| <sub>ا</sub> ها 💲 محبوبه کمالی ▼    راهنما 🗨 ▼    خروج 🗙     | پيام               |              |          | تخاب وبلاگ 🔂 ارسال 🛛 وبلاگ آزمایشی 👻 🏐 مشاهده وبلاگ              |   |
|--------------------------------------------------------------|--------------------|--------------|----------|------------------------------------------------------------------|---|
|                                                              |                    |              |          | ميزكار مطالب نظرات موضوعات قالب تنظيمات                          | ļ |
|                                                              |                    |              |          | سلاتب مغدات                                                      |   |
| 👻 uthe 🖸                                                     |                    |              |          | مزورگر مطالب                                                     |   |
| ▼ قيلتر                                                      | عنوان / محتوای متن |              |          | فيلتر فعلى: بدون فيلتر -نمايش همه مطالب                          |   |
|                                                              |                    |              | ۲ ۲ بعدی |                                                                  |   |
| ۱۲۹۵/۱۲/۱۹ ساعت ۱۱:۳۹<br>ویرایش   نمایش   سوابق   <u>حذف</u> | Q بدون نظر         | محبوبه كمالى | عمومى    | تست ويديو دين بارهـي ۲                                           |   |
| ۱۳۹۵/۱۲/۱۹ حذف این مطلب                                      | Q بدون نظر         | محبوبه كمالى | عمومى    | تست ويديو دين بزوه-ن ۲                                           |   |
| ال <sup>ي</sup> :۲۶ تندلت ال <sup>ي</sup> و۵/۱۲/۰۷           | 🗬 ۲ نظر            | محبوبه كمالى | عمومى    | خداباوری، خودباوری و مردم باوری، راز پیروزی بر دشمن دین بزدهـی ۲ |   |
|                                                              |                    |              |          |                                                                  |   |

مطالب حذف شده از وبلاگ، قابل برگشت نیستند. در صورتی که تمایل دارید یک مطلب از دید کاربران موقتاً برداشته شود، می توانید بجای حذف، آن را ویرایش کنید و وضعیت نمایش را روی پیش نویس قرار دهید.

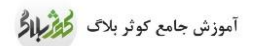

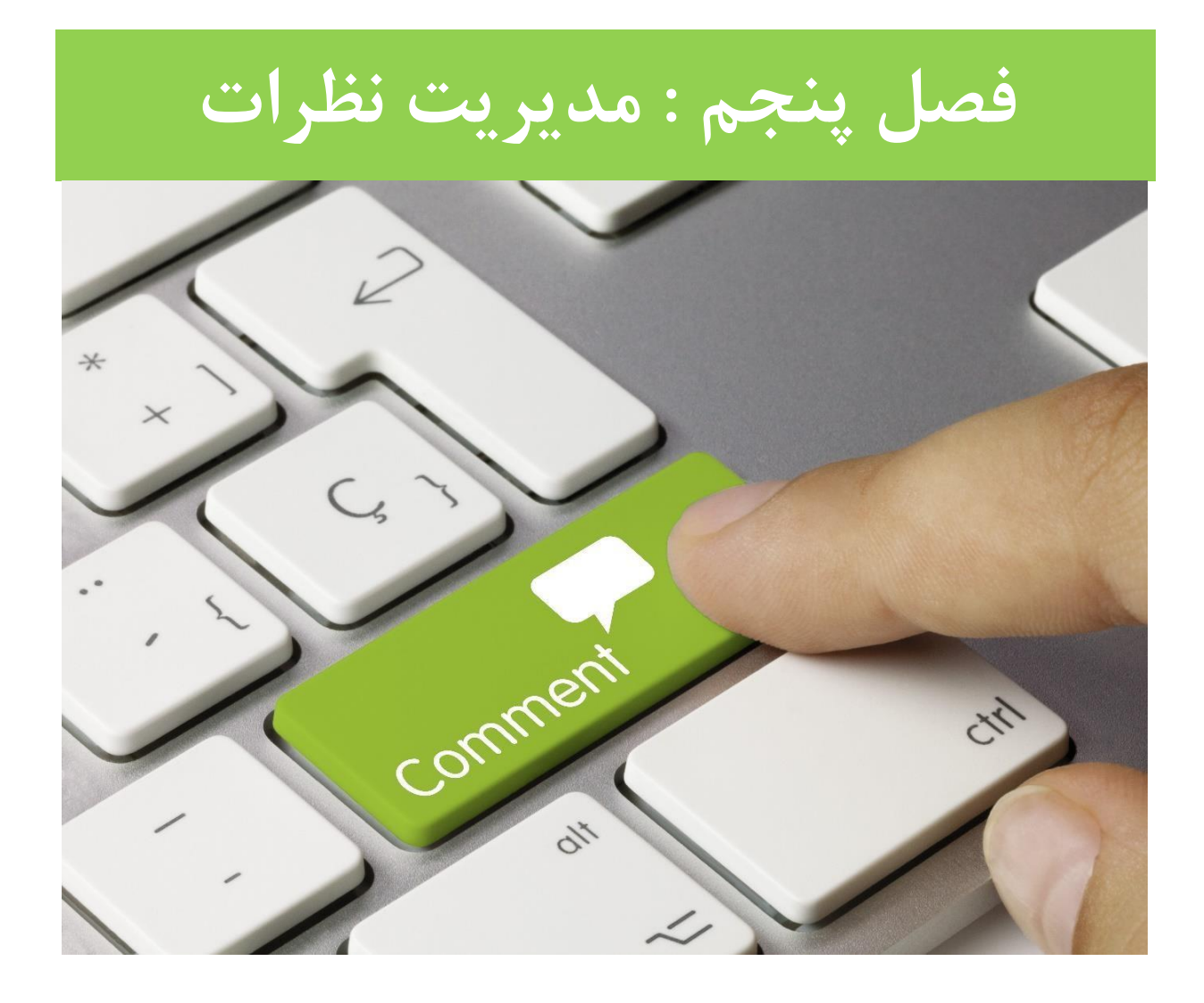

## ۱- ارسال نظر

یکی از مهمترین ویژگی های وبلاگ، تعاملی بودن آن است که مدیر یک وبلاگ می تواند با مخاطب خود از طریق بخش نظرات، در ارتباط باشد و با افکار و عقاید و دیدگاه های بازدیدکنندگان آشنا شود. همچنین ارسال نظر برای وبلاگ ها، عامل مهمی در تشویق نویسنده به فعالیت و حضور بیشتر در وبلاگ و ارتقای مطالب خود می باشد. برای هر پست وبلاگ، امکان نظردهی به صورت مجزا وجود دارد و بازدیدکنندگان می توانند نظرات خود را پیرامون پست های مختلف ارسال کنند. برای این منظور، دکمه ای با عنوان "ارسال نظر"، "نظرات"، "دیدگاه" یا عناوین

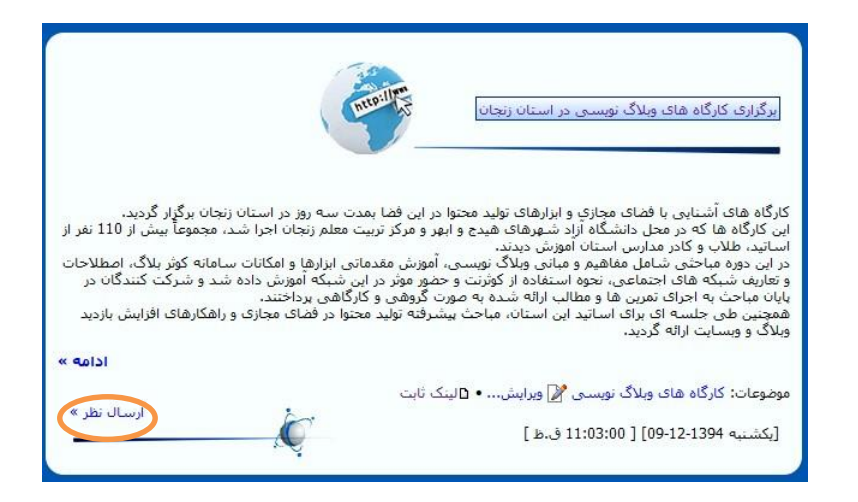

نظر شما پس از بررسی و تأیید توسط مدیر آن وبلاگ، نمایش داده خواهد شد.

#### ۲- وضعيت نظرات

پیش نویس: نظر بازدیدکننده بعد از ارسال، روی میز کار شما قرار می گیرد. این نظرات برای نمایش عمومی

،نياز به تأييد مدير وبلاگ دارد .

به صورت پیش فرض، نظرات در حالت پیش نویس هستند. یعنی بازدیدکننده پس از ارسال نظر در وبلاگ شما، دیدگاهش بلافاصله منتشر نمی شود. بلکه در میزکار نمایش داده می شود و لازم است شما، نظر را بررسی کرده و در صورت تمایل تأیید و منتشر و یا حذف نمایید. پس از ورود به مدیریت وبلاگ، در میزکار می توانید آخرین نظرات دریافتی (به صورت پیش نویس) که در وبلاگ

پس از ورود به مدیریت وبلاک، در میز کار می توانید احرین نظرات دریافتی (به صورت پیش نویس) که در وبلا ک ارسال شده است را مشاهده کنید. در هر نظر ،نام کاربر نظر دهنده، وبلاگ وی، عنوان مطلبی که برای آن نظر داده، متن نظر و را مشاهده کنید.

|             |                     | تنظيمات         | قالب      | موضوعات     | نظرات            | مطالب                             | میزکار                                      |   |  |
|-------------|---------------------|-----------------|-----------|-------------|------------------|-----------------------------------|---------------------------------------------|---|--|
|             |                     |                 |           |             | C                | آزمایشی                           | • وبلاگ                                     |   |  |
|             |                     |                 |           |             |                  | بازديد                            | تعداد ب                                     |   |  |
| کل بازدیدها | ۱ ماه قبل           | ديروز ٧ روز قبل |           |             | مروز             | al                                |                                             |   |  |
| 11914       | ۴۸                  |                 | ۴۸ ۲۰     |             |                  | 10                                |                                             | ٣ |  |
| Sont Hills  |                     | Y               | به تست    | مو] در پاسخ | سی 🕐<br>۳۸۶۰ (عظ | منتظر برره<br>رف ۶۱۷۱۹<br>گل چیه؟ | <b>نظرات</b><br>ن <b>ظر از ط</b><br>اسم این |   |  |
| good Free   | ی و مردم باوری، راز | وری، خودباوری   | به خدایار | مو] در پاسخ | ۳۸۶ (عذ          | رف ۶۱۷۱۹<br>بر دشمن<br>پ          | نظر از ط<br>پیروزی<br>سلام                  |   |  |
|             | انتشارا             |                 |           | نيد.        | درشت تر کا       | ت مطلب را                         | لطفاً فونه                                  |   |  |

توصیه می شود با کلیک روی عنوان وبلاگ نظر دهنده، شما نیز وبلاگ مخاطب خود را مشاهده کرده و برای مطالب آن، نظراتتان را ارسال کنید.

با حرکت موس روی هر نظر می توانید دکمه انتشار یا سطل زباله را انتخاب نمائید.

# ۳- پاسخگویی به نظرات

برای پاسخگویی به یک نظر دو راه وجود دارد:

اگر میخواهید به یک نظر جدید در وبلاگ خود پاسخ دهید (یعنی نظراتی که در میز کار وجود دارند)، اول

بايد آن ها را طبق مرحله قبل، منتشر كنيد. سپس وارد قسمت "نظرات" شويد و در اينجا براي هر نظر مي

|                                                     |  |  | تنظيمات | قالب | موضوعات | نظرات                          | مطالب                              | میزکار      |
|-----------------------------------------------------|--|--|---------|------|---------|--------------------------------|------------------------------------|-------------|
|                                                     |  |  |         |      |         |                                | فرا نظر                            | نظرات       |
|                                                     |  |  |         |      |         |                                |                                    | نظرات       |
| خداباوری، خودباوری و مردم باوری، راز پیروزی بر دشمن |  |  |         |      |         |                                | نست                                | i           |
| خداباوری، خودباوری و مردم باوری، راز پیروزی بر دشمن |  |  |         |      |         |                                | fgdfg                              | J           |
| تست ۷                                               |  |  |         |      | ،؟<br>ف | ا گرفته شده<br><u>ن نظر</u> حذ | سلام<br>تصویر از کح<br>پاسخ به ایر | s<br>ž      |
| دانلود دعای عرفه                                    |  |  |         |      |         | ر خوب                          | ن نظر اسیار                        | پاسخ به ایر |
|                                                     |  |  |         |      |         |                                |                                    |             |

توانيد دكمه "پاسخگويي به نظر" را كليك كنيد .

اگر میخواهید به یک نظر که در وبلاگ شما یا فرد دیگری منتشر شده است و در حال مشاهده آن هستید

پاسخ دهید، کافیست ذیل هر نظر، دکمه «پاسخ به این نظر» را کلیک کنید و متن پاسخ را بنویسید.

| نظر از: فاطمه حوراء [عضو]                                                                    |                 |
|----------------------------------------------------------------------------------------------|-----------------|
| لیست ویلاگ همین نویسنده<br>• فاطمه خوراء                                                     |                 |
|                                                                                              |                 |
| بسیار ممنون . امیدواریم در آبنده با برنامه های جدید شما بتوانیم وبلاگ های بهتری داشته باشیم. | م<br>مواقع کم م |
| 😭 ورایش 👔 سطل زیالها 🚯 ۱394/04/30 ها (۱2:5) باسخ به این نظر                                  |                 |

۴- لیست تمامی نظرات

جهت مشاهده تمامی نظرات (اعم از منتشر شده و پیش نویس)، در قسمت مدیریت وبلاگ ،وارد منوی «نظرات»

#### شويد.

در این صفحه لیست همه نظرات قابل مشاهده است و می توانید با حرکت موس روی هر نظر، آن را حذف، انتشار

#### یا پاسخ دهید.

|                            |                      |             |                                                                    | تنظيمات | قالب         | موضوعات                          | نظرات                    | مطالب                     | میزکار   |
|----------------------------|----------------------|-------------|--------------------------------------------------------------------|---------|--------------|----------------------------------|--------------------------|---------------------------|----------|
|                            |                      |             |                                                                    |         |              |                                  |                          | قرا نظر                   | نظرات    |
|                            |                      |             |                                                                    |         |              |                                  |                          |                           | نظرات    |
| ۱۳۹۵/۱۲/۱۸<br>ساعت۹۶:۴۵    | مریم خداویردی فرد    | منتظر بررسی | خداباوری، خودیاوری و مردم باوری، راز پیروزی پر دشمن                |         |              |                                  |                          |                           | J        |
| ۱۳۹۵/۱۲/۱۸<br>ساعت۲۸۰      | تست                  | منتظر بررسی | خداباوری، خودباوری و مردم باوری، راز پیروزی بر دشمن                |         |              |                                  |                          | fgdfg                     | 9        |
| ۱۳۹۵/۱۱/۲۷<br>۹:۱۰۰۵۰۰     | نام مستعار           | عمومى       | تست ۷                                                              |         |              | °a?                              | نا گرفته شد              | ىلام<br>صوير از كج        | ت<br>تر  |
| ۱۳۹۵/۵۳/۲۷<br>۵۳:۲۴ما      | زهرا خيراله پور حاجي | عمومى       | داتلود دعای عرفه                                                   |         |              |                                  | ر خوب                    | ىلام . يسيا               |          |
| ۱۳۹۵/۵۳/۲۷<br>۵۳:۲۲خدلیه   | زهرا خيراله يور حاجي | عمومى       | بارگذاری گزارش تصویری                                              |         | ، شما .<br>ج | فاعات وعبادات<br>نال تشکر را دار | وی قبولی ہ<br>زندہ شما ک | ا سلام وآرز<br>ز مطالب ار | يا<br>از |
| ۵۳:۱۳متدلم<br>۱۳۹۵/۹۳/۲۷   | زهرا خيراله يور حاجي | عمومى       | دائلود دعای عرفه                                                   |         |              |                                  |                          | سيار عالى                 | ų        |
| 11490/014<br>014:11/Carlas | زهرا خيراله پور حاجي | عمومى       | تجلیل آیتافه العظمی نوری همدانی از مقام علمی و عرفانی بانو<br>امین |         |              |                                  |                          | اسلام<br>سیار عالی        | ų        |

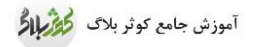

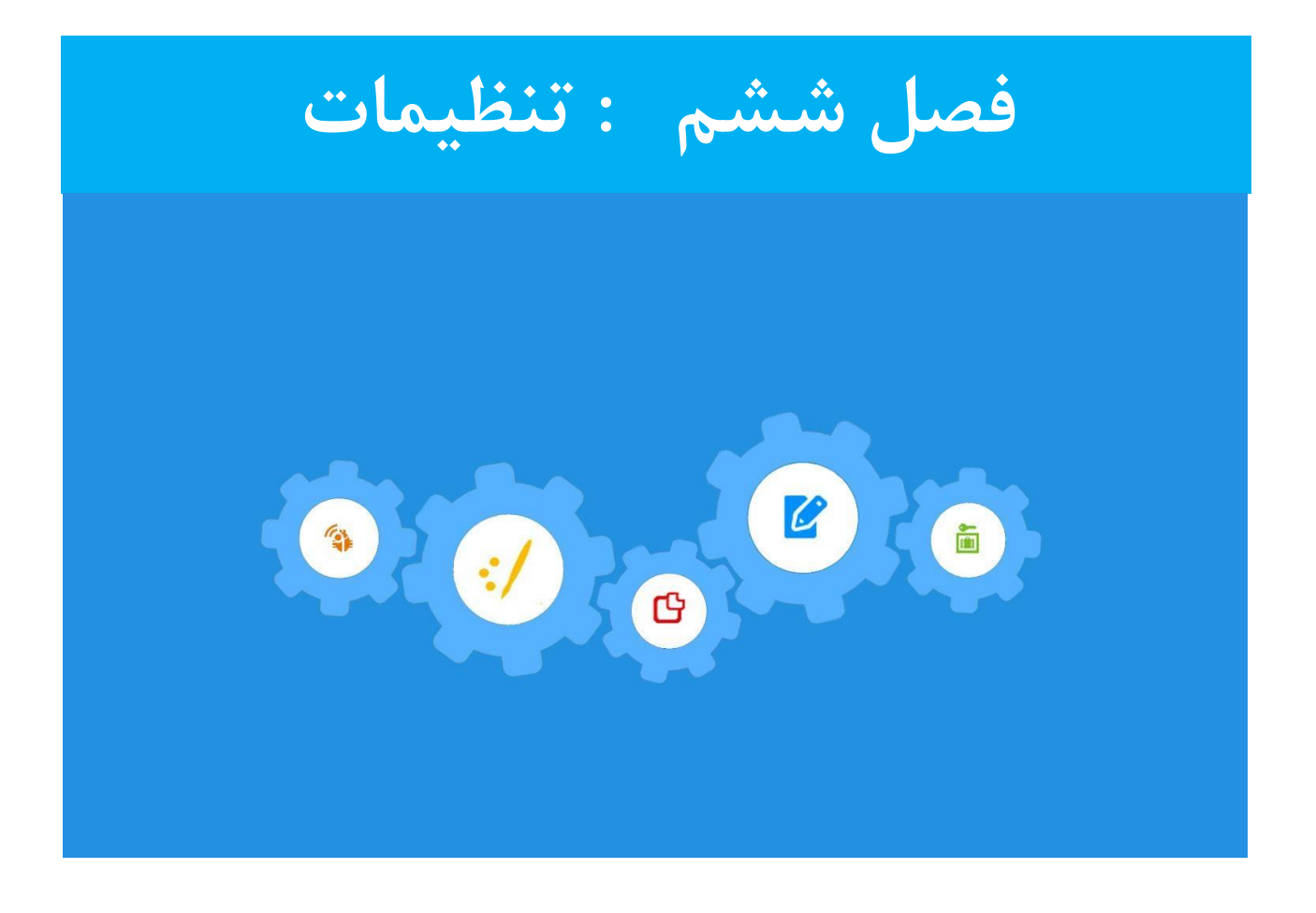

در منوی «تنظیمات»، تب های مختلفی وجود دارد که در ادامه به معرفی آن ها میپردازیم:

| اا آمار |  |
|---------|--|
| ] صفحاد |  |
| فايل ه  |  |
| 🖪 قالب  |  |
| تنظيما  |  |
| عمومى   |  |
| پيشرفت  |  |
| نويسند  |  |
| مطالب   |  |

۱- عمومی

**عنوان**: نام فارسی وبلاگ شماست که در بالای وبلاگ نوشته می شود. حتماً این قسمت تکمیل شده باشد.

**نام کوتاه:** در لیست وبلاگ های جهت مشاهده کاربران دیگر نمایش داده می شود. این قسمت را تکمیل کنید.

**توصيف کوتاه وبلاگ:** عبارت يا شعاري که زير نام وبلاگ نشان داده مي شود.

**درباره وبلاگ**: توضیحاتی برای معرفی وبلاگ است که در سمت راست وبلاگ در یک کادر مجزا قرار می گیرد.

**نوع وبلاگ**: که می تواند فردی یا گروهی باشد. در صورتی که وبلاگ گروهی را انتخاب کنید، باید اعضای وبلاگ و دسترسی های آن ها را مشخص کنید.

**اجازه مشاهده:** در صورتی که بخواهید دسترسی وبلاگ را برای اعضاء یا فقط خودتان محدود کنید، از این قسمت استفاده کنید.

برای ثبت تغییرات، دکمه **"ذخیره و بستن"** را انتخاب نمائید.

| وبلاگ یانی ٭ راهنما € ٭ خروج                                                                                                    | باهده |          | • آزمایشی 👻    | ال وبلاگ | ف 🖬 ارم   | تخاب وبلاگ |
|----------------------------------------------------------------------------------------------------|-------|----------|----------------|----------|-----------|------------|
| ان<br>ان                                                                                                    | تنظي  | الب      | موضوعات قا     | نظرات    | مطالب     | میزکار     |
|                                                                                                    | فرفته |          | نمایش های دیگر | نظرات    | بطالب     | Lagae      |
|                                                                                                    |       |          |                |          |           | عمومى      |
| در بالای آزمایشی<br>در بالای داده خواهد شد (۲۷ جرف)                                                                                                    | 9     | عنوار    |                |          |           |            |
| جهت ندایشی<br>جهت ندایش در ایست ودلالهای معومی                                                                                                    | 9 3   | نام کوتا |                |          |           |            |
| بری مشخص کردن آمرین های این وبلاگ به طور یکنا استفاده شده است.                                                                                            | in ~  | ن وبلاگ  | آدرس           |          |           |            |
|                                                                                                    |       |          |                |          | Ũ         | توضيحا     |
| این جنه زیر تاریخ کوئر بلاگ                                                                                                    | a) ~  | اه وبلاگ | توصيف كوتا     |          |           |            |
| ن وبلاک جهت ارائه آموزش های کوکر بلاک به صورت آزمایشی راه اندازی شده است.                                                                                 | el >  | ره وبلاگ | دريار          |          |           |            |
| ىلەن بولاك تەلېقى ئەدمى شود.                                                                                                    | 4     |          |                |          |           |            |
|                                                                                                    |       |          |                | رى       | ی های ویا | دسترسر     |
| ್ರವರ್ಷ (ವ್ಯಾ. <b>ಕ್</b> ಸರ್ ಕ್ರಿಕೆಗಳು)                                                                                                    | ۸ »   | نويسند   |                |          |           |            |
| <b>ورلاک گردی (مدر مادر مستند )</b> که بالاین دسترس را به ویلاک هادیار)<br>او <b>ولاک گروهی</b> شدا می تواند معترض مای تقریر گریم ( برای ویلاک مشتمی انید | • ~   | ع وبلاگ  | نو             |          |           |            |
| هنه (وبلاگ عمومی)                                                                                                    | •     | ناهده با | اجازه مش       |          |           |            |

|                                                   | ۲ – مطالب             |
|---------------------------------------------------|-----------------------|
| ،، تعداد مطالب در هر صفحه را می توانید مشخص کنید. | در این بخش از تنظیمات |
| ليست مطالب                                        |                       |
| نمایش: ۷ 🔍 روز 🖲 مطلب در صفحه                     |                       |
| ذخيره و بستن!                                     |                       |
|                                                   | ٣. بېشە فتە           |

این تب تنظیمات وبلاگ شما برای موتورهای جستجو یا برای RSSها را مشخص می کند.

می توانید چند کلمه کلیدی مرتبط با موضوع وبلاگ خود انتخاب کنید و با کامای انگلیسی(,) از هم جدا کنید.

اگر میخواهید نام شما که در زیر قالب وبلاگتان قرار گرفته را حذف کنید، قسمت « پانویس وبلاگ» را خالی کنید.

| تنظيمات                                                                    | موضوعات قالب   | نظرات | مطالب | میزکار                 |
|----------------------------------------------------------------------------|----------------|-------|-------|------------------------|
| ييشرقته                                                                    | نمایش های دیگر | نظرات | مطالب | عمومى                  |
|                                                                            |                |       | 6     | فر <mark>ا</mark> داده |
| وتاه: در این وبلاگ مطالب آموزشی وبلاگ نویسی قرار دارد.                     | توضيح ک        |       |       |                        |
| در توضیحات meta tag و فیدهای HTML استفاده شده است. HTML نیست! (۶۸ حرف)     |                |       |       |                        |
| دی : وبلاگ آموزشی,آموزش کوثر بلاگ, کوثر بلاگ, جزوه های آموزشی وبلاگ نویسی, | کلمات کلی      |       |       |                        |
| در meta tag کلمات کلیدی استفاده می شود. HTML موجود نیست!                   |                |       |       |                        |
| لادی \$copy;\$year\$ by \$owner&                                           | پانویس وہ      |       |       |                        |
| الم الم الم الم الم الم الم الم الم الم                                    |                |       |       |                        |

برای تبدیل یک وبلاگ فردی به گروهی، از میزکار وبلاگ مورد نظر و منوی **تنظیمات** گزینه **نویسندگان**، را انتخاب کنید .

|                     |                    | <u> </u> |           |    |
|---------------------|--------------------|----------|-----------|----|
|                     | عنوان:             |          | مطالب     | ٦  |
|                     |                    |          | نظرات     |    |
| جهت نمایش در لید    | 09 400:            |          |           |    |
| " نامک " بر         | آدرس "نام فايل":   |          | پيوند ها  | Ð  |
|                     |                    |          | آمار      | th |
|                     |                    | توضيحات  | صفحات     |    |
|                     | توصيف کوتاه وبلاگ: |          | فایل ها   |    |
|                     | درباره وبلاگ:      |          | قالب      |    |
|                     |                    |          | تنظيمات   | ۵  |
|                     |                    |          | عمومى     |    |
| ب نمایش داده می شود | در قالب وبلاگ      |          | پيشرفته   |    |
|                     |                    |          | نویسندگان |    |
|                     |                    |          | مطالب     |    |
|                     |                    |          | راهتما    | ?  |

در مرحله بعد شما باید نویسندگان (اعضاء) وبلاگ گروهی را تعیین و سطح دسترسی های هر نفر را مشخص کنید . برای این کار در پنجره باز شده، در کادر «کاربر»، نام و نام خانوادگی فرد مورد نظر را وارد کرده و اینتر بزنید . ستون اعضاء را علامت بزنید تا عضو وبلاگ شما شود. سپس در ستون های دیگر میزان دسترسی و مجوزهای آن فرد را در وبلاگ گروهی مشخص کنید .

گزینه «ذخیره و بستن» را کلیک کنید. برای عضویت سایر اعضا این کار را تکرار کنید.

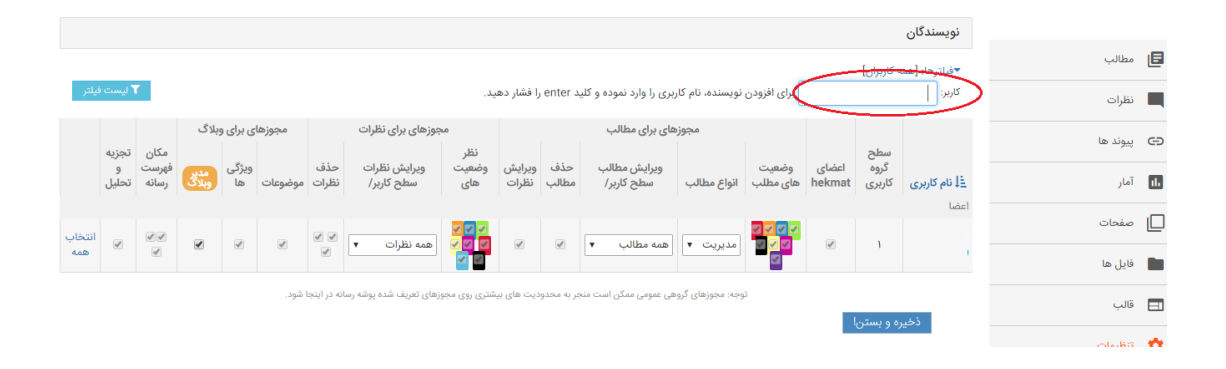

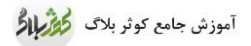

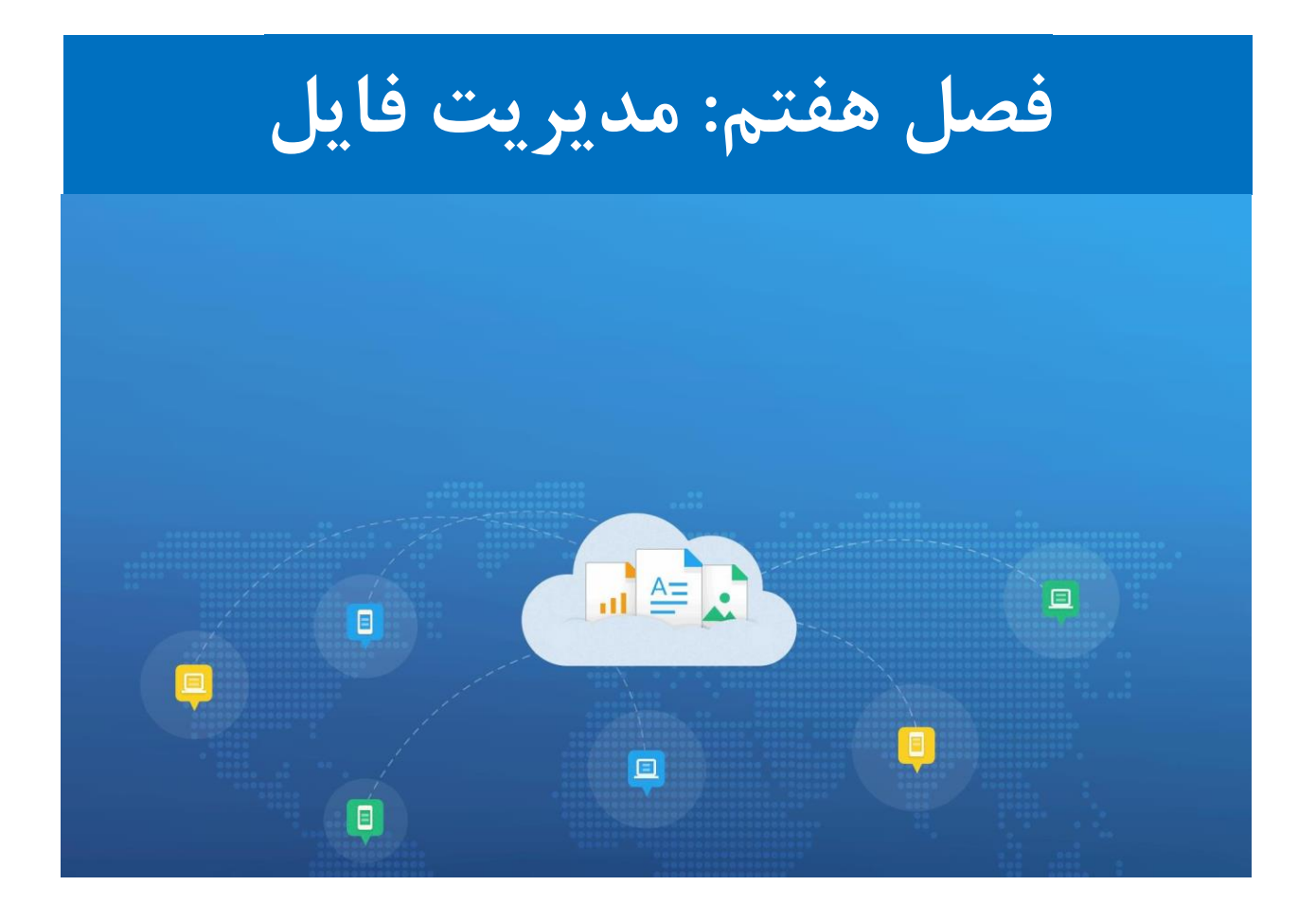

همانطور که پیش از این نیز اشاره شد، یکی از قابلیت های مهم و منحصر به فرد سامانه کوثر بلاگ، امکان بارگذاری انواع فایل در وبلاگ های شخصی می باشد تا کاربران دغدغه بکارگیری فایل های خود را در وبلاگ نداشته باشند.

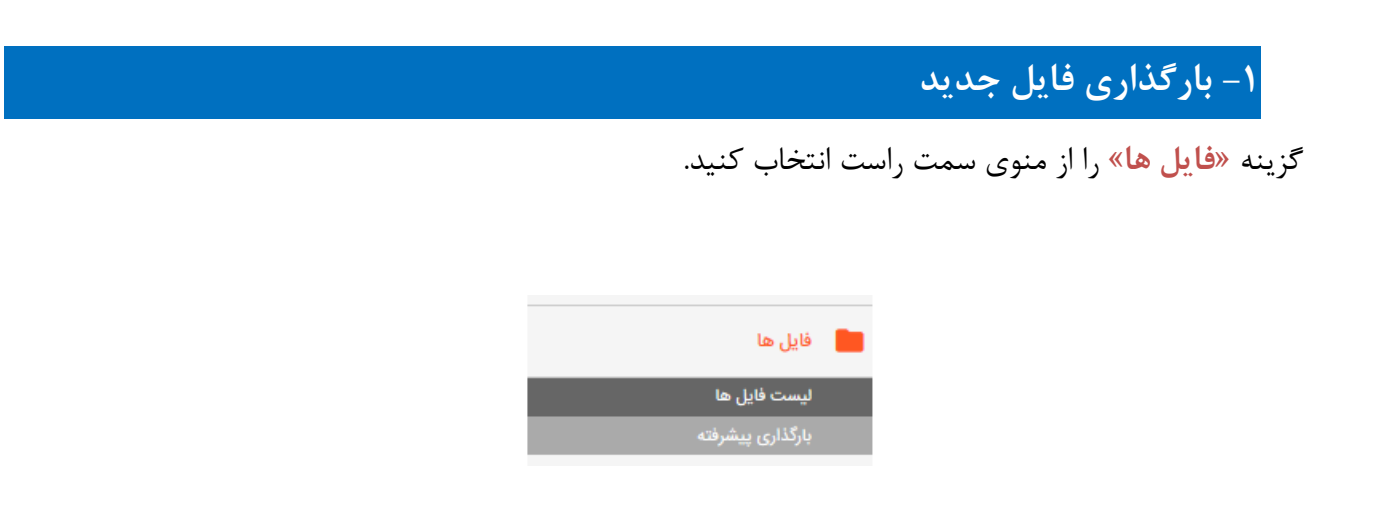

برای بارگذاری فایل جدید، دکمه «انتخاب فایل» را کلیک کنید و پس از انتخاب فایل مورد نظر، روی «ارسال سریع فایل» کلیک کنید تا بارگذاری شود.

|       |             | ι.,          | ارسال سريع قار No file selectedBrowse | جديد: 🔻 ايجادا |
|-------|-------------|--------------|---------------------------------------|----------------|
| اعمال | آثرين تغيير | اندازه       | A 30)                                 | آيكن/نوع       |
| 000/  | 25 ,ஓ       | <dir></dir>  | tools                                 | 📄 着 شاده       |
| 000/  | خر, 29      | 9.0 كيلوبايت | - jpg.0009                            |                |
| 000/  | يھ, 25      | 3.3 كيلوبايت | png.01                                | 📰 🚺 معرفی طرح  |

۲- پیدا کردن آدرس فایل

با استفاده از آدرس فایل، می توانید فایل خود را به روش های مختلف مثل قراردادن لینک دانلود، در اختیار دیگران قرار دهید. پس از بارگذاری فایل، کافیست روی عنوان فایل راست کلیک کرده و گزینه Copy Link Location را انتخاب کنید. سپس برای گیرنده با عمل Paste یا CTRL+V، آدرس فایل را منتقل کنید .

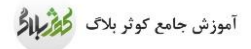

|                  |             | ال سريع فايل! | > ارس | فایل فایلی انتخاب نشده است | ايجادا انتخاب                                                 |               | بد: 🗸 پوشه جدید: 🗸 :                              | جد |
|------------------|-------------|---------------|-------|----------------------------|---------------------------------------------------------------|---------------|---------------------------------------------------|----|
| عمليات           | آخرين تغيير | اندازه        |       |                            | <u>ال</u> نام                                                 |               | آیکن/نوع                                          |    |
| © 42 → C         | بھ ۲۷       | <dir></dir>   | 0     |                            |                                                               | mcith         | 📽 شاخه                                            |    |
| ± 4 → 6          | بهر ۲۷      | <dir></dir>   | D     |                            |                                                               | mobile        | 着 شاخه                                            |    |
| @ 42 → 62        | 19:1°°      | <dir></dir>   | 0     |                            | quick                                                         | uploads       | 着 شاخه                                            |    |
| © 4 → 6          | بھ ۲۷       | ۹۶ کیلوبایت   |       |                            |                                                               | - jpg.∘۱      | •••• 😰 🖮                                          |    |
| @ 42 → 67        | بھ ۲۷       | ۷.۹ کیلوبایت  |       |                            |                                                               | - jpg.°۹      | 42000                                             |    |
|                  | بھ ۲۷       | ۷۲ کیلوبایت   |       |                            | - ۵۶de۸b۳fi                                                   | rrvd.jpg      | <u></u>                                           |    |
| ê 42 → 62        | بھ ۲۷       | .B Y•         |       |                            | Open Link in New <u>T</u> ab                                  | r.1FY.        | archive 🕼                                         |    |
| ± 20 → C         | بهر ۲۷      | ۲.۷ مگابایت   |       |                            | Open Link in New Private Window                               | 150771        | MPEG audio file                                   |    |
| ê 42 <b>→</b> 62 | به, ۲۷      | ۲۲ کیلوبایت   |       |                            | Bookmark This Link<br>Save Link As                            | <b>850</b> 71 | · Cuica.                                          |    |
| @ 42 → 6 6       | بھر ۲۷      | خالى          |       |                            | Copy Link Location                                            | ent.txt       | Text file 🗎                                       |    |
| ± 4 → C C        | بھر ۲۷      | خالى          |       |                            | Search Google for "a_b21oe3572jj13"                           | t_1.txt       | Text file 🗎                                       |    |
| ± 4 → C          | بھ ۲۷       | ۵.۷ مگابایت   |       |                            | Switch Page Direction                                         | nt.pdf        | PDF file 🖄                                        |    |
| ê 4 <b>→</b> 6   | بھ ۲۷       | ۸.۲ مگابایت   |       | a_brloe۳۵۲۲jj\۳۵mnm        | Inspect Element (Q)<br>ורירידרוקווריסיסידידוואורידישרא-דיווין | err.mp1       | MPEG video 📑                                      |    |
| i 4 → 3          | به ۲۷       | ۶.۸ کیلوبایت  |       |                            | an                                                            | nin¥c.jpg     | ن معالی می این این این این این این این این این ای |    |
| @ 42 → 62        | بھ ۲۷       | ۶.۸ کیلوبایت  |       |                            | amir                                                          | п¥с_1.jpg     | م<br>م ما یکر مکلا دار -                          |    |

# ۳- حذف فایل

در صفحه لیست فایل ها، برای حذف یک فایل، دکمه «حذف» مقابل فایل را کلیک کنید.

|      |                  | L.           | ارسل سريع فاي No file selectedBrowse | دا پوهه جديد: 💌 ايچادا | جديد |
|------|------------------|--------------|--------------------------------------|------------------------|------|
|      | آثرین تغییر اعما | ائدازه آ     | <sub>ا</sub> ول 🛧                    | آيكن/نوع               | r    |
| 000/ | 25 ,g            | <dir></dir>  | tools                                | شافه                   |      |
| 000/ | فر, 29           | 9.0 كيلوبايت | - jpg.0009                           |                        |      |
| 000/ | يھ, 25           | 3.3 كيلوبايت | png.01                               | 1—) عفرقی طرح          |      |

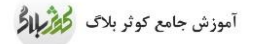

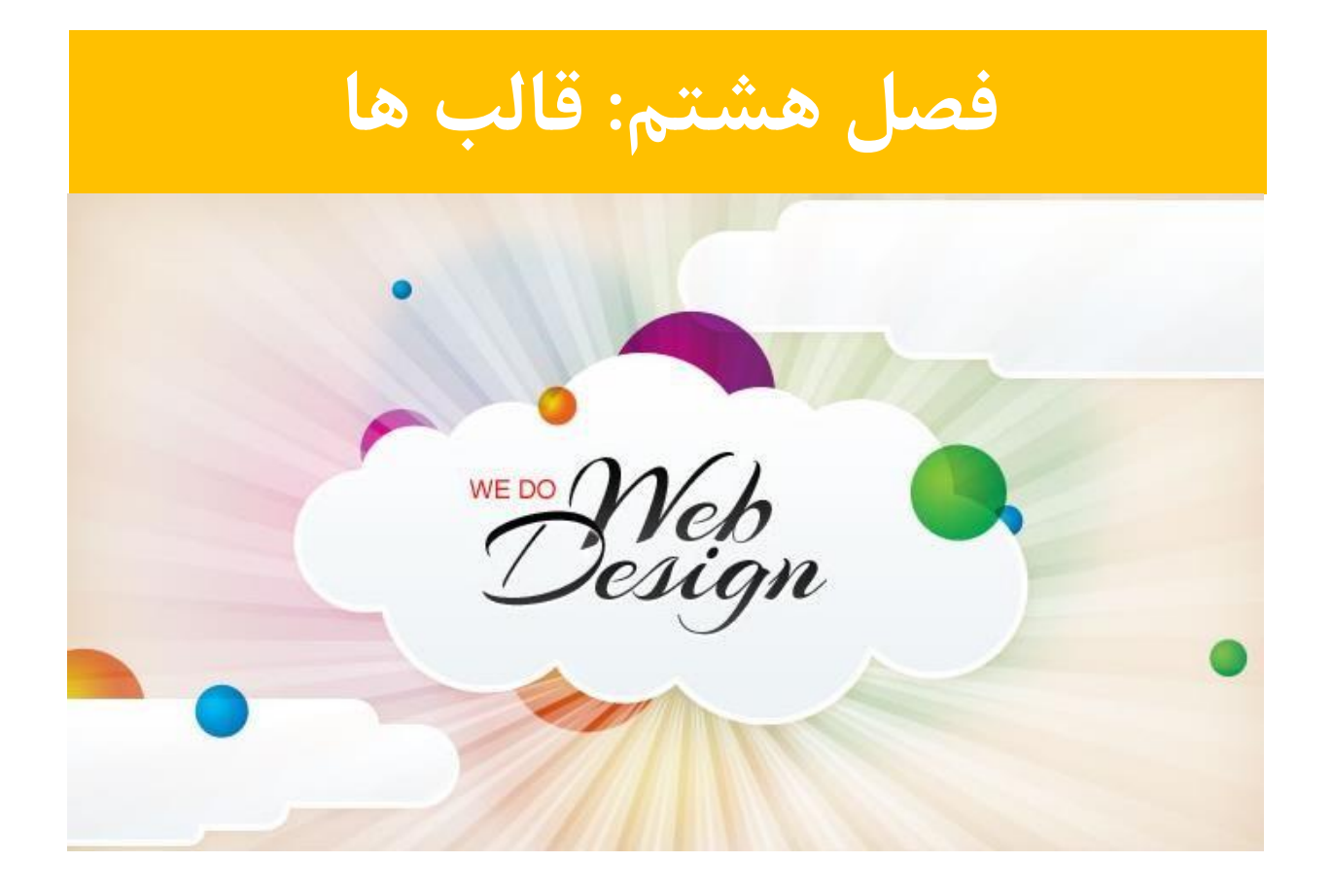

۱– تغییر پوسته (قالب) وبلاگ

برای تعویض قالب، منوی «قالب» را انتخاب کنید .سپس دکمه "تغییر قالب" را کلیک کنید.

| 🖒 تغییر قالب »  |                                                                                                    | قالب پیش فرض                |
|-----------------|----------------------------------------------------------------------------------------------------|-----------------------------|
|                 |                                                                                                    | تنظيمات قالب                |
| <b>A</b>        | رىش<br>قرۇن خولۇ. جەنبار ئىلغاغ 1.5% م                                                                  | تصویر سربرگ:                |
|                 | A*A Insteaded                                                                                           | ابعاد صفحه:                 |
|                 | کی اندایش تاریخ هر مطلب                                                                                 | تاريخ مطلب:                 |
| <br>نواحی قالب: | رامت                                                                                                    | موقعیت نوار:                |
| • نوار کناری    | المراجع المراجع المراجع المراجع المراجع المراجع المراجع المراجع المراجع المراجع المراجع المراجع المراجع | آدرس(URL) صفحه لینک دوستان: |
|                 | یز اینی معمد سوی بغیر دوسی طرا برد. به ایرانی به بازیک به در عبد این مید بعد بعد به می سود.<br>در این   |                             |
|                 |                                                                                                    |                             |
| 🗳 تغيير قالب »  |                                                                                                    | پیش فرض قالب تلفن همراه     |
|                 |                                                                                                    | همانند قالب نرمال.          |
| ∱ تغبير قالب »  |                                                                                                    | پيش فرض قالب تبلت           |

#### قالب مورد نظر را کلیک کنید تا در وبلاگ شما تنظیم شود.

|                                 |                                                                                                    |                                                                                                    | ب یک پوسته                    | انتخاب               |
|---------------------------------|----------------------------------------------------------------------------------------------------|----------------------------------------------------------------------------------------------------|-------------------------------|----------------------|
|                                 |                                                                                                    |                                                                                                    | های اختصاصی                   | ق <mark>الب ه</mark> |
|                                 | یش نمایش<br>ایم حسین                                                                                                    | الم المعنى المعالم المعالم الم<br>المعالم المعالم المعالم المعالم المعالم المعالم المعالم المعالم المعالم المعالم المعالم المعالم المعالم المعالم | مربع<br>بیش نمایش<br>امام رضا |                      |
| المرابع<br>بيش نمايش<br>المرابع | المراجع المراجع المراجع المراجع المراجع المراجع المراجع المراجع المراجع المراجع المراجع المراجع المراجع المراجع<br>يعيش نمايش |                                                                                                    |                               |                      |
|                                 |                                                                                                    |                                                                                                    |                               |                      |

# ۲ – تغییر هدر وبلاگ

شما می توانید هدر (تصویر سربرگ) برخی از قالب ها را تغییر دهید و تصویری که مد نظرتان می باشد را بجای آن (در سربرگ) قرار دهید. برای تغییر هدر، وارد همان قسمت «قالب» شوید. همه قالب ها امکان تغییر هدر ندارند. در صورتی که در این قسمت کادر «هدر» یا «آدرس لوگوی وبلاگ» را مشاهده کردید، به این معناست که قالب انتخابی امکان تغییر هدر را دارد. تصویری که بعنوان هدر طراحی یا انتخاب کرده اید را طبق آموزش فصل قبل، در قسمت فایل ها بارگذاری کنید و سپس آدرس آن را در کادر ذیل <sup>Paste</sup> نمائید.

|                                         | تنظيمات هدر           |
|-----------------------------------------|-----------------------|
| آدرس تصویر را برای نمایش لوگو وارد کنید | آدرس لوگوی پشت وبلاگ: |

در پایان دکمه «ذخیره و بستن» را کلیک کنید تا و تصویر مورد نظر در بالای وبلاگ قرار گیرد.

### ۳- ابزارهای جانبی وبلاگ

حتماً تابحال وبلاگ هایی را مشاهده کردید که ابزارهایی مثل ساعت، تقویم، نمایش احادیث، اوقات شرعی، پخش فایل صوتی و … در آن ها بکار رفته است. این امکانات بعنوان ابزاری جانبی توسط مدیر وبلاگ استفاده شده اند.

اینگونه ابزارک ها معمولاً به صورت کدهای html هستند که توسط سایت ها یا افراد دارای توانایی، طراحی و ارائه می شوند. با جستجوی ساده می توانید نمونه های مختلفی را پیدا کنید .بعضی از این ابزارها توسط خود سامانه تهیه و در اختیار کاربران قرار گرفته اند. لذا برای استفاده از این ابزارها نیاز به پیدا کردن کدها نیست و فقط طبق روشی که گفته می شود، کافیست ابزار مورد نظر را انتخاب کنید.

در قسمت «قالب»، تب "اجزاى وبلاگ" را كليك كنيد.

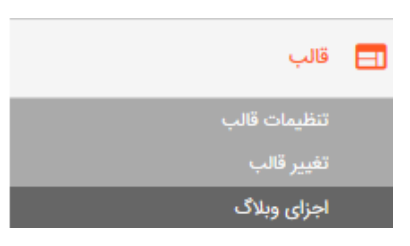

این بخش جهت مدیریت تمامی اجزا و ابزارهای وبلاگ می باشدکه در قسمت های مختلف وبلاگ مثل منو، نوار بالایی، نوار کناری و سربرگ و … قرار گرفته اند. در این قسمت می توانید ابزارهای وبلاگ خود را از یک قسمت جابه جا، حذف و یا ویرایش نمائید.

۳-۱- افزودن کد ابزار

پس از پیدا کردن و انتخاب ابزار مورد نظر، تمامی کدهای مربوط به آن را کپی کنید.( CTRL+C) دقت کنید که حتی اگر یک حرف از کدها کپی نشود ممکن است ابزار به درستی کار نکند. در بخش «اجزای وبلاگ»، محلی که قصد دارید آن ابزار نمایش داده شود (عموماً این ابزارها در نوار کناری قرار می گیرند)، دکمه **"افزودن ابزار"** مقابل آن را کلیک کنید.

|                                  | پوسته های این وبلاگ 🔰 اجزای وبلاگ                   |
|----------------------------------|-----------------------------------------------------|
| 🕀 فزودن ابزار »                  | پانویس                                              |
| ا فزودن ابزار »                  | سرېرگ                                               |
| 🕄 فزودن ابزار »                  | تک آیتم                                             |
|                                  | 🛈 کی 🚔 📘 🔹 محتوای مطلب                              |
| 😫 فزودن ابزار »                  | منو                                                 |
|                                  | 🛈 🖉 😫 🕴 فرم تماس با نویسنده وبلاگ لینک (لینک منو) 😧 |
| €گۈردن ابزار »                   | بالای صفحه                                          |
| الافتودن ایزار » ا               | نوار کناری                                          |
| افرودن ایزار<br>۲۵ فرودن ایزار » | ئواركىلرى۲                                          |

از لیستی که باز می شود، گزینه"**HTML آزاد"** انتخاب نمائید.

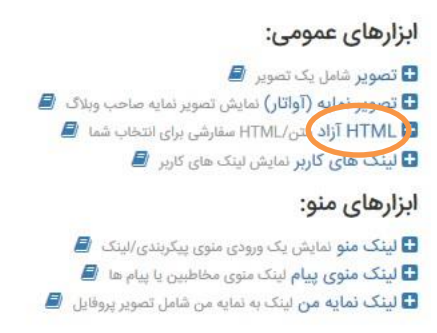

صفحه ای جهت نوشتن یا درج کدهای ابزار نمایش داده می شود.

در "قسمت عنوان"، اسم ابزار را تايپ كنيد. مثلا ساعت، تقويم...

در قسمت **"محتویات بلاک"** کدهای ابزار را که کپی کرده اید ،در اینجا CTRL+V(Paste) نمائید و در آخر دکمه **"ذخیره و بستن"** را کلیک کنید.

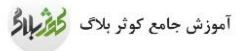

| 17.1.1.1.1.1.1.1.1.1.1.1.1.1.1.1.1.1.1. |                                                                                                    |                                                    |
|-----------------------------------------|----------------------------------------------------------------------------------------------------|----------------------------------------------------|
| عنوان فسمت:                             | ساعت                                                                                                    |                                                    |
| محتويات بلاك.                           | np?n=۵₩&urlweb=pichak.net"> <div><br/>display:none"&gt;<h۴><a (div="" href="http://pichak.net&lt;br&gt; &lt;/td&gt;&lt;td&gt;ript type=" javascript"="" src="http://pichak.net/blogcod/clock/c&lt;br&gt;&lt;a&gt;&lt;/hF&gt;&lt;/div/&gt;ساعت فلش&lt;/style=" src"="" text=""></a> الماعت فلش ال</h۴></div> |                                                    |
|                                         |                                                                                                    |                                                    |
| کلاس CSS:                               | ی ( در مکان ۱ swi_class)                                                                                                    | ی پوسته خود جایگزین کنید.                          |
| کلاس CSS:<br>شناسه DOM:                 | ی wi_class\$ را در مکان ه wi_class پایه در مکان های ( در مکان های )                                                                                                    | ی یوسته خود جایگزین کنید<br>وسته خود جایگزین کنید. |

## ۳-۲- افزودن لینک دوستان

باتوجه به ابزار و روش جدید که برای این کار طراحی شده است، شما به راحتی می توانید لینک وبلاگ های دوستان یا سایت های مورد نظر را به نوار کناری وبلاگتان اضافه کنید.

۱ – ابتدا باید این ابزار را در نوار کناری وبلاگ خود ایجاد کنید. به منوی قالب و سپس اجزای وبلاگ بروید.

در قسمت **نوار کناری،** گزینه **افزودن شیء** را کلیک کنید. از انتهای لیست، **ابزار پیوندها** را انتخاب نمائید.

#### ساير:

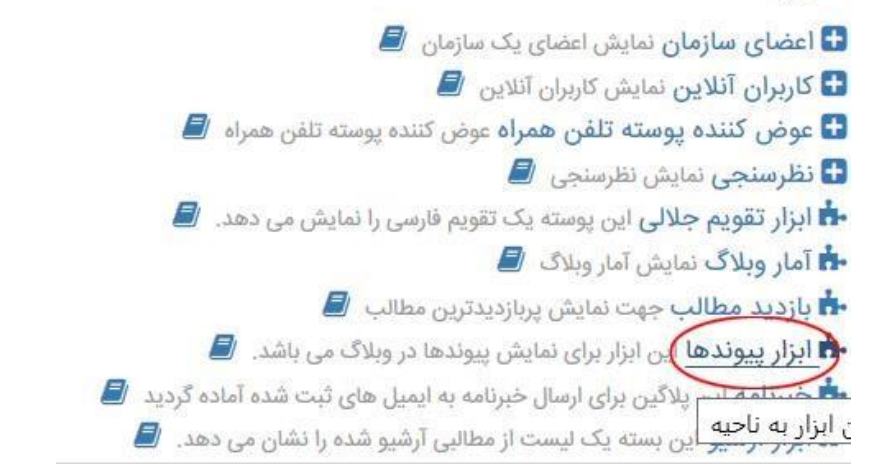

۲ – برای اضافه کردن لینک ها، از منوی سمت راست، گزینه پیوندها را انتخاب کنید.

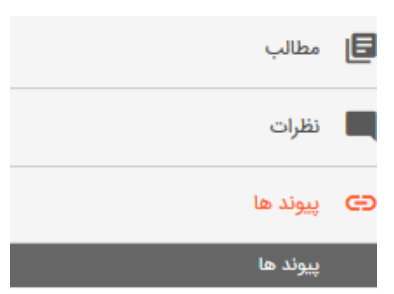

نتیجه کار را در منوی کنار وبلاگتان مشاهده کنید.

۳-۳-ابزارهای اختصاصی کوثر بلاگ

در کوثر بلاگ تعدادی ابزار کاربردی به صورت اختصاصی، از پیش تعریف شده اند تا کاربران برای این نیازهای خود، لازم نباشد کدهای خاصی را پیدا کنند. برای استفاده از این ابزارک ها، در قسمت «اجزای وبلاگ»، در بخش «نوار کناری»، دکمه افزودن ابزار را کلیک کنید. در قسمت «سایر» می توانید این ابزارهای آماده را مشاهده کنید. برای استفاده از این ابزارها نیاز به وارد کردن کد نیست. فقط آن را انتخاب و تأیید کنید.

ساير:

اعضای سازمان نمایش اعضای یک سازمان ﴿
 کاربران آنلاین نمایش اعضای یک سازمان ﴿
 عوض کننده پوسته تلفن همراه عوض کننده پوسته تلفن همراه ﴿
 نظرسنجی نمایش نظرسنجی ﴿
 نظرسنجی نمایش نظرسنجی ﴿
 نظرسنجی نمایش این پوسته یک تقویم فارسی را نمایش می دهد. ﴿
 نظرسنجی نمایش آمار وبلاگ ﴿
 نظرار تقویم جلالی این پوسته یک تقویم فارسی را نمایش می دهد. ﴿
 نظرسنجی نمایش آمار وبلاگ ﴿
 نظرار آرشیو این بسته یک لیست از مطالبی آرشیو شده را نشان می دهد. ﴿
 نظرار آرشیو این بسته یک لیست از مطالبی آرشیو شده را نشان می دهد. ﴿
 نظرار آرشیو این تشه یک تینیغ را در وبلاگ نمایش می دهد. ﴿
 نظرار آرشیو این تک پوسته یک تبلیغ را در وبلاگ نمایش می دهد. ﴿
 نظرار آرزا این تگ یوسته یک آمار بازدید از هر وبلاگ نمایش می دهد. ﴿
 نظرار آرزا این تگ یوسته یک آمار بازدید از هر وبلاگ نمایش می دهد. ﴿

این ابزارهای اختصاصی، خروجی و اطلاعات دقیق تری نسبت به کدهای سایر سایت ها دارند. بعنوان مثال، ابزارهای مختلفی برای آمارگیری توسط سایت های مختلفی آماده شده است که دارای خطا و اشکال هستند اما ابزاری که به صورت پیش فرض در کوثر بلاگ برای آمارگیری ایجاد شده، اطلاعات دقیق تر و بدون خطا در اختیار شما قرار می دهد.

# ۳-۴-حذف و ویرایش اشیاء

برای ویرایش کدهای یک ابزار، حذف و یا جابجایی آن وارد قسمت "اجزای وبلاگ" شوید.

|                                             |   |   | منو         |
|---------------------------------------------|---|---|-------------|
| فرم تماس با نویسنده وبلاگ لینک (لینک منو) 🕑 | • | 4 | <u>m</u> CO |
|                                             |   | م | بالای صفح   |
|                                             |   |   | نوار کناری  |
| O SHE HEMI                                  |   | 4 | m C O       |

کنار هر ابزار، سه گزینه مطابق تصویر وجود دارد .اولین عملگر برای غیرفعال کردن یا فعال کردن نمایش ابزار است .دومین عملگر برای ویرایش کدهای آن ابزار بکار می رود و سومین عملگر برای حذف ابزار از وبلاگ استفاده استفاده می شود.

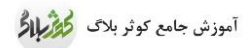

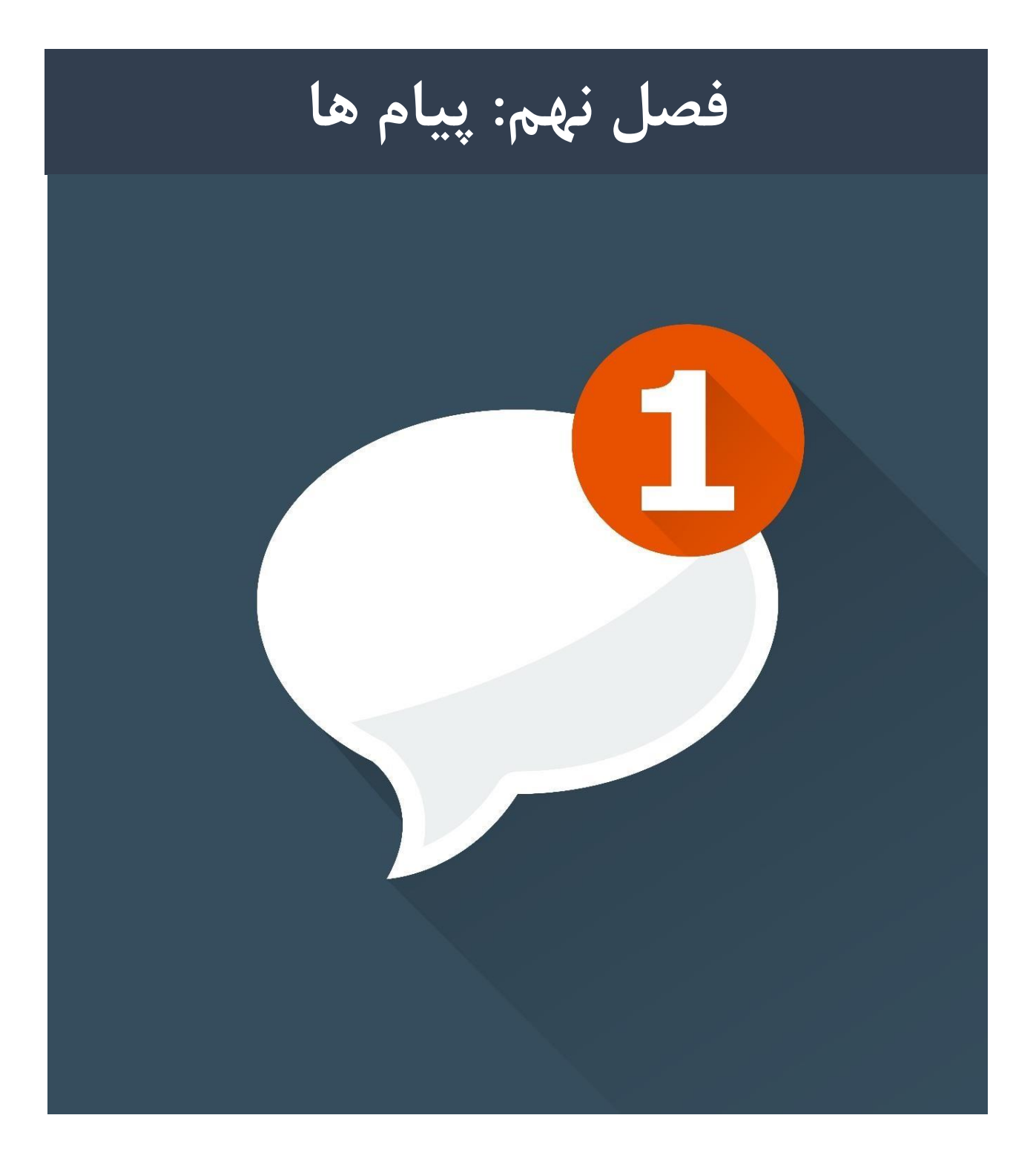

برای کاربران سامانه کوثر بلاگ امکانی وجود دارد که می توانند از طریق قسمت «پیام» با یکدیگر در ارتباط باشند و مکالماتی را در قالب پیام خصوصی برقرار کنند .این قابلیت نباید جایگزین بخش نظرات وبلاگ شود. اگر پیام شما مرتبط با مطلبی از وبلاگ است ،بجای ارسال پیام ،حتماً از بخش نظردهی مطلب استفاده نمائید.

#### ۱– مشاهده پیام ها

اگر کنار گزینه پیام، عدد قرمز رنگ مشاهده کردید، نشان دهنده پیام های جدید دریافتی شما است.

| خروج 🗙 | راهنما 🚱 🔻 | 🕹 رضا کیانی 🔻 | پيام ها 🚺 |         |          |          |          |         |       |      | اهده وبلاگ | ە م                 | بلاگ آزمایشی 🗕 | 🗄 ارسال | خاب وبلاگ | انت |
|--------|------------|---------------|-----------|---------|----------|----------|----------|---------|-------|------|------------|---------------------|----------------|---------|-----------|-----|
|        |            |               |           |         |          |          |          |         |       |      |            |                     |                |         |           |     |
|        |            |               |           | ى كنيد. | مشاهده م | الی را ، | ، و ارسا | دريافتى | های ه | پيام | ها»،       | ڊ <mark>پيام</mark> | گزينه ﴿        | ، روى   | ا کلیک    | با  |

|     | ی پیام جدید »            | المخاطبين من 🖌 مخاطبين من                                                                                                    |                        |        | ų                     | فهرست مكالمات      |
|-----|--------------------------|----------------------------------------------------------------------------------------------------|------------------------|--------|-----------------------|--------------------|
| _   |                          |                                                                                                    |                        |        | كالمات] (همه مكالمات] | ▼فيلترها: [آرشيو م |
|     | 🝸 لیست فیلتر             |                                                                                                    | نمایش مکالمات بسته شده | کاربر: |                       | جستجو:             |
| حذف | خوانده شد <mark>ه</mark> | آخرین پیام                                                                                                    | موضوع                  |        |                       | مخاطب              |
| Û   | *                        | ٨٠/١٢:٩٥،٥٥ المواجع المعانية المعادمة المعاركة المعاركة المعاركة المعالية المعالية معالية معالية المعالية معالية معالية معالية معالية معالية المعالية المعالية المعالية المعالية المعالية المعالية المعالية المعالية المعالية المعالية المعالية معالية معالية معالية معالية معالية معالية معالية معالية معالية معالية معالية معالية معالية معالية معالية معالية معالية معالية معالية معالية معالية معالية معالية معالية معالية معالية معالية معالية معالية معالية م<br>معالية معالية معالية معالية معالية معالية معالية معالية معالية معالية معالية معالية معالية معالية معالية معالية م<br>معالية معالية معالية معالية معالية معالية معالية معالية معالية معالية معالية معالية معالية معالية معالية معالية معالية معالية معالية معالية معالية معالية معالية معالية معالية معالية معالية معالية معالية معالية معالية معالية معالية معالية معالية معالية معالية معالية معالية م |                        |        | اللام                 | kiani              |
| Û   | *                        | ۷∘/۱۲/۵۷ آ۵:۱۸:۵۱ آ۵:۱۸ ق.ظ                                                                                                    |                        |        | لاتست                 | kiani              |
| Û   | ~                        | ق.ظ ۱۰:۳۳:۳۱ ۱۳۹۵/۱۱/۰۷                                                                                                    |                        |        | assasadasdasd🗸        | shariat 察          |

در ستون «موضوع»، پیام های جدید دریافتی با دایره قرمز مشخص شده اند. با کلیک روی موضوع هر پیام، می توانید متن کامل آن گفتگو را مشاهده کنید.

در ستون «خوانده شده» وضعیت پیام های ارسالی خود را مشاهده کنید.

# ۲-پاسخگویی به یک پیام

پس از باز کردن و مشاهده پیام، در کادر ذیل می توانید پاسخ پیام را نوشته و ارسال کنید. این روند می تواند ادامه داشته باشد و مخاطب شما مجدداً به این پیام، پاسخ دهد.

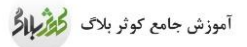

|                 |                                                        | k                    | پاسخ به: 蓉 iani                                   |
|-----------------|--------------------------------------------------------|----------------------|---------------------------------------------------|
|                 | سلام<br>تست انجام شد [                                 | :بايم<br>*           |                                                   |
|                 | هيچ پلاگين قابل اجرايي توسط اين کاربر قابل انتخاب نيست | ارائه دهنده های متن: |                                                   |
|                 | پیش نمایش ارسال پیام!                                  |                      |                                                   |
|                 | اً∕من می خواهم همین حالا به این گفتگو پایان دهما       |                      |                                                   |
| ×               |                                                        |                      | تست                                               |
| 🗡 فيلتر ييام ها |                                                        |                      | ▼فیلترها: [همه]<br>جستجو:                         |
| خوانده شده      | پيام                                                   |                      | نویسنده                                           |
| kiani 🛩         |                                                        | ت.                   | wa<br>Block<br>kiani<br>Ir*16/11//4Y<br>B.g le:1A |

۳- ارسال پیام جدید

از دو طریق می توانید برای دوستان خود در کوثر بلاگ پیام خصوصی ارسال کنید:

الف) ارسال پیام با وارد کردن نام گیرنده

اگر نام مخاطب (گیرنده) را می دانید، مستقیماً وارد قسمت «پیام ها» شوید.

| خروج 🗙 | راهنما 🕑 🔻 | 🕹 رضا کیانی 🕶 | ېندګ    | شاهده و |      | ك آزمايشى 🗕 | سال وبلا | ک 🖶 ارہ | نتخاب وبلا |
|--------|------------|---------------|---------|---------|------|-------------|----------|---------|------------|
|        |            |               | ت<br>ات | تنظيما  | قالب | موضوعات     | نظرات    | مطالب   | میزکار     |

دکمه "ارسال پیام جدید" را کلیک کنید.

| فروج 🗙 | ىنما 🕄 🔻 🔹    | پیام ها 💲 رضا کیانی 🗕 راه   | ا ارسال وبلاگ آزمایشی 👻 🔵 مشاهده وبلاگ         | انتخاب وبلاگ 🛨             |
|--------|---------------|-----------------------------|------------------------------------------------|----------------------------|
|        |               |                             | ن با ما                                        | پيام ها تمامر              |
|        | ں پیام جدید » | مخاطبین من 🖋 مناطبین من     | ات                                             | فهرست مکالم                |
| 3      | ۲ لیست فیلتر  |                             | و مکالمات] (همه مکالمات)<br>کاربر:کاربر:کاربر: | ▼فیلترها: [آرشیر<br>جستجو: |
| حذف    | خوانده شده    | آخرين پيام                  | موضوع                                          | مخاطب                      |
|        |               | ٧٥/١٢/٥٧ آ٥:٨١ ٥١ آ٥:٨٤ ق.ظ | لائست                                          | kiani nos                  |
| Ŵ      |               | ق.ظ ۱۰:۳۳:۳۱ ۱۳۹۵/۱۱/۰۲ ق.ظ | assasadasdasd≪                                 | shariat                    |

نام گیرنده (یا کدملی یا نام کاربری) را به صورت کامل وارد کنید. اگر نام وارد شده، دقیق یا صحیح نباشد، نام وی نمایش داده نخواهد شد.

موضوع و متن پیام را تایپ کنید.

|                                                              | پيام ها تماس با ما   |
|--------------------------------------------------------------|----------------------|
| ×                                                            | موضوع جديد           |
| ×support                                                     | *گیرندگان:           |
| تست                                                          | *موضوع:              |
| تست ارسال پیام[                                              | *پيام:               |
|                                                              |                      |
|                                                              |                      |
|                                                              |                      |
|                                                              |                      |
| ر<br>هیچ بلاگیہ قابل اجرابی توسط این گاربر قابل (انتخاب نیست | ارائه دهنده های متن: |
|                                                              |                      |
| پیش نمایش ارسال پیام!                                        |                      |

امکان انتخاب چند گیرنده و ارسال یک پیام برای چند نفر نیز وجود دارد. برای این کار می توانید بعد از نوشتن نام هر نفر، نام بعدی را وارد کنید.

در قسمت گیرندگان پیام، اگر گزینه «شروع یک بحث گروهی» را انتخاب کنید، اسامی گیرندگان برای یکدیگر نمایش داده می شود. در واقع این گزینه برای زمانی است که چند نفر در مورد یک موضوع می خواهند با هم صحبت کنند. اگر گزینه «ارسال پیام فردی» را انتخاب کنید، پیام شما به صورت مجزا برای تک تک گیرندگان ،بدون اطلاع گیرندگان از یکدیگر، ارسال می شود.

|   |                                                        | تماس با ما           | پيام ها |
|---|--------------------------------------------------------|----------------------|---------|
| × |                                                        | جديد                 | موضوع   |
|   | ×kiani ×support                                        | *گیرندگان:           |         |
|   | 🔿 شروع یک بحث گروهی                                    | گیرندگان پیام:       |         |
|   | 🛞 ارسال پیام فردی                                      |                      |         |
|   | تست                                                    | *موضوع:              |         |
|   | تست ارسال پیام                                         | *پيام:               |         |
|   |                                                        |                      |         |
|   |                                                        |                      |         |
|   |                                                        |                      |         |
|   |                                                        |                      |         |
|   | هیچ پلاگین قابل اجرایی توسط این کاربر قابل انتخاب نیست | ارائه دهنده های متن: |         |
|   | پیش نمایش ارسال پیاما                                  |                      |         |

#### ب) ارسال پیام از طریق ورود به وبلاگ کاربر

اگر در حال مشاهده وبلاگی هستید و قصد دارید برای مدیر آن، پیام خصوصی ارسال نمائید ،در منوی هر وبلاگی،

گزینه ای با عنوان «تماس» وجود دارد. با انتخاب آن ،می توانید پیام خود را ارسال کنید مثل مرحله قبل. با این

تفاوت که در این جا نیاز به وارد کردن نام کاربر نیست.

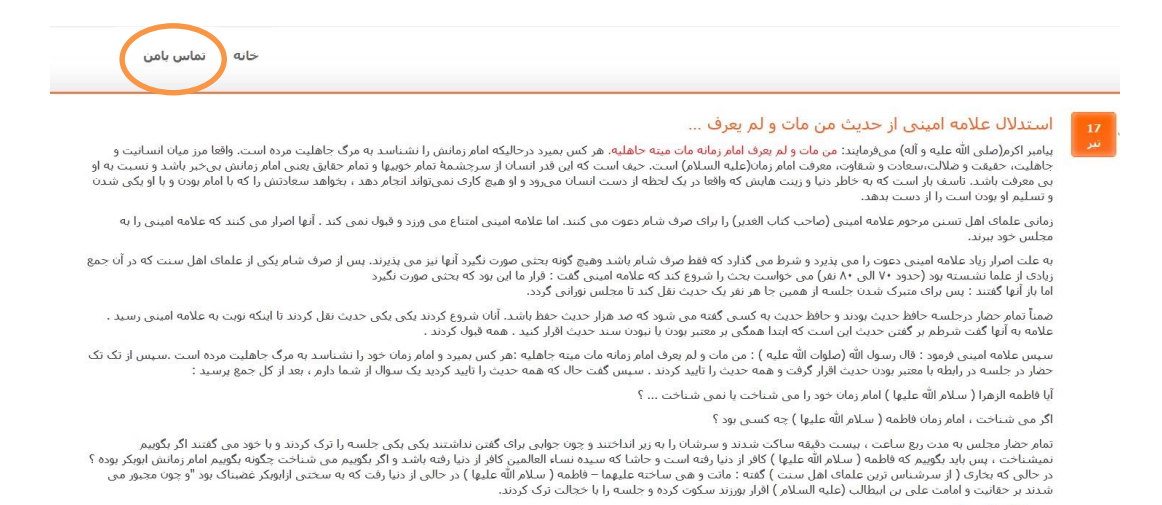

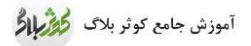

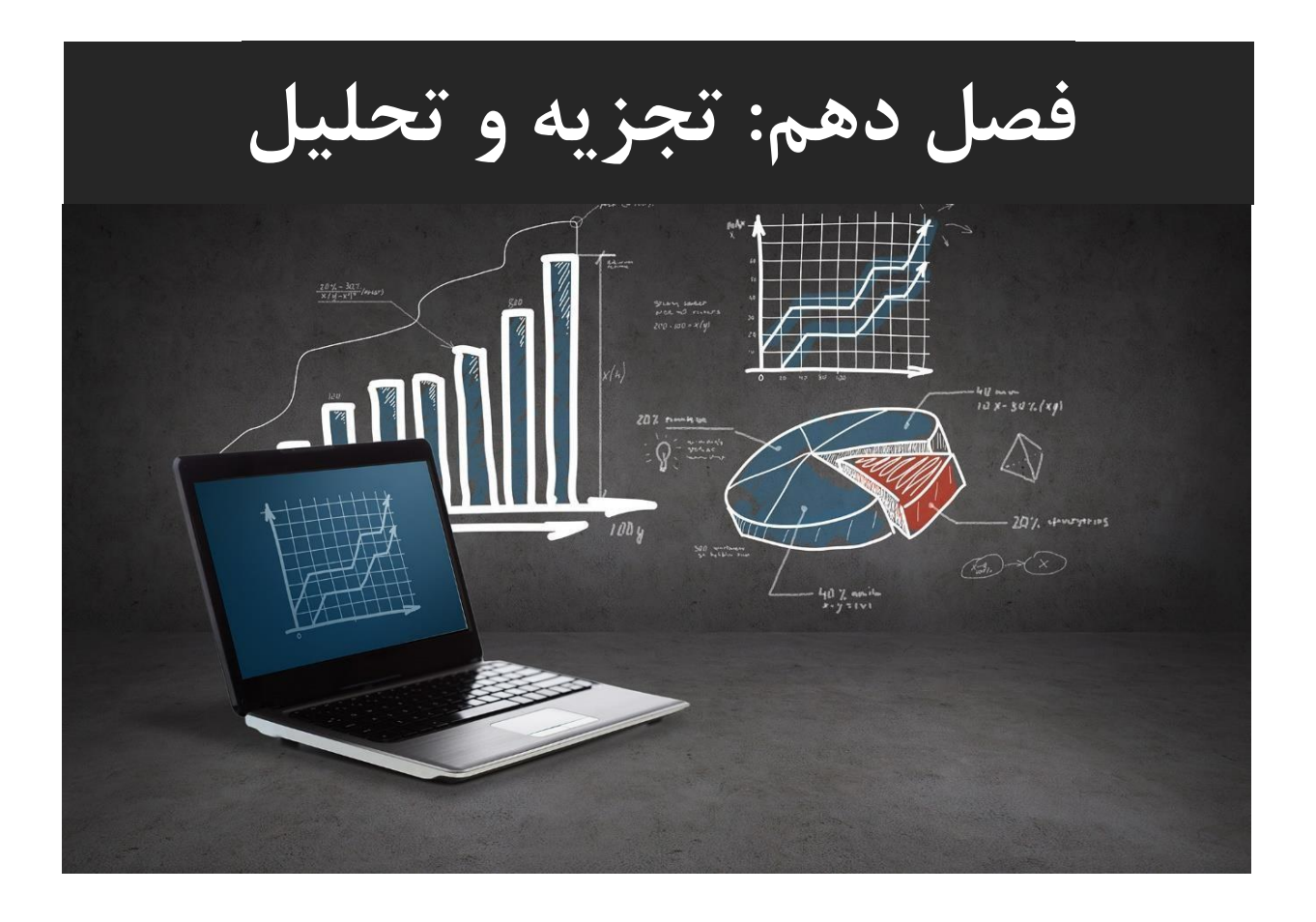

یکی از اقدامات مهمی که وبلاگ نویسان حرفه ای همواره به آن توجه کافی دارند، بررسی آمارهای وبلاگ است. مدیر وبلاگ لازم است به صورت روزانه از آمار بازدیدکنندگان اطلاع داشته باشد تا روند مراجعات را بررسی کند. بعضی سایت ها کدها و ابزارهایی را برای محاسبه و نمایش آمار بازدیدکنندگان وبلاگ در اختیار شما قرار می دهند و هر کدام نیز از الگوریتم های متفاوتی برای بدست آوردن آمار استفاده می کنند که خطا در محاسبات آن ها نیز محتمل است.

اما مطمئن ترین و دقیق ترین راه، استفاده از ابزارها و روش هایی است که از سوی همان سرویس وبلاگی برای کاربران آن ارائه شده است. زیرا بخوبی می توانند وضعیت مراجعه و بازدید از وبلاگ ها شما را استخراج و در اختیارتان قرار دهند.

سامانه کوثر بلاگ این نیاز وبلاگ نویس را با در نظر گرفتن سیستم تجزیه و تجلیل وبلاگ، بخوبی برطرف نموده است که یکی از مزایای این سامانه محسوب می شود.

مفاهیم و تعابیر مختلفی در بحث تجزیه و تحلیل وبلاگ وجود دارد. بازدیدکننده ها، بازدیدها، صفحات بازدید شده، بازدیدکنندگان یکتا و ... هر کدام بنا به روش محاسبه تعاریفی دارند که با هم بسیار متفاوت هستند. لذا اعدادی که برای بررسی وبلاگ بدست می آورید، حتماً باید از مفهوم دقیق آن مطلع باشید.

#### ۱- خلاصه بازدید ها

گزینه "آمار" را از قسمت منو، انتخاب کنید.

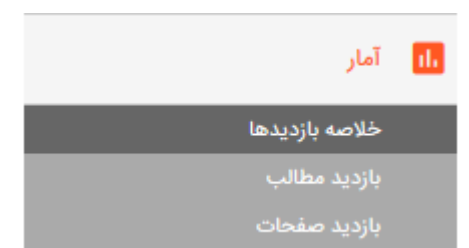

در این بخش تعداد بازدیدکنندگان وبلاگ شما به تفکیک نحوه مراجعه در قالب نمودار و جدول ارائه شده است. در این جا تعداد بازدیدکنندگان، بیانگر تعداد افراد ( سیستم های ) منحصر به فردی است که حداقل یکبار از وبلاگ شما بازدیدکرده اند. رنگ ها نشانگر طریقه مراجعه به وبلاگ هستند .

دسترسی به وبلاگ شما می تواند از طریق <sup>RSS</sup> ها، ربات های موتورهای جستجو، وارد کردن نشانی مستقیم وبلاگ در صفحه مرورگر (مراجعه مستقیم)، آجاکس ها و سرویس های دیگر و یا توسط مدیر وبلاگ انجام شده باشد .

تعداد بازدیدکنندگانی که نحوه مراجعه آن ها به وبلاگ شما تشخیص داده نشده در ستون "سایر" نوشته شده است.

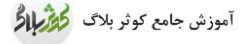

#### خلاصه بازدیدهای معومی خلاصه بازدیدهای مرورگر از صفحات بازدیدهای API بازدیدهای ربات RSS/Atom

خلاصه بازديدهاي عمومي

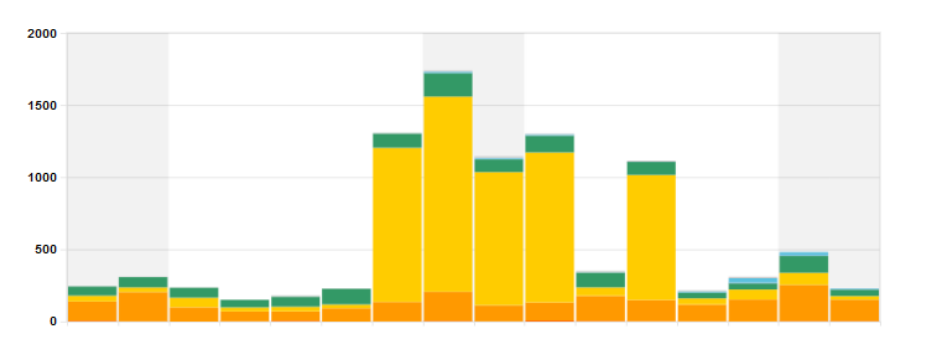

استاندار/ربات ها 💻 استاندار/ربات ها 🔲 استاندار/مرورگرها 🔳 آجا کس 🔳 سرویس 📄 مدیریت 📕 API 📄 سایر 🗮

| مجموع | ساير | API | مديريت | سرویس | آجاکس | استاندار/مرورگرها | استائدار/ریات ها | RSS/Atom | تاريخ        |
|-------|------|-----|--------|-------|-------|-------------------|------------------|----------|--------------|
| የምነ   | ١    | ۷   | 0      | 1     | 99    | ۲۵                | 1FA              | ۵        | ی ۵۰/۹۹ ۱۳۹۶ |
| (FA)  | 0    | ۲۳  | 0      | ۴     | 118   | ٨٣                | ۲۵۱              | ۴        | ش ۴۰/۹۰/۱۳۹۶ |
| ۳۱۰   | ۵    | ٣٠  | 0      | ۴     | 199   | ۶۹                | ۱۵۲              | 1        | ج ٣٥/٩٥/٩٣   |
| YIY   | ۵    | γ   | •      | ۲     | 191   | ۴۲                | 117              | ٣        | پ ۲۰/۹۰۹/۰۲  |

#### ۲-آمار بازدید کل وبلاگ در صفحه میزکار

در "میزکار" خود تصویر زیر را مشاهده می کنید. در این قسمت مجموع آمار بازدید مطالب و صفحات وبلاگ خود را ملاحظه می کنید. که بر اساس ip بازدیدکننده فیلتر می شود تا با هر بار رفرش، تعداد بازدید اضافه نشود. در واقع هر بازدیدکننده که به یک مطلب شما مراجعه کند، فقط یک آمار به ازای مراجعه وی برای شما محسوب می شود و با رفرش یا مراجعه مجدد به همان صفحه، تعداد بازدیدهای شما اضافه نخواهد شد. اما اگر همان کاربر به مطالب و صفحات دیگر شما مراجعه کند، در صورتی که قبلاً به آن ها مراجعه نکرده باشد، به آمار شما یکی اضافه خواهد شد. (هر کاربر، به ازای مشاهده هر مطلب، فقط یک بازدید لحاظ می شود)

توضیحات : تفاوت آمار این بخش با قسمت قبلی در لحاظ کردن ip بازدیدکننده هاست. یعنی در بخش قبل، هر بار رفرش و مراجعه تکراری، باز هم در آمار شما تأثیر می گذارد اما آمار این قسمت، بازدیدهای تکراری یک نفر در یک مطلب را لحاظ نمی کند و فقط یکبار آن را محاسبه می کند.

ip : شماره شناسایی هر رایانه متصل به شبکه اینترنت است، بنابر این می توان گفت که ip شماره شناسایی هر کاربر اینترنتی است.

|                |               |           | blog.ir/  | support.kowsar | http://s                  |            |       |             |             |
|----------------|---------------|-----------|-----------|----------------|---------------------------|------------|-------|-------------|-------------|
| مایش جریان کار | تعداد بازدید  |           |           |                |                           | رتبه       |       |             |             |
| طالب           | امروز         | ديروز     | ۷ روز قبل | ا ماہ قبل      | کل بازدیده <mark>ا</mark> |            | ديروز | ۵ روز گذشته | ۳ ماه گذشته |
| نظرات          | ٢             | ١         | ۴A        | 1-00           | YF9F                      | رتبه کشوری | 11¥   | IGF         | 221         |
|                |               |           |           |                |                           | رتبه مدرسه | ٨     | Y           | ٩           |
| 🔁 پيوند ها     | آخرين مطالب و | یرایش شده |           |                | مطلب جديد                 |            |       |             |             |

# ۳- آمار بازدید هر مطلب

اگر بخواهید از تعداد بازدید مطالب مطلع شوید از بخش "آمار "در منوی سمت راست، گزینه "بازدید مطالب" را انتخاب نمائید .

صفحه باز شده، تعداد بازدید هر مطلب را نشان می دهد نه بازدید وبلاگ. در اینجا نیز بازدیدها بر اساس ip محاسبه می شود. مثلاً یک بازدیدکننده وقتی مطلبی را مشاهده می کند، یک بادید برای آن مطلب محسوب می شود و با رفرش (فشردن دکمه ۴۵)، آمار شما تغییری نمی کند و همان یکبار محاسبه می شود .

| ں چرین در<br>مطالب |                        |                                                                      |                |
|--------------------|------------------------|----------------------------------------------------------------------|----------------|
|                    | ▼فیلترها:              |                                                                      |                |
| نظرات              |                        | ۲۵ ۲۹ ۲۹ بعدی                                                        |                |
|                    | تاريخ انتشار           | عنوان                                                                | ا تعداد بازدید |
| پيوند ما           | 04:10:00 JMG-11-10     | کلیپ تولیدی تو هم یه مدافعی چادر سرت کن با نوای سید رضا نریمانی      | عمومی ۲۹       |
| آمار               | ۰۷:۵۳:۰۰ ۱۳۹۶-۰۵-۲۷    | دانلود مداحی سید رضا نریمانی(سرفدای یار)در مورد شهید حججی            | عمومی ۲۷       |
| خلاصه بازديدها     | ۰۶:۳۸:۰۰ ۱۳۹۵-۱۱-۱۹    | پنچ شاخص فرد انقلابی در کلام مقام معظم رهبری امام خامنه ای حفظه الله | عمومی ۲۳       |
| بازديد مطالب       | 11:00:00 11495-016-01  | داستان جالب مرد نابینا و نادرشاه در حرم امام رضا                     | عمومی ۴۱       |
| بازديد صفحات       | 09:141:00 11490-11-09  | دانلود کلیپ تصویری دعای توسل                                         | عمومی ۳۴       |
| صفحات              | ۰۷:1۴:۰۰ ۱۳۹۶-۰۷-۱۵    | دانلود كليپ عزيز دردونه شهيد كاظمى                                   | عمومی ۳۴       |
| فادا ما            | 09:119:00 1190-10-09   | کلیپ تولیدی تصویر سازی برای آیات ۳۹ ۳۵ ۴۴ سوره غافر بسیار بسیار زیبا | عمومی ۳۳       |
| - 0                | 14:06:00 1298-06-41    | while imam hussain ayatollah khamenei                                | عمومی ۳۳       |
| قالب               | 09:140:00 11485-016-10 | مگه میشه وقتی درد داری پی دوا نری سید رضا نریمانی                    | عمومی ۳۲       |
| تنظيمات            | 41:04:00 1490-11-10    | دانلود فایل پی دی اف ختم نهج البلاغه                                 | عمومی ۲۸       |
|                    | ۰۸:۴۷:۰۰ ۱۳۹۵-۱۰-۲۲    | دانلود کلیپ تصویری دعای الهی عظم البلاء تولیدی                       | عمومی ۲۲       |

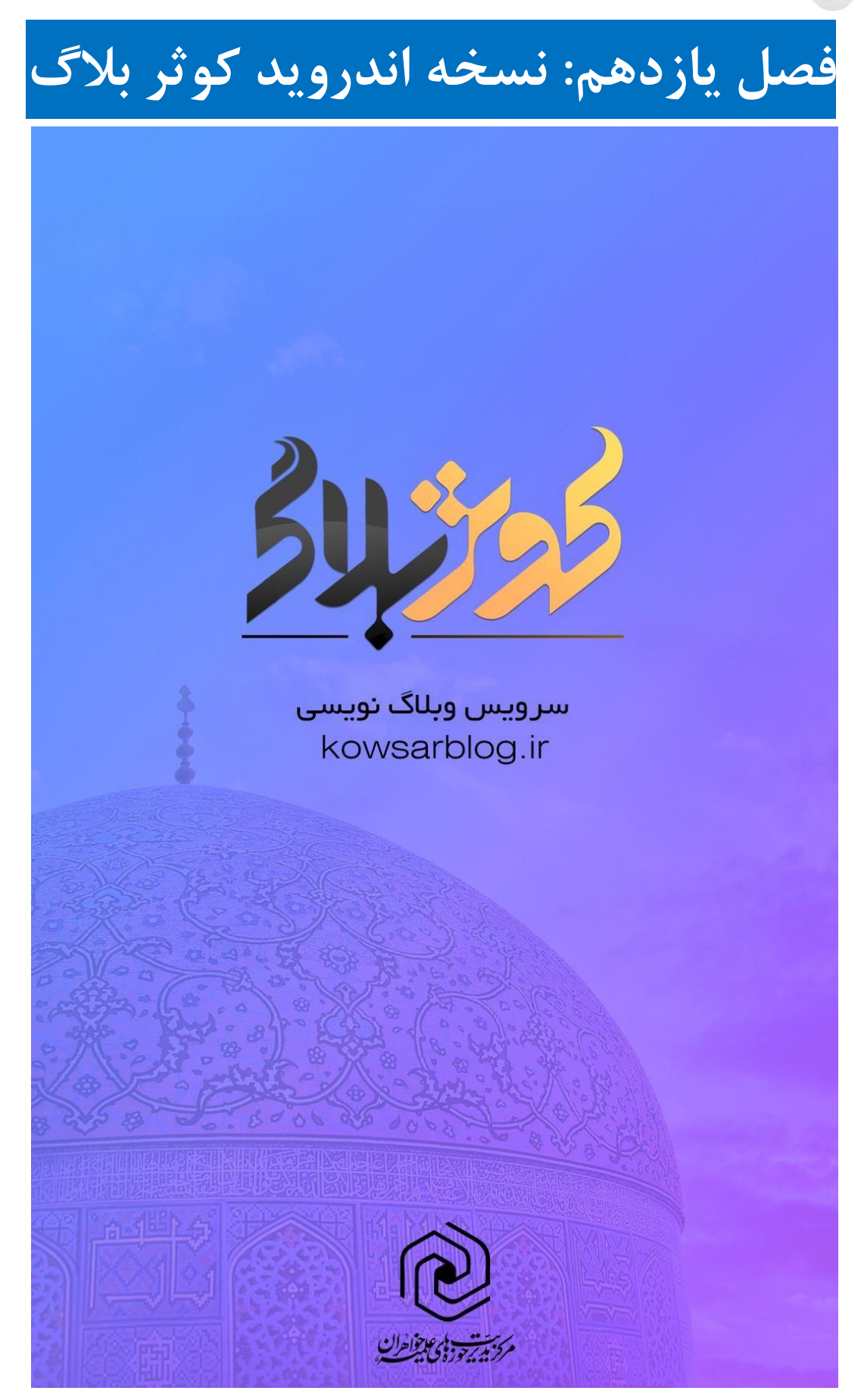

سامانه کوثر بلاگ از ابتدا تا کنون تحولات و پیشرفت های مختلفی داشته است جدیدترین اقدام، تولید نرم افزار اندروید سامانه است که نکاتی در استفاده از این برنامه تقدیم می گردد. امید است که این نرم افزار گوشی همراه ،موجب سهولت کار و در جهت تقدیر از تلاشگران و مسئولین مربوطه، ابزاری برای گسترش معارف ناب اسلامی باشد.

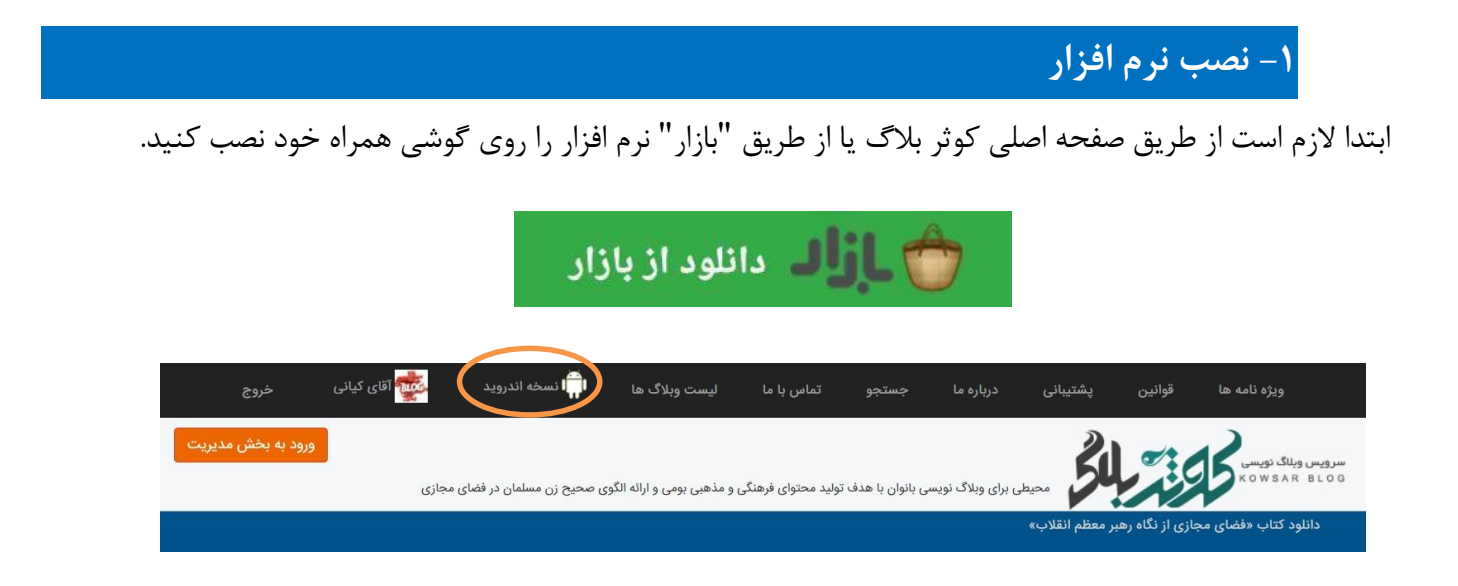

افرادی که عضو کوثر بلاگ هستند، می توانند با وارد کردن نام کاربری و کلمه عبور خود، وارد نرم افزار شوند.

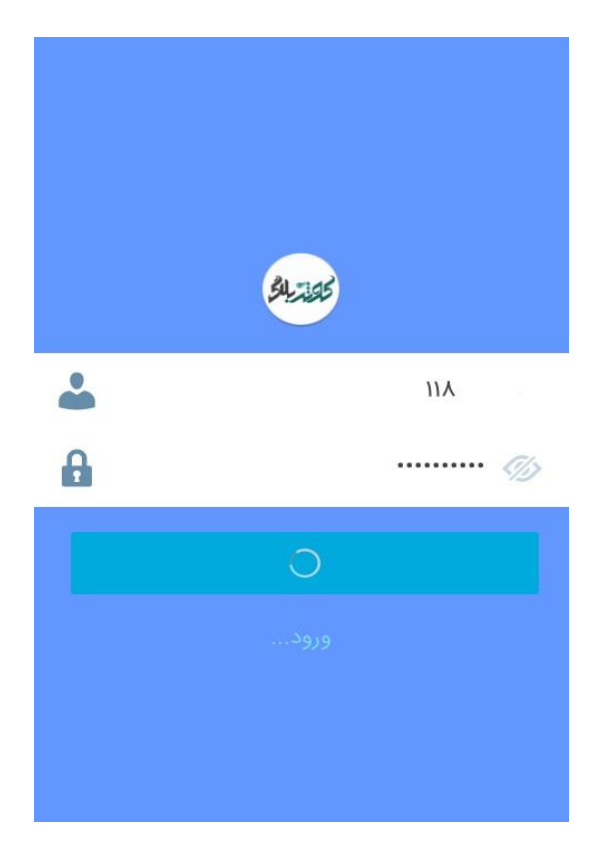

|                                                     |                                                 |                                                                                        | ۲ – امکانات نرم افزار                                           |
|-----------------------------------------------------|-------------------------------------------------|----------------------------------------------------------------------------------------|-----------------------------------------------------------------|
| ی هستید، با انتخاب گزینه "تغییر<br>رد نظر می باشید. | ضو وبلاگ های گروه،<br>ر به انتخاب وبلاگ مو<br>۳ | ریت می نمایید و یا عظ<br>ده می شود و شما قادر<br>13:39 ∎ ا⊪. ۞ ۞<br>۲۱اق فکر کوثر بلاگ | چنانچه بیش از یک وبلاگ را مدیر<br>وبلاگ" لیست وبلاگ ها نمایش دا |
|                                                     | think-rooi<br>تنظیمات برنامه                    | m.kowsarblog.ir<br>تغییر وبلاگ ←                                                       |                                                                 |
|                                                     | <b>ل</b><br>صفحات                               | انتشار<br>الالمالي<br>مطالب                                                            |                                                                 |
|                                                     | فایل ها                                         | ل<br>نظرات                                                                             |                                                                 |

با انتخاب گزینه " ایجاد مطلب " عنوان و متن مطلب را بنویسید و با استفاده از ابزارهای موجود، متن خود را تنظیم و ویرایش نمائید .مثلا با دکمه درج تصویر، می توانید به راحتی تصاویر روی گوشی خود یا سایر تصاویر موجود در اینترنت را به مطلب اضافه نمائید.

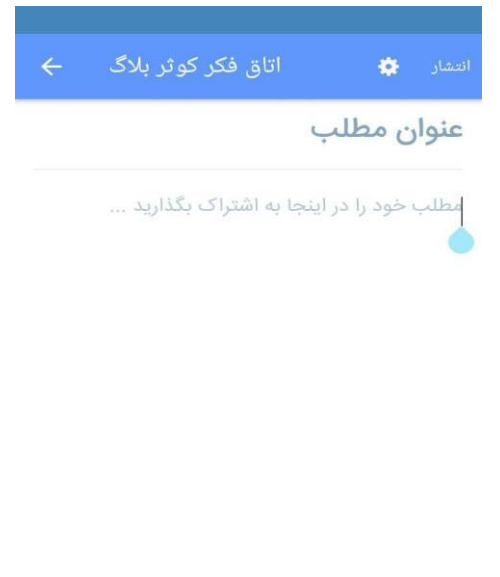
با انتخاب دکمه «چرخ دنده» در این صفحه، تنظیمات مطلب مطابق تصویر باز می شود.

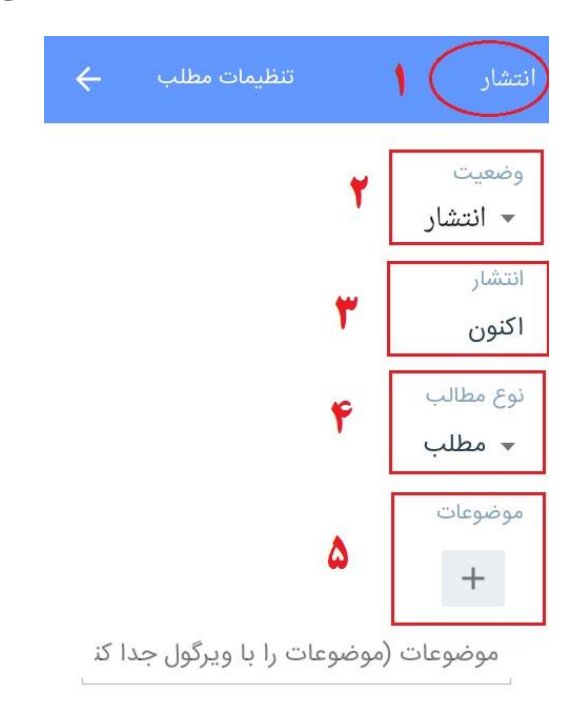

گزینه ۲: وضعیت نمایش مطلب (انتشار )عمومی (/ پیش نویس/ در انتظار بررسی/ خصوصی) گزینه ۳: با انتخاب گزینه «اکنون» زمان انتشار مطلب را می توانید تنظیم کنید. گزینه ۴: تعیین نوع محتوا (مطلب/ مقدمه همه صفحات/ پیوند/ مقدمه صفحه اول/ مقدمه موضوعات/ مقدمه تگ ها/ تبلیغ/ صفحه/ پادکست/ مقدمه) گزینه ۵ : انتخاب و ایجاد موضوع/ با کلیک علامت + لیست موضوعات نمایش داده می شود. می توانید موضوع و زیر موضوع های مد نظر خود را انتخاب فرمایید .در صفحه لیست موضوعات با کلیک + می توانید موضوع